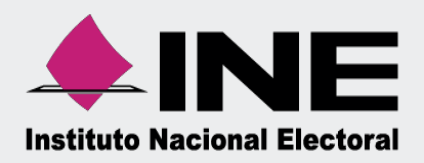

# Sistema Integral de Fiscalización (SIF)

## Guía para el Prorrateo en Campaña

Unidad Técnica de Fiscalización

## ÍNDICE

| INTR<br>1                                                                                                    | RODUCCIÓN<br>GENERAR PRORRATEO                                                                                                    | 3<br>4                                                                                                    |
|----------------------------------------------------------------------------------------------------|----------------------------------------------------------------------------------------------------|----------------------------------------------------------------------------------------------------|
| 1.1                                                                                                    | CONSIDERACIONES GENERALES                                                                                                    | 4                                                                                                    |
| 1.2                                                                                                    | INICIO DE SESIÓN                                                                                                    | 4                                                                                                    |
| 1.2.1                                                                                                    | Selección de la Contabilidad                                                                                                    | 5                                                                                                    |
| 2                                                                                                    | CAPTURAR                                                                                                    | 6                                                                                                    |
| 2.1                                                                                                    | DATOS GENERALES                                                                                                    | 7                                                                                                    |
| 2.2                                                                                                    | REGISTROS CONTABLES                                                                                                    | 9                                                                                                    |
| 2.2.1                                                                                                    | Ноја Мемвгетада                                                                                                    | 11                                                                                                    |
| 2.3                                                                                                    | Opciones de Distribución                                                                                                    | 13                                                                                                    |
| 2.4                                                                                                    | Selección de Candidatos                                                                                                    | 14                                                                                                    |
| 2.5                                                                                                    | Carga de Evidencia                                                                                                    | 16                                                                                                    |
| 3                                                                                                    | CÉDULA DE PRORRATEO EJECUTADA Y NOTIFICADA                                                                                                    | 19                                                                                                    |
| 3.1                                                                                                    | NOTIFICACIÓN DE GASTO O APORTACIÓN EFECTIVAMENTE IMPACTADO (DENTRO DE TEMPORALIDAD)                                                                                                    | 19                                                                                                    |
| 3.2                                                                                                    | NOTIFICACIÓN DE GASTO NO IMPACTADO (FUERA DE TEMPORALIDAD)                                                                                                    | 20                                                                                                    |
|                                                                                                    |                                                                                                    |                                                                                                    |
| 4                                                                                                    | IMPUTACIÓN MANUAL DE PÓLIZAS SIN REGISTRAR POR PRORRATEO                                                                                                    | 21                                                                                                    |
| 4<br>5                                                                                                    | IMPUTACIÓN MANUAL DE PÓLIZAS SIN REGISTRAR POR PRORRATEO<br>CONSULTA                                                                                                    | 21<br>23                                                                                                    |
| <b>4</b><br><b>5</b><br>5.1                                                                                                 | IMPUTACIÓN MANUAL DE PÓLIZAS SIN REGISTRAR POR PRORRATEO<br>CONSULTA<br>CÉDULAS DE PRORRATEO GENERADAS                                                                                                    |                                                                                                    |
| <b>4</b><br><b>5</b><br>5.1<br>5.2                                                                                          | IMPUTACIÓN MANUAL DE PÓLIZAS SIN REGISTRAR POR PRORRATEO<br>CONSULTA<br>CÉDULAS DE PRORRATEO GENERADAS<br>PRORRATEOS ARCHIVADOS                                                                                                    |                                                                                                    |
| 4<br>5<br>5.1<br>5.2<br>6                                                                                                   | IMPUTACIÓN MANUAL DE PÓLIZAS SIN REGISTRAR POR PRORRATEO<br>CONSULTA<br>CÉDULAS DE PRORRATEO GENERADAS<br>PRORRATEOS ARCHIVADOS<br>MODIFICA.                                                                                                    | 21<br>23<br>23<br>25<br>27                                                                                                    |
| 4<br>5.1<br>5.2<br>6                                                                                                    | IMPUTACIÓN MANUAL DE PÓLIZAS SIN REGISTRAR POR PRORRATEO<br>CONSULTA<br>CÉDULAS DE PRORRATEO GENERADAS<br>PRORRATEOS ARCHIVADOS<br>MODIFICA.<br>CÉDULAS DE PRORRATEO GENERADAS                                                                                                    | 21<br>23<br>23<br>25<br>25<br>27                                                                                                    |
| <b>4</b><br><b>5</b><br>5.1<br>5.2<br><b>6</b><br>6.1<br>6.1.1                                                              | IMPUTACIÓN MANUAL DE PÓLIZAS SIN REGISTRAR POR PRORRATEO<br>CONSULTA<br>CÉDULAS DE PRORRATEO GENERADAS<br>PRORRATEOS ARCHIVADOS<br>MODIFICA<br>CÉDULAS DE PRORRATEO GENERADAS<br>CANCELAR PRORRATEO.                                                                                                    | 21<br>23<br>23<br>25<br>25<br>27<br>27<br>27                                                                                                    |
| <b>4</b><br><b>5</b><br>5.1<br>5.2<br><b>6</b><br>6.1<br>6.1.1<br>6.1.2                                                     | IMPUTACIÓN MANUAL DE PÓLIZAS SIN REGISTRAR POR PRORRATEO<br>CONSULTA<br>CÉDULAS DE PRORRATEO GENERADAS<br>PRORRATEOS ARCHIVADOS<br>MODIFICA.<br>CÉDULAS DE PRORRATEO GENERADAS<br>CANCELAR PRORRATEO.                                                                                                    | <b>21</b><br><b>23</b><br>23<br>25<br><b>25</b><br><b>27</b><br>27<br>27<br>27<br>28                                                                        |
| <b>4</b><br><b>5</b><br>5.1<br>5.2<br><b>6</b><br>6.1<br>6.1.1<br>6.1.2<br>6.1.3                                            | IMPUTACIÓN MANUAL DE PÓLIZAS SIN REGISTRAR POR PRORRATEO<br>CONSULTA<br>CÉDULAS DE PRORRATEO GENERADAS<br>PRORRATEOS ARCHIVADOS<br>MODIFICA<br>CÉDULAS DE PRORRATEO GENERADAS<br>CANCELAR PRORRATEO<br>DUPLICAR PRORRATEO<br>AGREGAR EVIDENCIA ADICIONAL                                                                                                    | <b>21</b><br><b>23</b><br>23<br>25<br><b>27</b><br>27<br>27<br>27<br>28<br>29                                                                               |
| <b>4</b><br><b>5</b><br>5.1<br>5.2<br><b>6</b><br>6.1<br>6.1.1<br>6.1.2<br>6.1.3<br>6.1.4                                   | IMPUTACIÓN MANUAL DE PÓLIZAS SIN REGISTRAR POR PRORRATEO<br>CONSULTA<br>CÉDULAS DE PRORRATEO GENERADAS<br>PRORRATEOS ARCHIVADOS<br>MODIFICA<br>CÉDULAS DE PRORRATEO GENERADAS<br>CANCELAR PRORRATEO.<br>DUPLICAR PRORRATEO.<br>AGREGAR EVIDENCIA ADICIONAL<br>MODIFICAR EVIDENCIA                                                                                                    | <b>21</b><br><b>23</b><br>23<br>25<br><b>27</b><br>27<br>27<br>27<br>27<br>28<br>29<br>30                                                                   |
| <b>4</b><br><b>5</b> .1<br>5.2<br><b>6</b><br>6.1<br>6.1.1<br>6.1.2<br>6.1.3<br>6.1.4<br>6.2                                | IMPUTACIÓN MANUAL DE PÓLIZAS SIN REGISTRAR POR PRORRATEO<br>CONSULTA<br>CÉDULAS DE PRORRATEO GENERADAS<br>PRORRATEOS ARCHIVADOS<br>MODIFICA.<br>CÉDULAS DE PRORRATEO GENERADAS<br>CANCELAR PRORRATEO.<br>DUPLICAR PRORRATEO.<br>AGREGAR EVIDENCIA ADICIONAL<br>MODIFICAR EVIDENCIA.<br>PRORRATEOS ARCHIVADOS                                                                                                    | 21<br>23<br>23<br>25<br>27<br>27<br>27<br>27<br>27<br>27<br>27<br>27<br>27<br>27<br>30<br>30<br>31                                                          |
| <b>4</b><br><b>5</b><br>5.1<br>5.2<br><b>6</b><br>6.1<br>6.1.1<br>6.1.2<br>6.1.3<br>6.1.4<br>6.2<br>6.2.1                   | IMPUTACIÓN MANUAL DE PÓLIZAS SIN REGISTRAR POR PRORRATEO<br>CONSULTA<br>CÉDULAS DE PRORRATEO GENERADAS<br>PRORRATEOS ARCHIVADOS<br>MODIFICA.<br>CÉDULAS DE PRORRATEO GENERADAS<br>CANCELAR PRORRATEO.<br>DUPLICAR PRORRATEO.<br>AGREGAR EVIDENCIA ADICIONAL<br>MODIFICAR EVIDENCIA ADICIONAL<br>PRORRATEOS ARCHIVADOS<br>ELIMINAR PRORRATEO ARCHIVADO.                                                                                                    | <b>21</b><br><b>23</b><br>23<br>25<br><b>27</b><br>27<br>27<br>27<br>27<br>28<br>29<br>30<br>31<br>31                                                       |
| <b>4</b><br><b>5</b> .1<br>5.2<br><b>6</b><br>6.1<br>6.1.1<br>6.1.2<br>6.1.3<br>6.1.4<br>6.2<br>6.2.1<br>6.2.1<br>6.2.2     | IMPUTACIÓN MANUAL DE PÓLIZAS SIN REGISTRAR POR PRORRATEO<br>CONSULTA<br>CÉDULAS DE PRORRATEO GENERADAS<br>PRORRATEOS ARCHIVADOS<br>MODIFICA<br>CÉDULAS DE PRORRATEO GENERADAS<br>CANCELAR PRORRATEO<br>DUPLICAR PRORRATEO<br>AGREGAR EVIDENCIA ADICIONAL<br>MODIFICAR EVIDENCIA ADICIONAL<br>MODIFICAR EVIDENCIA.<br>PRORRATEOS ARCHIVADOS<br>ELIMINAR PRORRATEO ARCHIVADO                                                                                                    | <b>21 23 25 27 27 27 27 27 27 27 27</b>                                                                                                    |
| <b>4</b><br><b>5</b> .1<br>5.2<br><b>6</b><br>6.1<br>6.1.1<br>6.1.2<br>6.1.3<br>6.1.4<br>6.2<br>6.2.1<br>6.2.2<br>6.2.3     | IMPUTACIÓN MANUAL DE PÓLIZAS SIN REGISTRAR POR PRORRATEO<br>CONSULTA<br>CÉDULAS DE PRORRATEO GENERADAS<br>PRORRATEOS ARCHIVADOS<br>MODIFICA<br>CÉDULAS DE PRORRATEO GENERADAS<br>CANCELAR PRORRATEO.<br>DUPLICAR PRORRATEO<br>AGREGAR EVIDENCIA ADICIONAL<br>MODIFICAR EVIDENCIA.<br>PRORRATEOS ARCHIVADOS<br>ELIMINAR PRORRATEO ARCHIVADO<br>TRABAJAR PRORRATEO ARCHIVADO<br>AGREGAR EVIDENCIA                                                                                                    | <b>21 23 25 27 27 27 27 27 28 29 30 31 31 32 32 32 32 32 32 32 32</b>                                                                                       |
| <b>4</b><br><b>5</b> .1<br>5.2<br><b>6</b><br>6.1.1<br>6.1.2<br>6.1.3<br>6.1.4<br>6.2.2<br>6.2.1<br>6.2.2<br>6.2.3<br>6.2.4 | IMPUTACIÓN MANUAL DE PÓLIZAS SIN REGISTRAR POR PRORRATEO         CONSULTA         CÉDULAS DE PRORRATEO GENERADAS         PRORRATEOS ARCHIVADOS         MODIFICA         CÉDULAS DE PRORRATEO GENERADAS         CANCELAR PRORRATEO         DUPLICAR PRORRATEO         MODIFICA         MODIFICA         EDUPLICAR PRORRATEO         MODIFICA         PRORRATEO         MODIFICAR PRORRATEO         BAGREGAR EVIDENCIA ADICIONAL         MODIFICAR EVIDENCIA         MODIFICAR EVIDENCIA         MODIFICAR EVIDENCIA         MODIFICAR EVIDENCIA         MODIFICAR EVIDENCIA         MODIFICAR EVIDENCIA         ELIMINAR PRORRATEO ARCHIVADO         AGREGAR EVIDENCIA         ELIMINAR PRORRATEO ARCHIVADO         AGREGAR EVIDENCIA         ELIMINAR EVIDENCIA | <b>21</b><br><b>23</b><br>23<br>25<br><b>27</b><br>27<br>27<br>27<br>27<br>27<br>27<br>27<br>27<br>27<br>27<br>30<br>30<br>31<br>31<br>31<br>31<br>32<br>33 |

## Introducción

En el artículo 37 Bis, numeral 1, inciso c) del Reglamento de Fiscalización (RF), se regula el registro de operaciones en el Sistema de Contabilidad en Línea, por lo que, se hace mención del "...Registro directo a los sujetos beneficiados, como resultado del llenado de la cédula de gastos prorrateados".

Para llevar a cabo el cálculo de prorrateo es necesario seguir las reglas de distribución que se encuentran reguladas en los artículos 83, numeral 2 de la Ley General de Partidos Políticos (LGPP) y 218 del RF; en los cuales se detalla el mecanismo de cálculo aritmético que en cumplimiento contempla y aplica el (SIF).

Es importante resaltar que no cualquier tipo de gasto es susceptible de ser prorrateado, razón por la cual, en el artículo 29 del RF se enlistan a manera de clasificación aquellos que cumplen con las características para beneficiar a dos candidatos o más en un proceso electoral, razón por la cual es importante señalar que las operaciones de prorrateo son registradas a beneficio de candidatos de partidos políticos o coaliciones, no aplican para candidatos independientes.

En caso de que los partidos políticos realicen gastos en campaña que beneficien a dos o más candidatos del ámbito local que correspondan a distintas entidades federativas, el gasto total se deberá multiplicar por el porcentaje que le corresponda a cada entidad, este porcentaje se obtendrá de dividir el financiamiento público de gastos para campaña asignado a los partidos políticos de cada entidad entre la sumatoria del financiamiento de las entidades correspondientes a los candidatos beneficiados. Adicionalmente a este resultado se le aplicará lo señalado en el artículo 218, numeral 2, inciso b), fracción IV del RF, para determinar el monto que le corresponde a cada beneficiario.

Asimismo, para el caso de llevar a cabo un prorrateo en beneficio de candidatos de la misma entidad federativa se deberá considerar el monto de los topes de campaña de las candidaturas.

A efecto de dar cumplimiento con lo establecido en el artículo 378 en relación con el artículo 207 del RF, referente a la contratación y comprobación de gastos de propaganda en anuncios espectaculares en la vía pública, al realizar el prorrateo de los gastos correspondientes a: Panorámicos o Espectaculares, Centralizado; Mantas (Igual o superior a 12 mts. cuadrados), Centralizado y Espectaculares de Pantallas Digitales, Centralizado, el sistema solicitará de forma opcional se identifique el folio de hoja membretada que el proveedor generó desde el Registro Nacional de Proveedores (RNP), correspondiente al gasto que se pretenda distribuir.

## **1 Generar Prorrateo**

El perfil que podrá generar, consultar y modificar cédulas de prorrateo será exclusivamente el perfil de Capturista, siempre y cuando tenga asignadas contabilidades de Concentradora y/o Candidatos de Representación Proporcional (RP).

También podrá guardar un prorrateo que no haya concluido quedando en un estatus de prorrateo archivado.

## 1.1 Consideraciones generales

- Antes de capturar la información para generar las cédulas se requiere atender los requerimientos técnicos de SIF, que se encuentran en el Centro de Ayuda de este, se sugiere tener a la mano el o los archivos que sean el soporte de la distribución.
- Cuando se genere la cédula, los registros contables se verán reflejados automáticamente en la contabilidad de los candidatos beneficiados (siempre y cuando se encuentren con la temporalidad para el registro contable, en caso contrario se describe el procedimiento en el numeral 3.2 Notificación de gasto NO impactado (fuera de temporalidad).
- El sistema realizará el registro contable en automático al momento de notificar y ejecutar la cédula de prorrateo, por lo que, no será necesario capturar pólizas contables, tanto en la contabilidad de los Candidatos beneficiados, de la Concentradora o el Candidato de RP.
- La notificación y ejecución de la cédula de prorrateo no es inmediata, derivado de los diferentes procesos para el cálculo y generación que realiza, por lo que es importante que se realice con antelación al inicio del período para la presentación de los informes.

Para realizar un prorrateo sigue los pasos que se describen a continuación:

## 1.2 Inicio de sesión

- 1. Ingresa al sitio <u>https://sif.ine.mx/loginUTF/</u>.
- 2. Captura los datos del Usuario y Contraseña.
- 3. Oprime el botón Iniciar sesión.

| Sistema Integral de Fiscalización                                                                                       |                                      |
|----------------------------------------------------------------------------------------------------|--------------------------------------|
|                                                                                                    |                                      |
| Para aclarar dudas sobre la operación de los Sistemas de Fiscalización                                                  | Sistema Integral<br>de Fiscalización |
| Ponemos a tu disposición:                                                                                               | -                                    |
| Centro de ayuda:                                                                                                    | Usuario                              |
| https://portalanterior.ine.mx/archivos2/tutoriales/<br>sistemas/Apoyoinstitucional/SIFv3/Ordinario/                     | (3) Usuario                          |
| Asistencia telefónica en el número: (55) 55 99 16 00                                                                    | Contraseña                           |
| Extensiones:                                                                                                    | Contraseña 👁                         |
| • 421164 • 421122 • 372165 • 372167                                                                                     |                                      |
| • 423116 • 3/2182 • 3/2178                                                                                              |                                      |
| Horario de atención:                                                                                                    | Iniciar sesión                       |
| En La V. 09:00 al 19:00 mis, (nota centro).     En vencimientos para la presentación de informes de 9:00     20:00 hor. |                                      |
|                                                                                                    | Cambio de contraseña usuario externo |
| Correo Electrónico:                                                                                                    |                                      |
| Se pone a su disposición el correo electrónico:                                                                         |                                      |

Figura 1.0 Inicio.

Selecciona el módulo de Campaña.

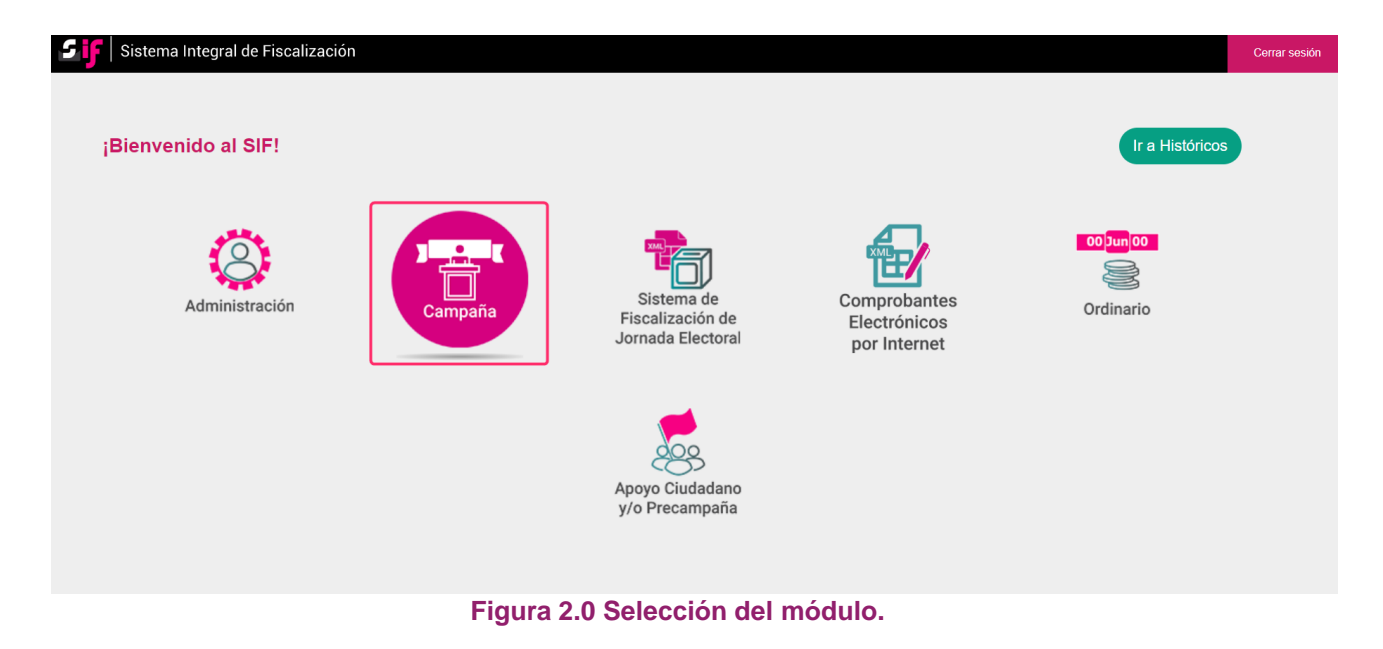

En seguida, deberás seleccionar:

- 1. El **Tipo de elección:** Ordinaria o Extraordinaria, según sea el caso.
- 2. El Año del proceso electoral: Selecciona el vigente.
- 3. El botón Seleccionar.

| Para comenzar a trabajar es necesario que selecciones un proceso electoral. |                            |             |  |  |  |  |  |  |
|-----------------------------------------------------------------------------|----------------------------|-------------|--|--|--|--|--|--|
| 1                                                                           | 2                          |             |  |  |  |  |  |  |
| Tipo de elección:                                                           | Año del proceso electoral: | 3           |  |  |  |  |  |  |
| O Ordinaria                                                                 | Selecciona 🗸               | Seleccionar |  |  |  |  |  |  |
| O Extraordinaria                                                            |                            |             |  |  |  |  |  |  |
|                                                                             |                            |             |  |  |  |  |  |  |

Figura 2.1 Selección de Proceso Electoral.

## 1.2.1 Selección de la Contabilidad

Selecciona la contabilidad de la Concentradora que fue asignada previamente para trabajar (Nacional, Estatal Federal o Estatal Local, Nacional de Coalición Federal, Estatal de Coalición Federal, Estatal de Coalición Local) o en su caso del Candidato de RP, para realizar el prorrateo de gastos, oprimiendo el ícono el úcono de acciones.

| Âmbito:<br>SELECCIONA |                                                                       |                          |                | Tipo de C<br>CONCEI | Tipo de Candidatura:<br>CONCENTRADORA                               |                             |        | ~                        | Entidad:<br>SELECCIONA                                               |  |  |                    |  |
|-----------------------|-----------------------------------------------------------------------|--------------------------|----------------|---------------------|---------------------------------------------------------------------|-----------------------------|--------|--------------------------|----------------------------------------------------------------------|--|--|--------------------|--|
| > в                   | > Búsqueda Avanzada                                                   |                          |                |                     |                                                                     |                             |        |                          |                                                                      |  |  |                    |  |
|                       |                                                                       |                          |                |                     |                                                                     | ٩                           | Buscar |                          |                                                                      |  |  |                    |  |
| Selec                 | ciona la operació                                                     | n que deseas trabajar en | el ícono de ac | ciones.             |                                                                     |                             |        |                          |                                                                      |  |  |                    |  |
|                       |                                                                       |                          |                |                     |                                                                     | otal de registros: 5 Página | 1 de 1 | ्र <b>व</b> ्रेष्ठ 10 प् | -                                                                    |  |  |                    |  |
|                       | Assistant ID Contabilided <sup>†</sup> L. Tine Ass. Ámbite. Tine de C |                          |                | Tino de Candidatura | didatura Entidad/Circunscripción Distrito Municipio/Delogoción Circ |                             |        | Circur                   | ricunscrinción local Nombra(s) †1 Primer anellido †1 Segundo anellid |  |  | Segundo apellido † |  |
| ۲                     | •                                                                     | 2976                     | с              | LOCAL               | CONCENTRADORA                                                       | VERACRUZ                    |        |                          |                                                                      |  |  |                    |  |
| ۲                     | •                                                                     | 3087                     | с              | LOCAL               | CONCENTRADORA                                                       | CHIHUAHUA                   |        |                          |                                                                      |  |  |                    |  |
| ۲                     | ۲                                                                     | 3086                     | с              | LOCAL               | CONCENTRADORA                                                       | DURANGO                     |        |                          |                                                                      |  |  |                    |  |
| ۲                     | •                                                                     | 2975                     | с              | LOCAL               | CONCENTRADORA                                                       | TLAXCALA                    |        |                          |                                                                      |  |  |                    |  |
| ۲                     | Ð                                                                     | 3147                     | с              | FEDERAL             | CONCENTRADORA                                                       | OFICINAS CENTRALES          |        |                          |                                                                      |  |  |                    |  |
|                       |                                                                       |                          |                |                     | 1                                                                   | otal de registros: 5 Página | 1 de 1 | < 1 > >  10 🗸            | ·                                                                    |  |  |                    |  |

## Figura 3.0 Selección de la contabilidad.

Dirígete hacia el menú lateral y selecciona la opción Distribución, después Prorrateo o Prorrateo de Aportaciones en Especie, según sea el caso.

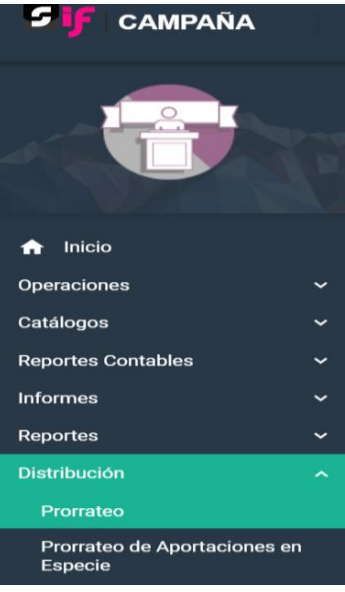

Figura 4.0 Menú Distribución.

## 2 Capturar

Para capturar una cédula de prorrateo, deberás ingresar y llenar los campos obligatorios que se encuentran en cada una de las siguientes secciones:

- 2.1 Datos Generales.
- 2.2 Registros Contables.
- 2.3 Opciones de Distribución.
- 2.4 Selección de Candidatos.

| Prorrateo                  | Captura Consulta   Modifica |
|----------------------------|-----------------------------|
|                            |                             |
| > Datos Generales          |                             |
| > Registros Contables      |                             |
| > Opciones de Distribución |                             |
| > Selección de Candidatos  |                             |

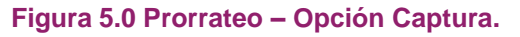

## 2.1 Datos Generales

En la sección de Datos Generales, registra o selecciona los siguientes datos:

- 1. Fecha de Operación: Selecciona a través del calendario que muestra el sistema, la fecha de operación.
- 2. Fecha de Registro: Este dato es automático y se refiere a la fecha en que se registra la cédula de prorrateo.
- Folio Fiscal: Permite la carga del comprobante fiscal a través de un archivo XML, el cual, una vez incorporado en el sistema, de manera automática se registrará la información del folio fiscal. Este campo no es obligatorio.
- 4. Descripción del Movimiento: Captura detalladamente el concepto del gasto a prorratear (hasta 300 caracteres).
- Proveedor: Se despliega a través de una tabla de selección los proveedores que fueron registrados previamente en el módulo de Administración en el submenú de Catálogos Auxiliares- Cuentas por Pagar - Proveedores.

Se deberá seleccionar de manera obligatoria el proveedor correspondiente al gasto a distribuir.

| Pror    | ateo                                              |                                                         | Captura Consulta   Modifica                      |
|---------|---------------------------------------------------|---------------------------------------------------------|--------------------------------------------------|
|         |                                                   |                                                         |                                                  |
| Y Dat   | ps Generales                                      |                                                         |                                                  |
| *Fech   | a de Operación:                                   | Fecha de Registro:<br>09/04/2025                        | Folio Fiscal                                     |
| *Desc   | ripción del Movimiento:                           |                                                         |                                                  |
| 300 c   | 4                                                 |                                                         |                                                  |
| *Prov   | redor: 6                                          |                                                         |                                                  |
| 0000    | 5 - RALG781218955 - MARIA GUADALUPE RAMIREZ LOPEZ |                                                         |                                                  |
|         |                                                   | Total de registros activos: 28 1 de 3 🛛 🗧 🌖 2 3 🔿 🗲 🔟 💌 |                                                  |
|         | Identificador                                     | RFC                                                     | Proveedor                                        |
| 0       | 00001                                             | DUOM8009292C5                                           | MONICA ROMINA CON MODIFICACION SANTANDER MIRANDA |
| 0       | 00002                                             | OEAA6610264J6                                           | MARIBEL GUARDIA MORALES                          |
| 0       | 00003                                             | ZARA820409N75                                           | ALEJANDRO ZAVAL RAMOS                            |
| 0       | 00004                                             | CARE841027T48                                           | EDUARDO CABRAL ROBLES                            |
| $\odot$ | 00005                                             | RALG781218955                                           | MARIA GUADALUPE RAMIREZ LOPEZ                    |
|         | 00006                                             | VEGM770327QJ2                                           | MARTHA ARACELI VELAZCO GUTIERREZ                 |
| 0       | 00007                                             | FAGG770909RQ3                                           | GERMAN ULISES FRANCO GUTIERREZ                   |
| 0       | 00008                                             | JITA810808FSA                                           | ANTONIO JIMENEZ TEJEDA                           |
| 0       | 00009                                             | GURJ901210M21                                           | JUAN JESUS GUZMAN RIVAS                          |
| 0       | 00010                                             | SEGI480820TM6                                           | INOCENCIO SEGURA GONZALEZ                        |
|         |                                                   | Total de registros activos: 28 1 de 3                   |                                                  |

Figura 5.1 Datos Generales.

## NOTA:

En caso, de que el CEN, CDE o CEE, preste a los candidatos el uso temporal del inmueble para casa de campaña, al seleccionar la cuenta contable 5-5-02-18-0006 Casa de Campaña por Transferencia, Centralizado, no será necesaria la selección de un proveedor.

Para las cuentas 5-5-02-01-0002 Sueldos y Salarios del Personal Eventual, Centralizado, 5-5-02-08-002 Bitácora de Gastos Menores, Centralizado, 5-5-02-10-0006 Pasajes, Centralizado, 5-5-02-19-0002 Honorarios Asimilables a Sueldos, Centralizado, 5-5-02-09-0002 REPAP, Centralizado, 5-5-02-13-0001 Eventos Políticos, REPAP, Centralizado, tampoco será necesaria la selección de un proveedor.

En caso de registro de Prorrateo de Aportaciones en Especie en la sección Datos Generales debe seleccionar o capturar lo siguiente:

- 1. Fecha de Operación: Selecciona a través del calendario que muestra el sistema, la fecha de la aportación.
- 2. Fecha de Registro: Este dato es automático y se refiere a la fecha en que se registra la cédula de prorrateo.
- 3. Aportación en especie de: Selecciona si la aportación corresponde a un militante o simpatizante.
- 4. Descripción del Movimiento: Captura detalladamente el concepto de la aportación en especie a prorratear (hasta 300 caracteres).
- 5. Catálogo auxiliar de Militantes o Simpatizantes: Se despliega una tabla para selección los militantes o simpatizantes que fueron registrados previamente en el módulo de Administración en el submenú de Catálogos Auxiliares- Personas- Militantes/Simpatizantes.

| V Date         Maperiación en especia de:                                                                                                    | Prorrateo de Aportación en Especie                            |                                                       |                                                        |  |  |  |  |  |  |
|----------------------------------------------------------------------------------------------------|---------------------------------------------------------------|-------------------------------------------------------|--------------------------------------------------------|--|--|--|--|--|--|
| **Cecha de Operación:       **Aportación en especie de:       **       **       **       **       **       **       **       **       **       **       **       **       **       **       **       **       **       **       **       **       **       **       **       **       **       **       **       **       **       **       **       **       **       **       **       **       **       **       **       **       **       **       **       **       **       **       **       **       **       **       **       **       **       **       **       **       **       **       **       **       **       **       **       **       **       **       **       **       **       **       **       **       **       **       **       **       **       **       **       **       **       **       **       **       **       **       **       **       **       **       **       **       **       **       **       **       **       **       **       **       **       **       **       **       **       **       **       **                                     | ✓ Datos Generales                                             |                                                       |                                                        |  |  |  |  |  |  |
| *Descripción del Movimiento:         APOETACIÓN MULTANTE:         Quancheres restantes.         *Militante:         Total de registros activos: 31 1 de 4 IK C 1 2 3 4 3 21 10 V         Total de registros activos: 31 1 de 4 IK C 1 2 3 4 3 21 10 V         Militante:         Colspan="2">Militante         Identificador       Militante         Militante         00001       REPS20926783         SAMUEL RESENDIZ PEÑALOZA         00002       PELLS 103 5J.J0         JOSE LUIS PERALTA LORATO         OBOID       PELLS 103 5J.J0         OBOID       PELLS 103 5J.J0       JOSE LUIS PERALTA LORATO         OBOID       PELLS 103 5J.J0       JOSE LUIS PERALTA LORATO         OBOID       PELLS 103 5J.J0       JOSE LUIS PERALTA LORATO         OBOID       PELLS 103 5J.J0       JOSE LUIS PERALTA LORATO         OBOID       PELLS 103 5J.J0       JOSE LUIS PERALTA LORATO         OBOID       Colspan="2"        PEILS 103                                                                                                    | Fecha de Operación:                                           | Fecha de Registro:<br>09/04/2025                      | *Aportación en especie de:<br>Militantes Simpatizantes |  |  |  |  |  |  |
| Interfaction Multrante:         279 caracteres restantes.         Militante:         100004 - CAMF690227PJ1 - FERNANDO CHAVEZ MENDEZ         Colspan="2">Colspan="2">Colspan="2">Colspan="2">Militante         100004 - CAMF690227PJ1 - FERNANDO CHAVEZ MENDEZ         Colspan="2">Colspan="2">Militante         Militante         Militante <tr< td=""><td>*Descripción del Movimiento:</td><td></td><td></td></tr<>                                                                                                    | *Descripción del Movimiento:                                  |                                                       |                                                        |  |  |  |  |  |  |
| Hillitante:         5           D0004 - CAMF630227RJ1 - FERNANDO CHAVEZ MENDEZ         5           Identificador         Total de registros activos: 31 1 de 4         K < 1 2 3 4 3 3 1 10 v           Identificador         RFC         Militante           0 00001         REPS8209267R3         SAMUEL RESENDIZ PEÑALOZA           0 00002         PELLS10315AJ0         JOSE LUIS PERALTA LOBATO           0 00003         TEGREGOSOTMR7         MARIA REBECA TERAN GUEVARA           0 00005         OARIN7030227PJ1         FERNANDO GHAVEZ MENDEZ           0 00006         AACM810107D29         MARTHA ORTA RODRIGUEZ           0 00006         AACM810107D29         MARTHA ORTA RODRIGUEZ           0 00007         NIGA991012/49         JOSE JUREZ RANIREZ           0 00008         JULI JAS0809/AD         JOSE JUREZ RANIREZ           0 00009         OAPJ730728/B0         JUAN CARLOS ORTALEZ           0 00010         UIAG701112A/43         GENARO URBINA ACEVEDO                                                                                                    | APORTACIÓN MILITANTE-<br>4 279 caracteres restantes.          |                                                       |                                                        |  |  |  |  |  |  |
| Total de registros activos: \$11 ld X X Q 2 3 4 3 3 1 ld X           Identificador         RFC         Militante           0 00001         REPS209267R3         SAMUEL RESENDIZ PEÑALOS           0 00002         PELLS10315AJ0         SAMUEL RESENDIZ PEÑALOSTA           0 00003         TEGR600307MR7         MARIA REBECA TERAN QUEVARA           0 00004         CAMF630227PJ1         FERNANDO GMAVEZ MENDEZ           0 00005         ORAN00302HPI         MARTHA ORTA RODRIGUEZ           0 00006         ACM810107D29         MARTHA ORTA RODRIGUEZ           0 00007         NIGA991012449         JOSE JUAR Z MAREZ           0 00008         JULAJ30090JA0         JOSE JUAR Z MAREZ           0 00009         OAPJ730728VB0         JUAN CARLOS ORTA PIÑA           0 00010         UIAG701112A43         GENARO URBINA ACEVEDO                                                                                                    | •Militante:<br>00004 - CAMF630227PJ1 - FERNANDO CHAVEZ MENDEZ |                                                       |                                                        |  |  |  |  |  |  |
| Identificador         RFC         Militante           0         0001         REPS209267R3         SAMUEL RESENDIZ PEÑALOZA           0         0001         REPS209267R3         SAMUEL RESENDIZ PEÑALOZA           0         0001         REPS209267R3         SAMUEL RESENDIZ PEÑALOZA           0         0001         REPS209267R3         SAMUEL RESENDIZ PEÑALOZA           0         0003         TEGREGOSOTMR7         MARIA REECA TERAN QUEVARA           0         00004         CAMFG80227PJ1         RERNANDO GMAVEZ MENDEZ           0         00005         ORANO9032HPI         MARTHA RORTA RODRIGUEZ           0         00006         AACM810107D29         MARTHA DETRICIA AVALOS CEDILLO           0         00007         NIGA3991012449         JOSE JUARE Z           0         00098         JULJA93090A0A         JOSE JUARE Z           0         00099         AAPLISONE DELO         JUAN CARLOS ORTA PIÑA           0         00099         JUARJS02782MB0         JUAN CARLOS ORTA PIÑA           0         00099         JUARJS020112A49         GENAROU VEIRINA ACEVEDO |                                                               | Total de registros activos: 31 1 de 4 🛛 巜 🚺 2 3 4 🗲 刘 | 10 🗸                                                   |  |  |  |  |  |  |
| O0001     REPS209267R3     SAMUEL RESENDIZ PEÑALOZA       00002     PELLSI031SAJ0     JOSE LUIS PERALTA LOBATO       00003     TEGRE00307MR7     MARIA REBECA TESAN QUEVARA       00004     CAMES00227PJ1     FERNANDO GHAVEZ MENDEZ       00005     OKRM70902HPI     MARTHA ORTA RODRIGUEZ       00006     ACCMS10107D29     MARTHA PATRICIA AVALOS CEDILLO       00007     NIGA391012V49     JOSE JUAREZ TAMAREZ       000098     JUAJAS3009JA0     JOSE JUAREZ RAMIREZ       000099     OAPJ730728VB0     JUAN CARLOS ORTA PIÑA       00010     UIAG701112A49     GENARO URBINA ACEVEDO                                                                                                    | Identificador                                                 | RFC                                                   | Militante                                              |  |  |  |  |  |  |
| O 00001         REPS820926783         SAMULE RESEND/2 PEALAOZA           0 00001         PELLS1031SAJ0         JOSE LUIS PERALTA LOBATO           0 00003         TEGREGO307ME7         MARIA REECCA TERAN QUEVARA           0 00004         CAMF450227R/I         FERNANDO GHAVEZ MENDEZ           0 00005         OAEM700302HP1         MARTHA PATRICIA AVAIDS CEDILLO           0 00006         AACM810107D29         MARTHA PATRICIA AVAIDS CEDILLO           0 00007         NIGA391012V49         JOSE JUARE Z           0 00009         OAEJ730728VE0         JUAN CARLOS ORTA PIÑA           0 00009         OAJ930728VE0         JUAN CARLOS ORTA PIÑA                                                                                                    |                                                               |                                                       |                                                        |  |  |  |  |  |  |
| O 0002         PELLS103 JOSE         JOSE LUIS PERALTA LOBATO           0 0002         TEGR6037/R77         MARIA REJECA TERAN OLEVARA           0 0003         CAME40027/R1         FENANDO CHAVEZ MENDEZ           0 0005         OARM703032HP1         MARTHA ORTA RODRIGUEZ           0 0006         AACM81010729         MARTHA PATRICIA AVALO SCEDILLO           0 00067         NIGA391012V49         JOSE JUAREZ MARIEZ           0 00098         UIALASGORIA         JOSE JUAREZ MARIEZ           0 00099         OAPI/30728VB0         JUAN CARLOS ORTA PIÑA           0 00010         UIAG701112AH9         GENARO URBINA ACEVEDO                                                                                                    | 00001                                                         | REPS8209267R3                                         | SAMUEL RESENDIZ PEÑALOZA                               |  |  |  |  |  |  |
| O 0003         TEGRADO/MR7         MARIA REECA TEGAR GUEVARIA           O 0003         CAMASSE22781         FERNANDO CHARZA MEMOEZ           O 0005         OARM706302HP1         MARTHA ORTA RODRIGUEZ           O 0006         AACM810107029         MARTHA ORTA RODRIGUEZ           O 0007         NIGA39101249         JOSE JANTONIO NIETO GIONZALEZ           O 0008         JURIASSGORIADO         JOSE JANEZZ RAMIREZ           O 0009         OARI730722900         JUNA CARLOS ORTA PIÑA           O 00010         UIAG701112AK9         GENARO URBINA ACEVEDO                                                                                                    | 00002                                                         | PELL510315AJ0                                         | JOSE LUIS PERALTA LOBATO                               |  |  |  |  |  |  |
| Otoda         CAMI-SU22/K1         FERNANDO CHAVE2 MENDEZ           0         00005         OARM70032/H21         MARTHA ORTA RODRIGUEZ           0         00006         ACKM81010729         MARTHA PATRICIA AVALOS SOLILO           0         00007         NIGA391012/49         JOSE ANTONIO NIETO GONZALEZ           0         00008         JURI/630809IAD         JOSE JUAREZ RAMIREZ           0         00009         OAPJ730728/BD         JUAN CARLOS ORTA PIÑA           0         00010         UIAG701112A/8         GENARO URBINA ACEVEDO                                                                                                    | 0 00003                                                       | TEGR600307MR7                                         | MARIA REBECA TERAN GUEVARA                             |  |  |  |  |  |  |
| O 0005         O AMM/0302/HPI         MARTHA OKTA KOURIQUZ           0 0006         AACM810107029         MARTHA OKTA KOURIQUZ           0 0007         MARTHA PATRICIA AVALOS CEDILO           0 0007         JURIAG391012V49         JOSE ANTIONIETO GONZALEZ           0 0008         JURIJ90809IAO         JOSE JURIETO SONZALEZ           0 0009         OAPU/730728VB0         JURIA CERLOS ORTA PIÑA           0 00010         UIAG701112AK8         GENARO URBINA ACEVEDO                                                                                                    | 00004                                                         | CAMF630227PJ1                                         | FERNANDO CHAVEZ MENDEZ                                 |  |  |  |  |  |  |
| O 0006         AACM81107/29         MARIH PA INGA AVALOS CUBILLO           0 0007         NIGA 391012/49         JOSE ANTONIO NIETO GONZALEZ           0 0008         JURI-330690A0         JOSE JUREZ CAMIREZ           0 0009         OAPJ.730728/B0         JUAN CARLOS ORTA PIÑA           0 00010         UIAG701112A/48         GENARO URBINA ACEVEDO                                                                                                    | 0 00005                                                       | 0ARM/00302HP1                                         | MARTHA ORTA RODRIGUEZ                                  |  |  |  |  |  |  |
| O 0000/         Nicas/11/24/9         Jobs All DMID Nie 10 B0XALE2           0         0009         JURIAS30001A0         JOSE JUAREZ ALMIREZ           0         0009         OAPJ/30728/980         JUAN CARLOS ORTA PIÑA           0         00010         UIAG/01112AH/8         GENARO URBINA ACE/VEDO                                                                                                    | 0 0000                                                        | AGM81010/D29                                          | MARTHA PATRICIA AVALOS CEDILLO                         |  |  |  |  |  |  |
| O         OUNDO         JUNI ASUBUNAU         JUNI ASUBUNAU         JUNI ASUBUNAU           O         00009         0APJ730728VB0         JUAN CARLOS ORTA PIÑA           O         00010         UIAG7011124KS         GENARO URBINA ACEVEDO                                                                                                    | 0 0007                                                        | NIGA391012V49                                         |                                                        |  |  |  |  |  |  |
| O         OUX         OUX         OUX         OUX         CALLUS ORIA PINA           O         00010         UIAG7011124K8         GENARO URBINA ACEVEDO                                                                                                    | 0 00008                                                       | JUKJ030809IA0                                         |                                                        |  |  |  |  |  |  |
|                                                                                                    | 0 0009                                                        | UAPJ730728980                                         |                                                        |  |  |  |  |  |  |
|                                                                                                    |                                                               |                                                       |                                                        |  |  |  |  |  |  |

Figura 5.2 Datos Generales/Prorrateo de Aportaciones en Especie.

## 2.2 Registros Contables

En la sección de Registros Contables, deberás seleccionar o capturar los siguientes datos:

- Cuenta Contable: Selecciona la cuenta contable correspondiente al gasto a prorratear, las cuentas visibles serán las afectables y de gasto centralizado de acuerdo con el catálogo de cuentas publicado por el Instituto.
- 2. Monto: Registra la cantidad a prorratear (máximo 11 dígitos y 2 decimales).
- 3. Concepto del Movimiento: En este campo se reflejari de forma automática lo capturado en el campo *Descripción del Movimiento* del apartado *"Datos Generales"*, puede ser editable a efecto de especificar a mayor detalle el gasto a registrar.
- 4. Cuentas Contables vinculadas con un catálogo auxiliar: Al seleccionar alguna cuenta contable (Eventos, Casas de Campaña o en su caso Otros Gastos), el sistema solicitará de forma obligatoria la selección de un catálogo auxiliar, capturado previamente.

| ∼ Re  | istros Contables                      |                                                                     |
|-------|---------------------------------------|---------------------------------------------------------------------|
| _     |                                       |                                                                     |
| *Cue  | ta Contable:                          | *Monto:                                                             |
| 550   | 130022 OTROS, CENTRALIZADO            | S 25,000.0d                                                         |
| *Con  | epto del Movimiento:                  |                                                                     |
| PRC   | RATEO DE GASTOS                       |                                                                     |
| 281 0 | vracteres restantes.                  |                                                                     |
| _     |                                       |                                                                     |
| Otros | Gastos:                               |                                                                     |
|       |                                       |                                                                     |
|       | Total de registros activos: 23 1 de 3 |                                                                     |
|       | Identificador:                        | Otros                                                               |
|       |                                       |                                                                     |
| 0     | 00001                                 | CALENDARIOS                                                         |
| 0     | 00002                                 | CALCOMANIAS                                                         |
| 0     | 00003                                 | GASTOS MEDICOS POR SINIESTROS                                       |
| 0     | 00004                                 | SERVICIO DE LIMPIEZA                                                |
| 0     | 00005                                 | DISEÑO DE PAGINA WEB                                                |
| 0     | 00006                                 | ANUNCIO JARDIN                                                      |
| 0     | 00007                                 | AGUA EMBOTELLADA                                                    |
| 0     | 00008                                 | EVALUACION DE PROYECTOS                                             |
| 0     | 00009                                 | GORRA BLANCA PERSONALIZADA                                          |
| 0     | 00010                                 | PUBLICIDAD EN UNIDAD MOVIL QUE INCLUYE LONA Y SERVICIO DE PERIFONEO |
|       | Total de registros activos: 23 1 de 3 | < () 2 3 > > 10 V                                                   |

## Figura 5.3 Registros Contables.

Una vez completada la selección o llenado de los campos mencionados, pulsa el botón **Agregar Movimiento**, para que, mediante esta acción el sistema muestre en la parte inferior, el resumen de la captura que realizaste (movimiento).

| *Cuenta Co | intable:   |                 |                           |                         |                       | *Monto:                                       |                     | 0.00        |
|------------|------------|-----------------|---------------------------|-------------------------|-----------------------|-----------------------------------------------|---------------------|-------------|
| *Concepto  | del Movi   | miento:         |                           |                         |                       |                                               |                     |             |
| PRORRAT    | EO DE GA   | ASTOS           |                           |                         |                       |                                               |                     |             |
|            |            |                 |                           |                         |                       |                                               |                     |             |
| 281 caract | eres resta | intes.          |                           |                         |                       |                                               |                     |             |
|            |            |                 |                           | _                       |                       |                                               |                     |             |
|            |            |                 |                           | 0                       | Agregar Movimiento    |                                               |                     |             |
|            |            |                 |                           | Total de registros:     | 1 Página 1 de 1 🖂 <   | ● > > 10 -                                    |                     |             |
| Accid      | nes        | Cuenta Contable | Nombre de Cuenta Contable | Concepto del Movimiento | Id. del Proveedor     | RFC y Nombre del Proveedor                    | Hoja Membretada     | Monto       |
|            | 0          | 5501130022      | OTROS, CENTRALIZADO       | PRORRATEO DE GASTOS     | 00005                 | RALG781218955 - MARIA GUADALUPE RAMIREZ LOPEZ | Sin hoja membretada | \$25,000.00 |
|            | Totat      |                 |                           |                         |                       |                                               |                     |             |
|            |            |                 |                           | Total de registros:     | 1 Página 1 de 1 I < < |                                               |                     |             |
|            | _          |                 |                           |                         |                       |                                               |                     |             |

Figura 5.4 Agregar Movimiento.

Si detectas algún error en el movimiento capturado, en la columna de Acciones, el sistema te permitirá editar 🥝 datos como la cuenta contable, concepto del movimiento, el identificador del proveedor del catálogo auxiliar en su caso y el monto. Si deseas eliminar por completo el registro lo podrás realizar con el ícono de 🔘 y deberás capturar nuevamente los campos obligatorios.

|           | Total de registros: 1 Página 1 de 1 i < < 🚯 > >i 10 💌 |                           |                         |                   |                                               |                     |             |  |  |  |  |
|-----------|-------------------------------------------------------|---------------------------|-------------------------|-------------------|-----------------------------------------------|---------------------|-------------|--|--|--|--|
| Acciones  | Cuenta Contable                                       | Nombre de Cuenta Contable | Concepto del Movimiento | Id. del Proveedor | RFC y Nombre del Proveedor                    | Hoja Membretada     | Monto       |  |  |  |  |
| <b>00</b> | 5501130022                                            | OTROS, CENTRALIZADO       | PRORRATEO DE GASTOS     | 00005             | RALG781218955 - MARIA GUADALUPE RAMIREZ LOPEZ | Sin hoja membretada | \$25,000.00 |  |  |  |  |
|           | Total:                                                |                           |                         |                   |                                               |                     |             |  |  |  |  |
|           | Total de registros:1 Página 1 de 1 K < <b>0</b> >>    |                           |                         |                   |                                               |                     |             |  |  |  |  |

Figura 5.5 Movimientos Contables.

### Nota:

El sistema te permite la multi selección de cuentas contables, por lo que podrás prorratear más de un gasto en la misma cédula de gastos.

El sistema permite realizar de manera opcional el registro de la provisión del gasto, por lo que mostrará las siguientes preguntas:

- ¿Ha registrado en su contabilidad la provisión de este gasto? La cual permitirá señalar si se realizó la captura de la provisión del gasto (previamente en el menú de "Operaciones - Registro Contable"), en caso de que no haya sido realizado, podrá seleccionar la palabra "No".
- ¿Desea que se registre la provisión de manera automática? Si desea que se efectué el • registro de la provisión; debe indicar que "Sí" y el sistema realizará el registro contable automático de la provisión en la contabilidad de la Concentradora o del Candidato de RP.

|                                                       | Agregar Movimiento                                                        |                           |                         |                         |                                               |                     |             |  |  |  |
|-------------------------------------------------------|---------------------------------------------------------------------------|---------------------------|-------------------------|-------------------------|-----------------------------------------------|---------------------|-------------|--|--|--|
|                                                       |                                                                           |                           | lotal de registros:     | i Pagina i de i i i < < |                                               |                     |             |  |  |  |
| Acciones                                              | Cuenta Contable                                                           | Nombre de Cuenta Contable | Concepto del Movimiento | Id. del Proveedor       | RFC y Nombre del Proveedor                    | Hoja Membretada     | Monto       |  |  |  |
| 00                                                    | 5501130022                                                                | OTROS, CENTRALIZADO       | PRORRATEO DE GASTOS     | 00005                   | RALG781218955 - MARIA GUADALUPE RAMIREZ LOPEZ | Sin hoja membretada | \$25,000.00 |  |  |  |
|                                                       |                                                                           |                           |                         |                         |                                               | Total:              | \$25,000.00 |  |  |  |
| Total de registros: 1 Página 1 de 1 K < 10 > > 1 10 ♥ |                                                                           |                           |                         |                         |                                               |                     |             |  |  |  |
| ¿Ha registrado en<br>🔵 Sí 🌘 No                        | Ha registrado en su contabilidad la provisión de este gasto?<br>○ Sí @ No |                           |                         |                         |                                               |                     |             |  |  |  |
| ¿Desea que se reg                                     | istre la provisión de manera au                                           | utomática?                |                         |                         |                                               |                     |             |  |  |  |

## Figura 5.6 Opción de realizar la provisión.

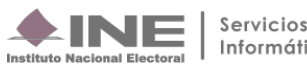

Para el Prorrateo de Aportaciones en Especie, el sistema permite incorporar una aportación por cédula y la opción para el registro de la aportación, por lo que mostrará las siguientes preguntas:

- ¿Ha registrado en su contabilidad la aportación de este gasto? La cual permitirá señalar si se realizó la captura de la aportación (previamente en el menú de "Operaciones Registro Contable"), en caso de que no haya sido realizado, podrá seleccionar la palabra "No".
- ¿Desea realizar el registro automático de la aportación? Si desea que se efectué el registro de la aportación; debe indicar que "Sí" y el sistema realizará el registro contable automático de la aportación en la contabilidad de la Concentradora.

|                                | Agregar Movimiento                                                         |                           |                         |                      |                                               |                     |             |  |  |  |  |  |
|--------------------------------|----------------------------------------------------------------------------|---------------------------|-------------------------|----------------------|-----------------------------------------------|---------------------|-------------|--|--|--|--|--|
|                                | Total de registros:1 Págna 1 de 1 (< ()) → ) [10 💌                         |                           |                         |                      |                                               |                     |             |  |  |  |  |  |
| Acciones                       | Cuenta Contable                                                            | Nombre de Cuenta Contable | Concepto del Movimiento | Id. del Proveedor    | RFC y Nombre del Proveedor                    | Hoja Membretada     | Monto       |  |  |  |  |  |
| 20                             | 5501130022                                                                 | OTROS, CENTRALIZADO       | PRORRATEO DE GASTOS     | 00005                | RALG781218955 - MARIA GUADALUPE RAMIREZ LOPEZ | Sin hoja membretada | \$25,000.00 |  |  |  |  |  |
|                                |                                                                            |                           |                         |                      |                                               | Total:              | \$25,000.00 |  |  |  |  |  |
|                                |                                                                            |                           | Total de registros:     | 1 Página 1 de 1 I< ≺ |                                               |                     |             |  |  |  |  |  |
| ¿Ha registrado en<br>O Sí ( No | Ha registrado en su contabilidad la provisión de este gasto?<br>) Sí () No |                           |                         |                      |                                               |                     |             |  |  |  |  |  |
| ¿Desea que se reg<br>Sí O No   | istre la provisión de manera au                                            | itomática?                |                         |                      |                                               |                     |             |  |  |  |  |  |

## Figura 5.6 Opción de registrar la aportación.

## 2.2.1 Hoja Membretada

Al realizar un prorrateo de gastos con las cuentas contables siguientes:

- 5-5-07-01-0002 Panorámicos o Espectaculares, Centralizado;
- 5-5-07-06-0002 Mantas (Igual o Mayor a 12 mts.), Centralizado;
- **5-5-07-15-0002** Espectaculares de Pantallas Digitales, Centralizado.

El sistema mostrará los **folios de hoja membretada** en caso de que el Proveedor las haya generado desde el Registro Nacional de Proveedores (RNP), en los que se encuentre como beneficiario la Concentradora o el Candidato de RP que esté realizando la cédula de prorrateo.

| > Dato  | Generales    |                                        |
|---------|--------------|----------------------------------------|
| ~ Regi  | tros Contab  | les                                    |
| *Cuent  | Contable:    |                                        |
| 55070   | 10002 PANC   | RAMICOS O ESPECTACULARES, CENTRALIZADO |
| *Conce  | pto del Movi | miento:                                |
| PROR    | RATEO DE G   | ASTOS                                  |
|         |              |                                        |
|         |              |                                        |
| 281 car | acteres rest | antes.                                 |
|         |              | Folio Hoia Membretada                  |
|         |              | r ono rieja memaretada                 |
| 0       |              | RNP-HM-001490                          |
| 0       |              | RNP-HM-001491                          |
| 0       |              | RNP-HM-001492                          |
|         | Total: 3     | Página (1 de 1) I < < 🌖 > >I 10 🕶      |
|         |              |                                        |
|         |              |                                        |
|         |              |                                        |

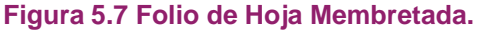

Primero, deberá seleccionar el folio con el que se desee realizar el prorrateo, así como el identificador único de los anuncios espectaculares, por lo que, únicamente se visualizarán los folios de hoja membretada activos.

Una vez que se realizó la selección de la hoja membretada, se podrán seleccionar uno o más identificadores únicos de los anuncios espectaculares por cada movimiento contable.

| Datos Generales                                     |                                                      |                         |                                               |         |  |  |
|-----------------------------------------------------|------------------------------------------------------|-------------------------|-----------------------------------------------|---------|--|--|
| Registros Contables                                 |                                                      |                         |                                               |         |  |  |
| uenta Contable:                                     |                                                      |                         | *Monto:                                       |         |  |  |
| 07010002 PANORAMICOS O ESPECTACULARES, CENTRALIZADO | )                                                    |                         | v <b>s</b>                                    | 25,0    |  |  |
|                                                     |                                                      |                         |                                               |         |  |  |
| ORRATED DE GASTOS                                   |                                                      |                         |                                               |         |  |  |
|                                                     |                                                      |                         |                                               |         |  |  |
|                                                     |                                                      |                         |                                               |         |  |  |
| caracteres restantes.                               |                                                      |                         |                                               |         |  |  |
|                                                     |                                                      |                         |                                               |         |  |  |
| Folio Hoja Membretada                               |                                                      |                         | Hojas Membretadas Seleccionadas               |         |  |  |
|                                                     | Acciones ID INE                                      |                         | Тіро                                          | Subtipo |  |  |
| RNP-HM-001935                                       | •                                                    | INE-RNP-000000012313    | ESPECTACULAR (RENTA) ESPECTACULAR             |         |  |  |
| Total: 1 Página (1 de 1) 🛛 K < 🌖 🚿 🕄                | -                                                    |                         |                                               |         |  |  |
| 10 🗸                                                | Total: 1 Página (1 de 1) R < <b>0</b> > 5 E <b>5</b> |                         |                                               |         |  |  |
|                                                     |                                                      |                         | to la Marchada Plana la                       |         |  |  |
|                                                     |                                                      |                         | Hojas membretadas Disponibles                 |         |  |  |
|                                                     | Acciones                                             | ID INE                  | Про                                           | Subtipo |  |  |
|                                                     | Ð                                                    | ESP                     | ECTACULAR (MONTAJE/COLOCACION)                | BIPOLAR |  |  |
|                                                     | +                                                    | INE-RNP-00000012291 ESP | ECTACULAR (RENTA)                             | BIPOLAR |  |  |
|                                                     |                                                      | Total: 2                | Página (1 de 1) I< < <b>1</b> > >I <b>5 ▼</b> |         |  |  |
|                                                     |                                                      |                         |                                               |         |  |  |
|                                                     |                                                      | A measure Manimiante    |                                               |         |  |  |
|                                                     |                                                      | Agregar Movimiento      |                                               |         |  |  |

Figura 5.8 Selección de ID INE de la Hoja Membretada.

En este punto cabe señalar que, la hoja membretada seleccionada se adjuntará de forma automática como evidencia en formato PDF, posteriormente se puede agregar otro tipo de evidencia a la cédula de prorrateo.

| Prorrateo                                                                                          | Ca                                                                                                    | ptura   Consulta   Modifica |
|----------------------------------------------------------------------------------------------------|----------------------------------------------------------------------------------------------------|-----------------------------|
| Carga de Evidencias                                                                                |                                                                                                    |                             |
| El nombre del archivo solo deberá contener los siguientes caracteres: de la letra "a" a la "z", ma | yúsculas o minúsculas, dígitos del 0 al 9, los caracteres especiales 🛶 +, -, 🖕 \$, % y el *espacio en blanco* (exceptuando la ñ, Ñ, | acentos y diéresis)."       |
| Fecha de Alta de Evidencia:<br>09/04/2025                                                          | *Tipo de Evidencia:<br>SELECCIONA                                                                                                   | ~                           |
| Tipo de Archivos Permitidos:                                                                       |                                                                                                    |                             |
| 🕂 Examinar 🛓 Agregar 🔕 Cancelar                                                                    |                                                                                                    |                             |
|                                                                                                    | Cancelar carga de evidencia                                                                                                    |                             |
| 0%                                                                                                 | Porcentaje de almacenamiento                                                                                                    | 100%                        |
|                                                                                                    | 0%                                                                                                    |                             |
|                                                                                                    | Hojas Membretadas RNP                                                                                                    |                             |
| Nombre Archivo                                                                                     | Clasificación                                                                                                    |                             |
| RNP-HM-001935-Pagina.pdf                                                                           | HOJA MEMBRETADA RNP                                                                                                    |                             |
|                                                                                                    | EVIDENCIAS PRECARGADAS DE REGISTROS CONTABLES                                                                                       |                             |
|                                                                                                    | Total de registros: 0 Página 1 de 1 IC C >>I 10 V                                                                                   |                             |
| Nombre Archivo                                                                                     | Clasificación                                                                                                    |                             |
| Sin registros                                                                                      |                                                                                                    |                             |
|                                                                                                    | Total de registros: 0 Página 1 de 1 I < < >>I 10 V                                                                                  |                             |
|                                                                                                    | Tabla de Evidencias                                                                                                    |                             |
|                                                                                                    | Total de registros: 0 Página 1 de 1 💠 < 🗇 🖂 🔽 🗸 און דע                                                                              |                             |
| Acciones                                                                                           | Nombre Archivo Clasificación                                                                                                    | n                           |
| Sin registros                                                                                      |                                                                                                    |                             |
|                                                                                                    | Total de registros: 0 Página 1 de 1 💠 < -> > > 10 🕶                                                                                 |                             |
| ← Regresar                                                                                         | Archivar Prorrateo     Ejecutar y N                                                                                                 | Notificar                   |

Figura 5.9 Carga de Evidencias.

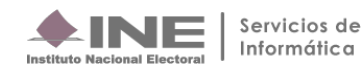

En las pólizas registradas con hoja membretada, se visualizará el folio de la hoja membretada seleccionada, la información del ID INE, el tipo y subtipo de producto o servicio.

| SUJETO OBLIGADO: PARTIDO<br>CARGO: CONCENTRADORA<br>ENTIDAD: OFICINAS CENTRALES<br>PROCESO: CAMPAÑA ORDINARIA 2024-2025<br>CONTABILIDAD: 317       Image: Concentration of the concentration of the concentratin of the concentration of the concentratin of t                                                                                                    |                        |                              | <b>ÁMBITO:</b> FEDERAL      |                              |               |
|----------------------------------------------------------------------------------------------------|------------------------|------------------------------|-----------------------------|------------------------------|---------------|
| Image: CARGO: CONCENTRADORALES<br>PROCESSO: CAMPANANO ADDINNARIA 2024-2025         Image: Contrabilitidad: 3147         PERIODO DE OPERACIÓN: 1<br>Número DE PÓLIZA: 6<br>TIPO DE PÓLIZA: 6<br>SUBTIPO DE PÓLIZA: 10ARIO         SUBTIPO DE PÓLIZA: 10ARIO         SUBTIPO DE PÓLIZA: 10ARIO         CÉDULA DE PRORRATEO: 57<br>DESCRIPCIÓN DE LA PÓLIZA: PRORRATEO DE GASTOS         IMM. DE CUENTA<br>CONTABLE       CONCEPTO DEL MOVIMIENTO       CARGO       ABONO         10701002       PANORAMICOS O<br>ESPECTACULARES,<br>CENTRALIZADO       PRORRATEO DE GASTOS       - 5 25,000.00       \$ 0.00         10701002       PANORAMICOS O<br>ESPECTACULARES,<br>CENTRALIZADO       PRORRATEO DE GASTOS       - 5 25,000.00       \$ 0.00         10701002       ESPECTACULARES,<br>CENTRALIZADO       PRORRATEO DE GASTOS       - 5 25,000.00       \$ 0.00         10701002       ESPECTACULARES,<br>CENTRALIZADO       PRORRATEO DE GASTOS       - 5 25,000.00       \$ 0.00         10701002       ESPECTACULARES,<br>CENTRALIZADO       PRORRATEO DE GASTOS       \$ 25,000.00       \$ 0.00         104020008       EGRESOS POR<br>TRANSFERENCIAS DE LA<br>ESPECTACULAR (RENTA)       ESPECTACULAR<br>ESPECTACULAR (RENTA)       \$ 25,000.00       \$ 0.00         104020008       EGRESOS POR<br>TRANSFERENCIAS DE LA<br>ESPECIE       PRORRATEO DE GASTOS       \$ 25,000.00       \$ 0.00                                                                                                    |                        | SUJ                          | ETO OBLIGADO: PARTIDO       |                              |               |
| ENTIDAD: OF CINAS CENTRALES<br>PROCESO: CAMPAÑA ORDINARIA 2024-2025<br>CONTABILIDAD: 3147       Subsequences         PERIODO DE OPERACIÓN: 1<br>NÚMERO DE PÓLIZA:6<br>TIPO DE PÓLIZA:00RMAL<br>SUBTIPO DE PÓLIZA:NORMAL<br>SUBTIPO DE PÓLIZA:DIARIO       FECHA Y HORA DE REGISTRO:09/04/2025 16:30 hrs.<br>FECHA DE OPERACIÓN:09/04/2025<br>ORIGEN DEL REGISTRO:PRORRATEO<br>SUBTIPO DE PÓLIZA:DIARIO         CÉDULA DE PRORRATEO:57<br>DESCRIPCIÓN DE LA PÓLIZA:PRORRATEO DE GASTOS       TOTAL CARGO: 8 0.00<br>TOTAL ABONO: 8 0.00         ID/01 DE CUENTA<br>CONTABLE       NOMBRE DE CUENTA<br>CONTABLE       CONCEPTO DEL MOVIMIENTO<br>ESPECTACULARES,<br>CENTRALIZADO       CARGO       ABONO         10/01 0002       PANORAMICOS O<br>ESPECTACULARES,<br>CENTRALIZADO       PRORRATEO DE GASTOS       - 3 25,000.00       \$ 0.00         10/01 0002       PANORAMICOS O<br>ESPECTACULARES,<br>CENTRALIZADO       PRORRATEO DE GASTOS       - 5 25,000.00       \$ 0.00         10/02 0008       EGRESOS POR<br>TRANSFERENCIAS DE LA<br>ESPECTACULAR (RENTA)       ESPECTACULAR<br>ESPECTACULAR<br>ESPECIE       \$ 25,000.00       \$ 0.00                                                                                                    |                        |                              | CARGO:CONCENTRADORA         |                              |               |
| PROCESO::CAMPAÑA ORDINARIA 2024-2025<br>CONTABILIDAD::3147       Proceso::CAMPAÑA ORDINARIA 2024-2025<br>CONTABILIDAD::3147         PERIODO DE OPERACIÓN::<br>NÚMERO DE PÓLIZA::<br>SUBTIPO DE PÓLIZA::<br>SUBTIPO DE PÓLIZA::<br>DE PÓLIZA::<br>DIPO DE PÓLIZA::<br>DIPO DE P |                        |                              | ENTIDAD: OFICINAS CENTRALES |                              | Sistema       |
| Instituto Nacional Electoral CONTABILIDAD:3147<br>PERIODO DE OPERACIÓN:1<br>NÚMERO DE PÓLIZA:86<br>TIPO DE PÓLIZA:NORMAL<br>SUBTIPO DE PÓLIZA:NORMAL<br>SUBTIPO DE PÓLIZA:NORMAL<br>ORIGEN DEL REGISTRO:09/04/2025 16:30 hrs.<br>FECHA DE OPERACIÓN:09/04/2025<br>ORIGEN DEL REGISTRO:PRORRATEO<br>TOTAL CARGO: \$ 0.00<br>TOTAL CARGO: \$ 0.00<br>TOTAL ABONO: \$ 0.00<br>CÉDULA DE PRORRATEO.57<br>DESCRIPCIÓN DE LA PÓLIZA:PRORRATEO DE GASTOS<br>NÚM. DE CUENTA<br>NOMBRE DE CUENTA<br>CONTABLE<br>NOMBRE DE CUENTA<br>NOMBRE DE CUENTA<br>ID INE<br>RNP-HM-001935<br>INE-RNP-000000012313<br>ESPECTACULAR (RENTA)<br>ESPECTACULAR<br>PRORRATEO DE GASTOS<br>S 25,000.00<br>S 0.00<br>S 0.00<br>CARGO<br>S 0.00<br>S 0.00<br>CARGO<br>S 0.00<br>S 0.00<br>CARGO<br>S 0.00<br>S 0.00<br>S 0.00<br>CARGO<br>S 0.00<br>S 0.00<br>CARGO<br>S 0.00<br>S 0.00<br>S 0.00<br>S 0.00<br>CARGO<br>S 0.00<br>S 0.00<br>S                                                                                                    |                        |                              | PROCESO:CAMPAÑA ORDINARIA   | 2024-2025                    | Integral de   |
| PERIODO DE OPERACIÓN:1<br>NÚMERO DE PÓLIZA:6<br>TIPO DE PÓLIZA:00RMAL<br>SUBTIPO DE PÓLIZA:00RMAL<br>SUBTIPO DE PÓLIZA:00RMAL<br>SUBTIPO DE PÓLIZA:01ARIO<br>CÉDULA DE PRORRATEO:57<br>DESCRIPCIÓN DE LA PÓLIZA:PRORRATEO DE GASTOS<br>DESCRIPCIÓN DE LA PÓLIZA:PRORRATEO DE GASTOS<br>DIM. DE CUENTA<br>NOMBRE DE CUENTA<br>NOMBRE DE LARCHIVO<br>CLASIFICACIÓN<br>NE CECHERCIAS DE LA<br>CONCENTRADORA NACIONALA<br>LOS CANDIDATOS LOCALES EN<br>ESPECIE<br>NOMBRE DEL ARCHIVO<br>CLASIFICACIÓN<br>NE CLASIFICACIÓN<br>PECHA ALTA<br>PRORRATEO DE GASTOS<br>NI EFECTO<br>NO ESTATUS<br>NI EFECTO<br>NOMBRE DEL ARCHIVO<br>CLASIFICACIÓN<br>PECHA ALTA<br>PECHA ALTA            | Instituto Nacional Ele | ectoral                      | CONTABILIDAD:3147           |                              | Fiscalizacion |
| NÚMERO DE PÓLIZA: 6<br>TIPO DE PÓLIZA: NORMAL<br>SUBTIPO DE PÓLIZA: NORMAL<br>SUBTIPO DE PÓLIZA: DIARIO       FECHA DE OPERACIÓN: 09/04/2025<br>ORIGEN DEL REGISTRO: PRORRATEO<br>TOTAL CARGO: \$ 0.00<br>TOTAL ABONO: \$ 0.00         CÉDULA DE PRORRATEO: 57<br>DESCRIPCIÓN DE LA PÓLIZA: PRORRATEO DE GASTOS       NOMBRE DE CUENTA<br>CONTABLE       CONCEPTO DEL MOVIMIENTO       CARGO       ABONO         107010002       PANORAMICOS O<br>ESPECTACULARES,<br>CENTRALIZADO       PRORRATEO DE GASTOS       -\$ 25,000.00       \$ 0.00         107010002       PANORAMICOS O<br>ESPECTACULARES,<br>CENTRALIZADO       PRORRATEO DE GASTOS       -\$ 25,000.00       \$ 0.00         107010002       PANORAMICOS O<br>ESPECTACULARES,<br>CENTRALIZADO       PRORRATEO DE GASTOS       -\$ 25,000.00       \$ 0.00         104020008       EGRESOS POR<br>ESPECIACULARES EN<br>CONCENTRADORA NACIONAL A<br>ESPECIA       PRORRATEO DE GASTOS       \$ 25,000.00       \$ 0.00         104020008       EGRESOS POR<br>ESPECIE       PRORRATEO DE GASTOS       \$ 25,000.00       \$ 0.00         104020008       EGRESOS POR<br>ESPECIE       PRORRATEO DE GASTOS       \$ 25,000.00       \$ 0.00         104020008       EGRESOS POR<br>ESPECIE       PRORRATEO DE GASTOS       \$ 25,000.00       \$ 0.00         104020008       EGRESOS POR<br>ESPECIE       PRORRATEO DE GASTOS       \$ 25,000.00       \$ 0.00         104020008       EGRESOS POR<br>ESPECIE       PRORRATEO DE GASTOS       \$ 25,000.00       \$                                                                                                    | PERIODO DE             | OPERACIÓN:1                  | FECHA Y HORA DE RE          | GISTRO:09/04/2025 16:30 hrs. |               |
| TIPO DE PÓLIZA:NORMAL<br>SUBTIPO DE PÓLIZA:DIARIO       ORIGEN DEL REGISTRO:PRORRATEO<br>TOTAL CARGO: \$ 0.00<br>TOTAL ABONO: \$ 0.00         CÉDULA DE PRORRATEO:57<br>DESCRIPCIÓN DE LA PÓLIZA:PRORRATEO DE GASTOS       TOTAL CARGO       ABONO         ÚM. DE CUENTA<br>CONTABLE       NOMBRE DE CUENTA<br>CONTABLE       CONCEPTO DEL MOVIMIENTO       CARGO       ABONO         107010002       PANORAMICOS O<br>ESPECTACULARES,<br>CENTRALIZADO       PRORRATEO DE GASTOS       -\$ 25,000.00       \$ 0.00         10704 MEMBRETADA       ID INE       Tipo       Subtipo         RIP-HM-001935       INE-RNP-000000012313       ESPECTACULAR (RENTA)       ESPECTACULAR         104020008       EGRESOS POR<br>TRANSFERENCIAS DE LA<br>CONCENTRADORA NACIONAL A<br>LOS CANDIDATOS LOCALES EN<br>ESPECIE       PRORRATEO DE GASTOS       \$ 25,000.00       \$ 0.00         LACIÓN DE EVIDENCIA ADJUNTA       MOMBRE DEL ARCHIVO       CLASIFICACIÓN       FECHA ALTA       FECHA EN QUE SE DEJO<br>SIN EFECTO       ESTATUS                                                                                                    | NÚMER                  | O DE PÓLIZA:6                | FECHA DE OPE                | RACIÓN:09/04/2025            |               |
| SUBTIPO DE PÓLIZA: DIARIO         TOTAL CARGO: \$ 0.00<br>TOTAL ABONO: \$ 0.00         CÉDULA DE PRORRATEO:57<br>DESCRIPCIÓN DE LA PÓLIZA: PRORRATEO DE GASTOS         IÚM. DE CUENTA<br>CONTABLE       CONCEPTO DEL MOVIMIENTO       CARGO       ABONO         IÚM. DE CUENTA<br>CONTABLE       CONCEPTO DEL MOVIMIENTO       CARGO       ABONO         IÚM. DE CUENTA<br>CONTABLE       CONCEPTO DEL MOVIMIENTO       CARGO       ABONO         IÚM. DE CUENTA<br>CONTABLE       CONCEPTO DEL MOVIMIENTO       CARGO       ABONO       \$ 0.00         IÚM ONAMICOS O<br>ESPECTACULARES,<br>CENTRALIZADO       PRORRATEO DE GASTOS       -\$ 25,000.00       \$ 0.00       \$ 0.00       \$ 0.00       \$ 0.00       \$ 0.00       \$ 0.00       \$ 0.00       \$ 0.00       \$ 0.00       \$ 0.00       \$ 0.00       \$ 0.00       \$ 0.00       \$ 0.00       \$ 0.00       \$ 0.00       \$ 0.00       \$ 0.00       \$ 0.00       \$ 0.00       \$ 0.00       \$ 0.00       \$ 0.00       \$ 0.00       \$ 0.00       \$ 0.00       \$ 0.00       \$ 0.00       \$ 0.00       \$ 0.00       \$ 0.00       \$ 0.00       \$ 0.00       \$ 0.00       \$ 0.00       \$ 0.00       \$ 0.00       \$ 0.00                                                                                                    | TIP                    | O DE PÓLIZA:NORMAL           | ORIGEN DEL RE               | GISTRO:PRORRATEO             |               |
| TOTAL CARGO: \$ 0.00<br>TOTAL ABONO: \$ 0.00         CÉDULA DE PRORRATEO: 57<br>DESCRIPCIÓN DE LA PÓLIZA:PRORRATEO DE GASTOS         IÚM. DE CUENTA<br>CONTABLE       CONCEPTO DEL MOVIMIENTO       CARGO ABONO         IÚM. DE CUENTA<br>CONTABLE       CONCEPTO DEL MOVIMIENTO       CARGO ABONO         IÚM. DE CUENTA<br>CONTABLE       CONCEPTO DEL MOVIMIENTO       CARGO ABONO         IÚM. DE CUENTA<br>CONTABLE       CONCEPTO DEL MOVIMIENTO       CARGO ABONO         IÚM. DE CUENTA<br>CONTABLE       CONCEPTO DEL MOVIMIENTO       CARGO ABONO         IÚM. DE CUENTA<br>CONTABLE       PRORRATEO DE GASTOS       3 25,000.00       \$ 0.00         INE-RNP-000000012313       ESPECTACULAR (RENTA)       ESPECTACULAR         IOUA MEMBRETADA       ID INE       PRORRATEO DE GASTOS       \$ 25,000.00       \$ 0.00       \$ 0.00       \$ 0.00       \$ 0.00       \$ 0.00       \$ 0.00       \$ 0.00       \$ 0.00       \$ 0.00       \$ 0.00       \$ 0.00       \$ 0.00       \$ 0.00       \$ 0.00       \$ 0.00                                                                                                    | SUBTIP                 | O DE PÓLIZA:DIARIO           | Chaolin Dill hi             |                              |               |
| TOTAL ABOND: \$ 0.00         CÉDULA DE PRORRATEO: 57         DESCRIPCIÓN DE LA PÓLIZA:PRORRATEO DE GASTOS         IÚM. DE CUENTA<br>CONTABLE       NOMBRE DE CUENTA<br>CONTABLE       CONCEPTO DEL MOVIMIENTO       CARGO       ABONO         107010002       PANORAMICOS O<br>ESPECITACULARES,<br>CENTRALIZADO       PRORRATEO DE GASTOS       -\$ 25,000.00       \$ 0.00         HOJA MEMBRETADA       ID INE       Tipo       Subtipo         RNP-HM-001935       INE-RNP-0000000012313       ESPECTACULAR (RENTA)       ESPECTACULAR         104020008       EGRESOS POR<br>TRANSFERENCIAS DE LA<br>CONCENTRADORA NACIONAL A<br>LOS CANDIDATOS LOCALES EN<br>ESPECIE       PRORRATEO DE GASTOS       \$ 25,000.00       \$ 0.00         LACIÓN DE EVIDENCIA ADJUNTA       LOS CANDIDATOS LOCALES EN<br>ESPECIE       PRORRATEO DE GASTOS       \$ 25,000.00       \$ 0.00                                                                                                    | 000111                 |                              | TOTAL                       | CARGO:\$ 0.00                |               |
| CÉDULA DE PRORRATEO:57<br>DESCRIPCIÓN DE LA PÓLIZA:PRORRATEO DE GASTOS         IÚM. DE CUENTA<br>CONTABLE       NOMBRE DE CUENTA<br>CONCEPTO DEL MOVIMIENTO       CARGO       ABONO         107010002       PANORAMICOS O<br>ESPECTACULARES,<br>CENTRALIZADO       PRORRATEO DE GASTOS       -\$ 25,000.00       \$ 0.00         HOJA MEMBRETADA       ID INE       Tipo       Subtipo         RNP-HM-001935       INE-RNP-000000012313       ESPECTACULAR (RENTA)       ESPECTACULAR         104020008       EGRESOS POR<br>TRANSFERENCIAS DE LA<br>CONCENTRADORA NACIONAL A<br>LOS CANDIDATOS LOCALES EN<br>ESPECIE       PRORRATEO DE GASTOS       \$ 25,000.00       \$ 0.00         LACIÓN DE EVIDENCIA ADJUNTA       DIA MEMBRETADA A<br>LOS CANDIDATOS LOCALES EN<br>ESPECIE       PRORRATEO DE GASTOS       \$ 25,000.00       \$ 0.00         LACIÓN DE EVIDENCIA ADJUNTA       DIA MEMBRETADA DIVID       DO LA DEVIDENCIA SDE LA<br>CONCENTRADORA NACIONAL A<br>LOS CANDIDATOS LOCALES EN<br>ESPECIE       PRORRATEO DE GASTOS       \$ 25,000.00       \$ 0.00                                                                                                    |                        |                              | TOTAL                       | ABONO:\$ 0.00                |               |
| CEDUCH OF PRORRATEO IS/<br>DESCRIPCIÓN DE LA PÓLIZA:PRORRATEO DE GASTOS         IÚM. DE CUENTA<br>CONTABLE       NOMBRE DE CUENTA<br>CONTABLE       CONCEPTO DEL MOVIMIENTO       CARGO       ABONO         307010002       PANORAMICOS O<br>ESPECTACULARES,<br>CENTRALIZADO       PRORRATEO DE GASTOS       -\$ 25,000.00       \$ 0.00         HOJA MEMBRETADA       ID INE       Tipo       Subtipo         RNP-HIM-001935       INE-RNP-000000012313       ESPECTACULAR (RENTA)       ESPECTACULAR         304020008       EGRESOS POR<br>TRANSFERENCIAS DE LA<br>CONCENTRADORA NACIONAL A<br>LOS CANDIDATOS LOCALES EN<br>ESPECIE       PRORRATEO DE GASTOS       \$ 25,000.00       \$ 0.00         LACIÓN DE EVIDENCIA ADJUNTA       IO INA MEMBRETADA ADJUNTA       ESPECTACULAR ES DE LA<br>CONCENTRADORA NACIONAL A<br>LOS CANDIDATOS LOCALES EN<br>ESPECIE       PRORRATEO DE GASTOS       \$ 25,000.00       \$ 0.00                                                                                                    |                        | PROPRATEO                    |                             |                              |               |
| DESCRIPCION DE LA POLIZA:PRORRATEO DE GASTOS         IÚM. DE CUENTA<br>CONTABLE       NOMBRE DE CUENTA<br>CONTABLE       CONCEPTO DEL MOVIMIENTO       CARGO       ABONO         507010002       PANORAMICOS O<br>ESPECTACULARES,<br>CENTRALIZADO       PRORRATEO DE GASTOS       -s 25,000.00       \$ 0.00         HOJA MEMBRETADA       ID INE       Tipo       Subtipo         RNP-HM-001935       INE-RNP-000000012313       ESPECTACULAR (RENTA)       ESPECTACULAR         104020008       EGRESOS POR<br>TRANSFERENCIAS DE LA<br>CONCENTRADORA NACIONAL A<br>LOS CANDIDATOS LOCALES EN<br>ESPECIE       PRORRATEO DE GASTOS       \$ 25,000.00       \$ 0.00         LACIÓN DE EVIDENCIA ADJUNTA       NOMBRE DEL ARCHIVO       CLASIFICACIÓN       FECHA ALTA       FECHA EN QUE SE DEJO<br>SIN EFECTO       ESTATUS                                                                                                    | CEDULA DE              | PRURRATEU:57                 |                             |                              |               |
| IÚM. DE CUENTA<br>CONTABLE       NOMBRE DE CUENTA<br>CONTABLE       CONCEPTO DEL MOVIMIENTO       CARGO       ABONO         507010002       PANORAMICOS O<br>ESPECTACULARES,<br>CENTRALIZADO       PRORRATEO DE GASTOS       -\$ 25,000.00       \$ 0.00         HOJA MEMBRETADA       ID INE       Tipo       Subtipo         RNP-HM-001935       INE-RNP-000000012313       ESPECTACULAR (RENTA)       ESPECTACULAR         i04020008       EGRESOS POR<br>TRANSFERENCIAS DE LA<br>CONCENTRADORA NACIONAL A<br>LOS CANDIDATOS LOCALES EN<br>ESPECIE       PRORRATEO DE GASTOS       \$ 25,000.00       \$ 0.00         LACIÓN DE EVIDENCIA ADJUNTA       ESPECTACUL       FECHA ALTA       FECHA EN QUE SE DEJO<br>SIN EFECTO       ESTATUS                                                                                                    | DESCRIPCION D          | E LA POLIZA: PRORRATEO DE GA | \$105                       |                              |               |
| CONTABLE     CONTABLE     CONCEPTO DEL MOVIMIENTO     CARGO     ABONO       507010002     PANORAMICOS O<br>ESPECTACULARES,<br>CENTRALIZADO     PRORRATEO DE GASTOS     -\$ 25,000.00     \$ 0.00       HOJA MEMBRETADA     ID INE     Tipo     Subtipo       RNP-HM-001935     INE-RNP-000000012313     ESPECTACULAR (RENTA)     ESPECTACULAR       i04020008     EGRESOS POR<br>TRANSFERENCIAS DE LA<br>CONCENTRADORA NACIONAL A<br>LOS CANDIDATOS LOCALES EN<br>ESPECIE     PRORRATEO DE GASTOS     \$ 25,000.00     \$ 0.00       LACIÓN DE EVIDENCIA ADJUNTA     NOMBRE DEL ARCHIVO     CLASIFICACIÓN     FECHA ALTA     FECHA EN QUE SE DEJO<br>SIN EFECTO     ESTATUS                                                                                                    | NÚM. DE CUENTA         | NOMBRE DE CUENTA             |                             |                              |               |
| 507010002       PANORAMICOS O<br>ESPECTACULARES,<br>CENTRALIZADO       PRORRATEO DE GASTOS       \$ 25,000.00       \$ 0.00         HOJA MEMBRETADA       ID INE       Tipo       Subtipo         RNP-HM-001935       INE-RNP-000000012313       ESPECTACULAR (RENTA)       ESPECTACULAR         604020008       EGRESOS POR<br>TRANSFERENCIAS DE LA<br>CONCENTRADORA NACIONAL A<br>LOS CANDIDATOS LOCALES EN<br>ESPECIE       PRORRATEO DE GASTOS       \$ 25,000.00       \$ 0.00         LACIÓN DE EVIDENCIA ADJUNTA       NOMBRE DEL ARCHIVO       CLASIFICACIÓN       FECHA ALTA       FECHA EN QUE SE DEJO<br>SIN EFECTO       ESTATUS                                                                                                    | CONTABLE               | CONTABLE                     | CONCEPTO DEL MOVIMIENTO     | D CARGO                      | ABONO         |
| ESPECTACULARES,<br>CENTRALIZADO         HOJA MEMBRETADA       ID INE       Tipo       Subtipo         RNP-HM-001935       INE-RNP-000000012313       ESPECTACULAR (RENTA)       ESPECTACULAR         004020008       EGRESOS POR<br>TRANSFERENCIAS DE LA<br>CONCENTRADORA NACIONAL A<br>LOS CANDIDATOS LOCALES EN<br>ESPECIE       PRORRATEO DE GASTOS       \$ 25,000.00       \$ 0.00         LACIÓN DE EVIDENCIA ADJUNTA         NOMBRE DEL ARCHIVO       CLASIFICACIÓN       FECHA ALTA       FECHA EN QUE SE DEJO<br>SIN EFECTO       ESTATUS                                                                                                    | 507010002              | PANORAMICOS O                | PRORRATEO DE GASTOS         | -\$ 25,000.00                | \$ 0.00       |
| CENTRALIZADO         HOJA MEMBRETADA       ID INE       Tipo       Subtipo         RNP-HM-001935       INE-RNP-000000012313       ESPECTACULAR (RENTA)       ESPECTACULAR         i04020008       EGRESOS POR<br>TRANSFERENCIAS DE LA<br>CONCENTRADORA NACIONAL A<br>LOS CANDIDATOS LOCALES EN<br>ESPECIE       PRORRATEO DE GASTOS       \$ 25,000.00       \$ 0.00         LACIÓN DE EVIDENCIA ADJUNTA       ESPECIE       Sistema       Estatus         NOMBRE DEL ARCHIVO       CLASIFICACIÓN       FECHA ALTA       FECHA EN QUE SE DEJO<br>SIN EFECTO       ESTATUS                                                                                                    |                        | ESPECTACULARES,              |                             |                              |               |
| HOJA MEMBRETADA     ID INE     Tipo     Subtipo       RNP-HM-001935     INE-RNP-000000012313     ESPECTACULAR (RENTA)     ESPECTACULAR       004020008     EGRESOS POR<br>TRANSFERENCIAS DE LA<br>CONCENTRADORA NACIONAL A<br>LOS CANDIDATOS LOCALES EN<br>ESPECIE     PRORRATEO DE GASTOS     \$ 25,000.00     \$ 0.00       LACIÓN DE EVIDENCIA ADJUNTA       NOMBRE DEL ARCHIVO     CLASIFICACIÓN     FECHA ALTA     FECHA EN QUE SE DEJO<br>SIN EFECTO     ESTATUS                                                                                                    |                        | CENTRALIZADO                 |                             |                              |               |
| RNP-HM-001935     INE-RNP-000000012313     ESPECTACULAR (RENTA)     ESPECTACULAR       304020008     EGRESOS POR<br>TRANSFERENCIAS DE LA<br>CONCENTRADORA NACIONAL A<br>LOS CANDIDATOS LOCALES EN<br>ESPECIE     PRORRATEO DE GASTOS     \$ 25,000.00     \$ 0.00       LACIÓN DE EVIDENCIA ADJUNTA       NOMBRE DEL ARCHIVO     CLASIFICACIÓN     FECHA ALTA     FECHA EN QUE SE DEJO<br>SIN EFECTO     ESTATUS                                                                                                    | HOJA MEMBRETADA        | ID INE                       | Тіро                        | Subtipo                      |               |
| 304020008     EGRESOS POR<br>TRANSFERENCIAS DE LA<br>CONCENTRADORA NACIONAL A<br>LOS CANDIDATOS LOCALES EN<br>ESPECIE     PRORRATEO DE GASTOS     \$ 25,000.00     \$ 0.00       LACIÓN DE EVIDENCIA ADJUNTA     NOMBRE DEL ARCHIVO     CLASIFICACIÓN     FECHA ALTA     FECHA EN QUE SE DEJO<br>SIN EFECTO     ESTATUS                                                                                                    | RNP-HM-001935          | INF-RNP-00000012313          | ESPECTACIJI AR (RENTA)      | ESPECTACIILA                 | AR I          |
| 504020008       EGRESOS POR<br>TRANSFERENCIAS DE LA<br>CONCENTRADORA NACIONAL A<br>LOS CANDIDATOS LOCALES EN<br>ESPECIE       PRORRATEO DE GASTOS       \$ 25,000.00       \$ 0.00         LACIÓN DE EVIDENCIA ADJUNTA       Solon       Solon       FECHA ALTA       FECHA EN QUE SE DEJO<br>SIN EFECTO       ESTATUS         DUM 001035       Derive orf       UNA MENDECTADA DADI       On 04 1005 10001       ESTATUS                                                                                                    | 1011-001000            | INE-INIT-00000012313         | ESI ESI AGGEAR (REITA)      | ESI ECINOLE                  | u v           |
| LACIÓN DE EVIDENCIA ADJUNTA         NOMBRE DEL ARCHIVO       CLASIFICACIÓN         FECHA ALTA       FECHA ALTA         FECHA EN QUE SE DEJO       ESTATUS                                                                                                    | 504020008              | EGRESOS POR                  | PROPRATEO DE GASTOS         | \$ 25,000,00                 | \$ 0.00       |
| CONCENTRADORA NACIONAL A<br>LOS CANDIDATOS LOCALES EN<br>ESPECIE<br>NOMBRE DEL ARCHIVO CLASIFICACIÓN FECHA ALTA FECHA EN QUE SE DEJO ESTATUS                                                                                                    | 04020000               | TRANSFERENCIAS DE LA         | TROMMED DE GASTOS           | + 10,000.00                  | + 0.00        |
| LOS CANDIDATOS LOCALES EN<br>ESPECIE<br>NOMBRE DEL ARCHIVO CLASIFICACIÓN FECHA ALTA FECHA EN QUE SE DEJO ESTATUS                                                                                                    |                        | CONCENTRADORA NACIONAL A     |                             |                              |               |
| LACIÓN DE EVIDENCIA ADJUNTA  NOMBRE DEL ARCHIVO CLASIFICACIÓN FECHA ALTA FECHA EN QUE SE DEJO ESTATUS  UNA DEL ARCHIVO CLASIFICACIÓN FECHA ALTA FECHA EN QUE SE DEJO ESTATUS                                                                                                    |                        | LOS CANDIDATOS LOCALES EN    | Sie                         |                              |               |
| LACIÓN DE EVIDENCIA ADJUNTA<br>NOMBRE DEL ARCHIVO CLASIFICACIÓN FECHA ALTA FECHA EN QUE SE DEJO ESTATUS<br>DUM 001035 Device official de la MENDESTADA DND 00.04.0005 10.0001                                                                                                    |                        | ESPECIE                      | 013                         | lema                         |               |
| LACIÓN DE EVIDENCIA ADJUNTA<br>NOMBRE DEL ARCHIVO CLASIFICACIÓN FECHA ALTA FECHA EN QUE SE DEJO ESTATUS<br>DUM 001005 Device ordí                                                                                                    |                        |                              |                             |                              |               |
| NOMBRE DEL ARCHIVO CLASIFICACIÓN FECHA ALTA FECHA EN QUE SE DEJO ESTATUS                                                                                                    | LACIÓN DE EVIDE        | NCIA ADJUNTA                 | Inte                        | anal de                      |               |
|                                                                                                    | NOMBRE DEL ARC         | CHIVO CLASIFI                | CACIÓN FECHA ALTA           | FECHA EN QUE SE DEJO         | ESTATUS       |
|                                                                                                    | D LIM 001025 Desire    |                              |                             |                              | Active        |

Figura 5.10 Datos de la hoja membretada en la póliza contable.

## 2.3 Opciones de Distribución

En esta sección, el sistema te permitirá seleccionar el tipo de distribución por prorrateo según lo establecido en el artículo 83, numeral 2 de la LGPP, por lo que deberás seleccionar la que corresponda.

| > Date         | s Generales                 |                               |                         |           |                              |
|----------------|-----------------------------|-------------------------------|-------------------------|-----------|------------------------------|
| > Regi         | stros Contables             |                               |                         |           |                              |
| Y Opci         | ones de Distribución        |                               |                         |           |                              |
| *Sele          | cciona una Distribución:    | Artículo 83,                  | numeral 2 de la LGPP    |           | Detalles de la Distribución. |
|                | Presidente                  | Senador(es)                   | Diputado(s) Federal(es) | Local(es) | Cargos y Porcentajes         |
| $\circ$        |                             |                               |                         | ~         |                              |
| × <b>?El</b> k | rorrateo beneficiará a cand | idatos de un proceso extraoro | linario?                |           |                              |

## Figura 6.0 Opciones de Distribución.

Así mismo, deberás precisar si a través de esta cédula de prorrateo se desea beneficiar a candidatos de un proceso extraordinario, en caso contrario deberás elegir la opción "**No**".

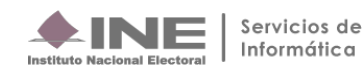

## Figura 6.1 Opciones de distribución.

## 2.4 Selección de Candidatos

Al seleccionar la opción de distribución, el sistema cargará automáticamente a los candidatos disponibles para el prorrateo de acuerdo con el tipo de Concentradora o Candidato de RP de que se trate.

Selecciona a los candidatos beneficiados y pulsa el botón **Agregar**, en automático podrás visualizar los en el tablero "**Candidatos Seleccionados para el Prorrateo**".

Puedes hacer uso de la **Búsqueda Avanzada** insertando los **Id Contabilidad** correspondientes seguido de hacer clic en el botón **Buscar**.

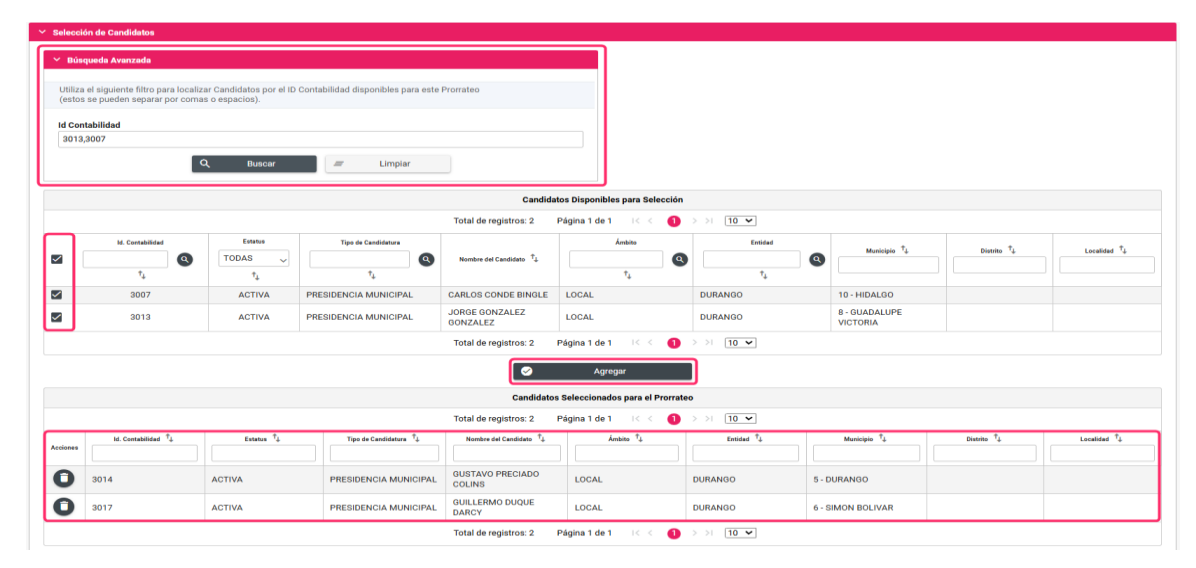

## Figura 7.0 Selección de Candidatos.

Una vez agregados los candidatos se habilitarán las siguientes opciones:

- **Cancelar prorrateo.** Al oprimir este botón, el sistema borrará los datos capturados y remitirá a la pantalla de captura "Datos Generales" a efecto de registrar un nuevo prorrateo.
- Limpiar selección. Al oprimir este botón, el sistema elimina los candidatos seleccionados, para realizar nuevamente la selección de los candidatos beneficiados, a fin de concluir la generación de la cédula de prorrateo.
- Archivar prorrateo. Al oprimir este botón, el sistema archivará la plantilla de prorrateo que se está trabajando, permitiendo estar disponible para su conclusión posteriormente, los prorrateos que sean archivados los podrás localizar para concluirlos en el menú Modifica en la sección "Prorrateos Archivados".

- Generar vista previa. Al oprimir este botón, el sistema generará un archivo en Excel con el cálculo del prorrateo y la información de los candidatos seleccionados a efecto de validarla distribución que estaría efectuando el sistema.
- Continuar. Al oprimir este botón, el sistema el sistema te dirigirá a una segunda pantalla, en la cual deberás adjuntar las evidencias correspondientes al prorrateo, este botón se habilitará cuando se hayan agregado al menos dos candidatos.

|          |                    |           |                       | Candidatos S               | eleccionados para el Prorrat | eo                     |                    |            |             |
|----------|--------------------|-----------|-----------------------|----------------------------|------------------------------|------------------------|--------------------|------------|-------------|
|          |                    |           |                       | Total de registros: 2 Pá   | igina 1 de 1 🛛 K < 🌖         | > >  10 🗸              |                    |            |             |
|          | ld. Contabilidad 斗 | Estatus 🗘 | Tipo de Candidatura 🐧 | Nombre del Candidato       | Ámbito 🗘                     | Entidad <sup>↑</sup> ↓ | Municipio 🗘        | Distrito 🗘 | Localidad 🗘 |
| Acciones |                    |           |                       |                            |                              |                        |                    |            |             |
| 0        | 3014               | ACTIVA    | PRESIDENCIA MUNICIPAL | GUSTAVO PRECIADO<br>COLINS | LOCAL                        | DURANGO                | 5 - DURANGO        |            |             |
| 0        | 3017               | ACTIVA    | PRESIDENCIA MUNICIPAL | GUILLERMO DUQUE<br>DARCY   | LOCAL                        | DURANGO                | 6 - SIMON BOLIVAR  |            |             |
|          |                    |           |                       | Total de registros: 2 Pá   | igina 1 de 1 🛛 K < 🊺         | > >  10 💌              |                    |            |             |
| 8        | Cancelar Prorrateo | = Limpia  | r Selección           |                            | Archivar Prorrateo           |                        | Generar Vista Prev | ia 🛛 🔿     | Continuar   |

## Figura 7.1 Candidatos Seleccionados para el Prorrateo.

Nota:

Si deseas visualizar los "Detalles de la Distribución", despliega el apartado del mismo nombreubicado en la sección "Opciones de Distribución".

| × ( | pciones de Distribución         |                              |                         |           |                             |             |             |          |
|-----|---------------------------------|------------------------------|-------------------------|-----------|-----------------------------|-------------|-------------|----------|
| *   | elecciona una Distribución:     | Artículo 83                  | , numeral 2 de la LGPP  |           | Detalles de la Distribución | n.          |             |          |
|     | Presidente                      | Senador(es)                  | Diputado(s) Federal(es) | Local(es) | Cargos y Porcentajes        |             |             |          |
|     | •                               |                              |                         | ×         | LOCAL                       |             |             |          |
| *2  | El prorrateo beneficiará a cano | didatos de un proceso extrao | rdinario?               |           |                             | 100 💲       | #Personas   | 2        |
|     | ) Sí 📵 No                       |                              |                         |           | Total.                      |             |             | \$65.46  |
|     |                                 |                              |                         |           | Detalles por entidad        |             |             | >        |
|     |                                 |                              |                         |           | Porcentaje                  | Financiamie | nto Público |          |
|     |                                 |                              |                         |           | Estado                      | Porcentaje  | Total       | Personas |
|     |                                 |                              |                         |           | DURANGO                     | 100.00 %    | \$65.46     | 2        |
|     |                                 |                              |                         |           |                             |             |             |          |
|     |                                 |                              |                         |           |                             |             |             |          |

## Figura 7.2 Detalles de la Distribución.

#### 2.5 Carga de Evidencia

Para concluir el prorrateo deberás seleccionar los tipos de evidencia que son aplicables de acuerdo con la(s) cuenta(s) de gastos agregada(s) en la sección "Registro Contable".

Selecciona en el filtro **Tipo de Evidencia** la documentación que adjuntarás.

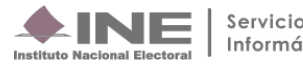

| Prorrateo                                                          |                                                                                                    | Captura   Consulta   Modifica |
|--------------------------------------------------------------------|----------------------------------------------------------------------------------------------------|-------------------------------|
| Carga de Evidencias                                                |                                                                                                    |                               |
| El nombre del archivo solo deberá contener los siguientes caracter | es: de la letra "a" a la "z", mayúsculas o minúsculas, dígitos del 0 al 9, los caracteres especiales 💷 +, -, S, % y el "espacio en blanco" (exceptuando la ñ, Ñ, acentos y diéresis)." |                               |
| Fecha de Alta de Evidencia:                                        | *Tipo de Evidencia:                                                                                                    |                               |
| 09/04/2025                                                         | SELECCIONA                                                                                                    | ~                             |
| Tipo de Archivos Permitidos:                                       | SELECCIONA                                                                                                    |                               |
|                                                                    | MUESTRA (IMAGEN, VIDEO Y AUDIO)                                                                                                    |                               |
| + Evaminar Annan 🖉 Can                                             | KARDEX                                                                                                    |                               |
|                                                                    | AVISO DE CONTRATACION                                                                                                    |                               |
|                                                                    | NOTAS DE ENTRADA Y SALIDA DE ALMACEN                                                                                                    |                               |
|                                                                    | PAPEL DE TRABAJO                                                                                                    |                               |
|                                                                    | OTRAS EVIDENCIAS                                                                                                    |                               |

## Figura 8.0 Carga de Evidencias.

El sistema muestra las extensiones de los tipos de archivos permitidos para adjuntar el documento de acuerdo con el tipo de evidencia elegida.

Carga de Evidencias

| El nombre del archivo solo deberá contener los siguientes caractere                                    | s: de la letra "a" a la "z", mayúsculas o minúsculas, dígitos del 0 al 9, los caracteres especiales +, -, \$, % y el "espacio en blanco" (exceptuando la ñ, Ñ, acentos y diéresis)." |   |
|----------------------------------------------------------------------------------------------------|----------------------------------------------------------------------------------------------------|---|
| Fecha de Alta de Evidencia:<br>09/04/2025                                                              | *Tipo de Evidencia:<br>MUESTRA (IMAGEN, VIDEO Y AUDIO)                                                                                                    | ~ |
| Tipo de Archivos Permitidos:<br>*.flv,*.jpeg,*.jpg,*.mov,*.mpg,*.mp3,*.mp4,*.ogg,*.pdf,*.png,*.wma,*.w | nv                                                                                                    |   |
| 🕇 Examinar 🏦 Agregar 🔇 Cano                                                                            | selar                                                                                                    |   |

## Figura 8.1 Tipo de Evidencia.

Selecciona el botón **Examinar** para ubicar el archivo de la evidencia documento que se desea incorporar.

| Prorrateo                                                                                    | O Abrir                                                                                                    |
|----------------------------------------------------------------------------------------------|----------------------------------------------------------------------------------------------------|
|                                                                                              | $- \leftarrow \rightarrow \checkmark \uparrow$ $\blacksquare$ « Prue > DOC A $\checkmark$ $\bigcirc$ Buscar en DOC ADJUNTA $\rho$ |
| Carga de Evidencias                                                                          | Organizar 🔹 Nueva carpeta                                                                                                    |
| El pombro del archivo polo dobará contanar los cinvientes espectaras: de la latra "6" a la " | Descargas ★                                                                                                    |
| El nombre del archivo solo debera contener los siguientes caracteres, de la letra la la z    |                                                                                                    |
| Fecha de Alta de Evidencia: *Tipo de Evidencia:<br>09/04/2025 MUESTRA (IMAGEN,               | ATO DE sabril<br>OliNITA Outrana                                                                                                  |
| Tipo de Archivos Permitidos:                                                                 | 🕐 Música 🖈 NA RO Roo PT                                                                                                    |
| *.flv,*.jpeg,*.jpg,*.mov,*.mpg,*.mp3,*.mp4,*.ogg,*.pdf,*.png,*.wma,*.wmv                     |                                                                                                    |
|                                                                                              | Nombre de archivo: 3. JPG V Todos los archivos V                                                                                  |
| + Examinar Agregar 😵 Cancelar                                                                | Abrir Cancelar                                                                                                    |

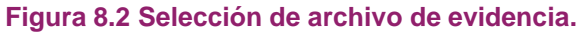

Una vez agregada la evidencia, se visualizarán las siguientes opciones:

• **Regresar:** El sistema regresará a la plantilla de captura del prorrateo.

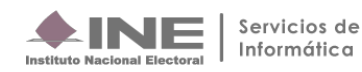

- Archivar Prorrateo: Los prorrateos que sean archivados los podrás visualizar en el menú Modifica para su conclusión posterior. Este botón lo verás habilitado cuando hayas agregado al menos una evidencia en este apartado.
- Ejecutar y Notificar: Finaliza la captura de prorrateo y notifica vía correo electrónico a los beneficiados, efectuando de manera automática el registro contable en las contabilidades antes descritas. Este botón lo verás habilitado cuando hayas agregado al menos una evidencia en este apartado.

| Carga de Evidencias                                                                                       | rga de Evidencias                                                                 |                                                              |                                    |      |  |  |  |  |
|----------------------------------------------------------------------------------------------------|-----------------------------------------------------------------------------------|--------------------------------------------------------------|------------------------------------|------|--|--|--|--|
| El nombre del archivo solo deberá contener los siguientes caracteres: de la le                            | tra "a" a la "z", mayúsculas o minúsculas, dígitos del 0 al 9, los caracteres esp | eciales _, +, -, ., \$, % y el "espacio en blanco" (exceptua | ndo la ñ, Ñ, acentos y diéresis)." |      |  |  |  |  |
| Fecha de Alta de Evidencia:                                                                               | *Tipo de Evidencia:                                                               |                                                              |                                    |      |  |  |  |  |
| 09/04/2025                                                                                                | MUESTRA (IMAGEN, VIDEO Y AUDIO)                                                   |                                                              |                                    | ~    |  |  |  |  |
| Tipo de Archivos Permitidos:<br>*.filv,*.jpeg,*.jpg,*.mov,*.mpg,*.mp3,*.mp4,*.ogg,*.pdf,*.png,*.wma,*.wmv |                                                                                   |                                                              |                                    |      |  |  |  |  |
| 🕂 Examinar 🏠 Agregar 😣 Cancelar                                                                           | l                                                                                 |                                                              | 0                                  |      |  |  |  |  |
|                                                                                                    | Cancelar ca                                                                       | rga de evidencia                                             |                                    |      |  |  |  |  |
| 0%                                                                                                    | Porcentaje de                                                                     | almacenamiento                                               |                                    | 100% |  |  |  |  |
|                                                                                                    |                                                                                   | 1%                                                           |                                    |      |  |  |  |  |
|                                                                                                    |                                                                                   |                                                              |                                    |      |  |  |  |  |
|                                                                                                    | EVIDENCIAS PRECARGAD                                                              | AS DE REGISTROS CONTABLES                                    |                                    |      |  |  |  |  |
|                                                                                                    | Total de registros: 0 Página                                                      | de1 IC C >>I 10 💌                                            |                                    |      |  |  |  |  |
| Nombre                                                                                                    | Archivo                                                                           |                                                              | Clasificación                      |      |  |  |  |  |
| Sin registros                                                                                             |                                                                                   |                                                              |                                    |      |  |  |  |  |
|                                                                                                    | Total de registros: 0 Página                                                      | de 1 I < < >> I 10 🕶                                         |                                    |      |  |  |  |  |
|                                                                                                    | Tabla d                                                                           | Evidencias                                                   |                                    |      |  |  |  |  |
|                                                                                                    | Total de registros: 1 Página 1                                                    | de1 K < <b>()</b> > > 10 ♥                                   |                                    |      |  |  |  |  |
| Acciones                                                                                                  | Nomb                                                                              | re Archivo                                                   | Clasificación                      |      |  |  |  |  |
| 0                                                                                                    | 3. JPG.jpg                                                                        |                                                              | MUESTRA (IMAGEN, VIDEO Y AUDIO)    |      |  |  |  |  |
|                                                                                                    | Total de registros: 1 Página 1                                                    | de1 K < <b>()</b> > > [10 ♥                                  |                                    |      |  |  |  |  |
| ← Regresar                                                                                                | Arch                                                                              | var Prorrateo                                                | > Ejecutar y Notificar             |      |  |  |  |  |

Figura 8.3 Tabla de Evidencias.

Para concluir presiona **Ejecutar y Notificar**, el sistema mostrará en la parte superior derecha el o los mensajes:

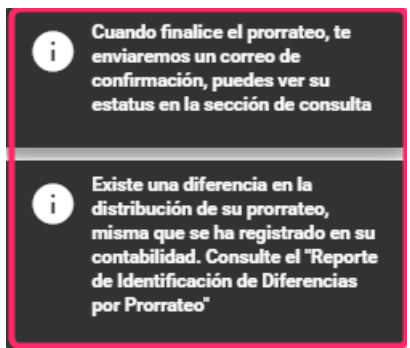

Figura 8.4 Mensajes de confirmación de generación del prorrateo.

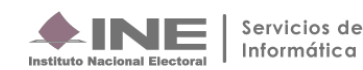

## Nota:

Al presentarse diferencia en la distribución del prorrateo, el sistema mostrará el siguiente mensaje: "Existe una diferencia en la distribución de su prorrateo, misma que se ha registrado en su contabilidad. Consulta el *"Reporte de Identificación de Diferencias por Prorrateo"*.

Puedes consultar las diferencias resultantes por la distribución de prorrateo mediante el reporte de **"Identificación de Diferencias por Prorrateo"**, el cual se tiene disponible en el menú Reportes, a través de una contabilidad de Concentradora o de Candidato de RP.

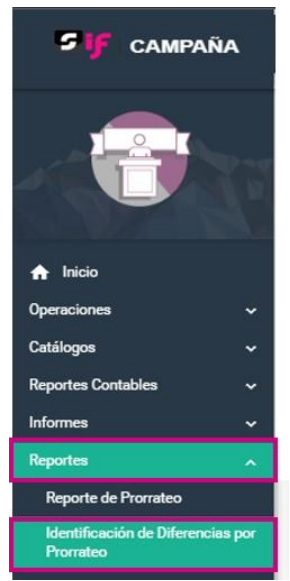

## Figura 9.0 Reporte de Identificación de Diferencias por Prorrateo.

Para generar este reporte se pueden establecer parámetros de búsqueda como:

- Rangos de fecha **Desde Hasta** en **Fecha Operación**.
- Por Periodo, Jornada Electoral o Acumulado.
- Por Cédula de Prorrateo.

Este reporte se puede descargar en formatos Excel y PDF:

| Reporte de Identificación de Diferenci                                      | as por Prorrateo |             | Captura   Consult | a   Modifica |
|-----------------------------------------------------------------------------|------------------|-------------|-------------------|--------------|
| Fecha Operación                                                             |                  |             |                   |              |
| Desde                                                                       | Hasta            |             |                   |              |
| _/_/                                                                        | _/_/             |             |                   |              |
| Reporte por Periodo     Reporte por Jornada Electoral     Reporte Acumulado |                  |             |                   |              |
| Cédula de Prorrateo:                                                        |                  |             |                   |              |
|                                                                             |                  |             |                   |              |
|                                                                             |                  | Descargar r | eporte:           | 🗴 🖌          |

### Figura 9.1 Descarga del Reporte de Identificación de Diferencias por Prorrateo.

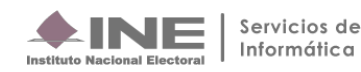

El contenido del reporte identifica las cédulas de prorrateo que en su distribución no se transfirió el 100% del gasto, mostrando el **Tipo de Prorrateo** (de gastos o de aportaciones en especie), el Número de Cédula, el Número de Beneficiados por Cédula, el Monto Total por Cédula, el Monto Asignado y la Diferencia por Prorrateo entre lo registrado contra lo transferido.

|                                      |                   | PROCESO ORDINARIO 2024-2          | 025                    |                      |                    |                                |
|--------------------------------------|-------------------|-----------------------------------|------------------------|----------------------|--------------------|--------------------------------|
|                                      | REPORT            | E DE IDENTIFICACIÓN DE DIFERENCIA | S POR PRORRATEO        |                      |                    |                                |
|                                      |                   |                                   |                        |                      |                    |                                |
|                                      | Concentradora:    | COMITE EJECUTIVO ESTATAL          |                        |                      |                    |                                |
|                                      | Ámbito:           | LOCAL                             |                        |                      |                    |                                |
|                                      | Sujeto Obligado:  | PARTIDO                           |                        |                      |                    |                                |
|                                      | Cargo:            | CONCENTRADORA                     |                        |                      |                    |                                |
|                                      | Entidad:          | DURANGO                           |                        |                      |                    |                                |
| Fecha de Creación:                   | 09/04/2025 17:52  |                                   |                        | Usuario Creación:    | erick.rangel.ext1  |                                |
| REPORTE SOLICITADO CON FECHA DE OPER | ACIÓN DEL 06/03/2 | 025 AL 28/04/2025                 |                        |                      |                    |                                |
| Tipo Prorrateo                       | Estatus           | Número de Cédula                  | Número de Beneficiados | Total por Cedula (A) | Monto Asignado (B) | Diferencia por Prorrateo (A-B) |
| PRORRATEO DE APORTACION EN ESPECIE   | ACTIVO            | 2                                 | 2                      | \$13,459.77          | \$13,459.76        | \$0.01                         |
| PRORRATEO DE GASTOS                  | ACTIVO            | 4                                 | 3                      | \$10.00              | \$9.98             | \$0.02                         |
| PRORRATEO DE GASTOS                  | CANCELADO         | 5                                 | 7                      | \$10.00              | \$9.98             | \$0.02                         |
| PRORRATEO DE GASTOS                  | ACTIVO            | 8                                 | 2                      | \$6,275.99           | \$6,275.98         | \$0.01                         |
| PRORRATEO DE GASTOS                  | CANCELADO         | 12                                | 2                      | \$4,559.99           | \$4,559.98         | \$0.01                         |
| PRORRATEO DE GASTOS                  | ACTIVO            | 21                                | 2                      | \$1,120.00           | \$1,119.98         | \$0.02                         |
| PRORRATEO DE APORTACION EN ESPECIE   | ACTIVO            | 21                                | 2                      | \$4,560.87           | \$4,560.86         | \$0.01                         |
| PRORRATEO DE APORTACION EN ESPECIE   | ACTIVO            | 22                                | 2                      | \$5,634.89           | \$5,634.88         | \$0.01                         |
| PRORRATEO DE GASTOS                  | ACTIVO            | 33                                | 4                      | \$33,740.90          | \$33,740.84        | \$0.06                         |
| PRORRATEO DE GASTOS                  | ACTIVO            | 34                                | 4                      | \$53,426.89          | \$53,426.88        | \$0.01                         |
| PRORRATEO DE GASTOS                  | CANCELADO         | 45                                | 3                      | \$4,566.73           | \$4,566.72         | \$0.01                         |
| PRORRATEO DE GASTOS                  | CANCELADO         | 47                                | 3                      | \$3,460.54           | \$3,460.53         | \$0.01                         |
| PRORRATEO DE GASTOS                  | ACTIVO            | 48                                | 4                      | \$4,567.89           | \$4,567.88         | \$0.01                         |
| PRORRATEO DE GASTOS                  | ACTIVO            | 49                                | 3                      | \$13,443.56          | \$13,443.54        | \$0.02                         |
| PRORRATEO DE GASTOS                  | ACTIVO            | 50                                | 3                      | \$12,730.80          | \$12,730.74        | \$0.06                         |
|                                      |                   |                                   | Tota                   | \$161,568.82         | \$161,568.53       | \$0.29                         |

Figura 9.2 Vista del Reporte de Identificación de Diferencias por Prorrateo.

#### 3 Cédula de Prorrateo Ejecutada y Notificada

El sistema realiza el registro automático de la parte proporcional del gasto prorrateado en cada contabilidad de los candidatos beneficiados, cuya temporalidad se encuentre habilitada para el registro de operaciones contables. Adicionalmente, vía correo electrónico se notifica a los candidatos la información del gasto prorrateado. Si al momento de generar una cédula de prorrateo, alguna de las contabilidades beneficiadas se encuentra fuera de temporalidad, la operación queda con el estatus de pólizas de prorrateo pendientes de registrar ubicado dentro del listado de pólizas de la contabilidad del candidato.

De la creación de una cédula de prorrateo, se genera uno de los dos tipos de correos de notificación a los candidatos, dependiendo el estatus del registro.

#### 3.1 Notificación de gasto o aportación efectivamente impactado (dentro de temporalidad)

Estimado usuario: Se le informa que la cuenta concentradora del (Nombre del Partido) de la Campaña (Ordinaria/Extraordinaria), del Comité (Ejecutivo Nacional, Directivo Estatal o Ejecutivo Estatal) de (Estado), le ha efectuado el prorrateo, mismo que ya fue registrado en su contabilidad de manera automática.

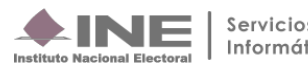

|                                                                                                  | Notificación de Prorrateo                                                                                                    |
|--------------------------------------------------------------------------------------------------|----------------------------------------------------------------------------------------------------|
|                                                                                                  |                                                                                                    |
| <b>Bif</b> Receilención C                                                                        | andidata o Candidato:                                                                                                    |
| Se le informa que la cuenta c<br>Ordinaria del Comité Ejecutiv<br>fue registrado en su contabili | oncentradora del PARTIDO de la Campa<br>o Estatal de DURANGO, le ha efectuado el prorrateo de un gasto, mismo que<br>dad de manera automática. |
|                                                                                                  | Información Prorrateo:                                                                                                    |
| Cédula de Prorrateo:                                                                             | 8                                                                                                    |
| Nombre Candidato:                                                                                | GUILLERMO DUQUE DARCY                                                                                                    |
| Clave de Elector:                                                                                | DQDRGL73111110H004                                                                                                    |
| Entidad:                                                                                         | DURANGO                                                                                                    |
| Candidatura:                                                                                     | PRESIDENCIA MUNICIPAL                                                                                                    |
| Distrito o Ayuntamiento:                                                                         | 6 - SIMON BOLIVAR                                                                                                    |
| Fecha de Operación:                                                                              | 31/03/2025                                                                                                    |
| Concepto del Movimiento:                                                                         | PANCARTA DE BOULEVAR                                                                                                    |
| ID del Proveedor:                                                                                | 111tegrarue                                                                                                    |
| RFC del Proveedor:                                                                               | ZARA820409N75                                                                                                    |
| Folio Fiscal:                                                                                    | E8282019-AE66-46F9-AF13-4011C50DFA8A                                                                                                    |
|                                                                                                  | Registros Contables                                                                                                    |
| Cuenta Contable:                                                                                 | 5501040002 PANCARTAS, CENTRALIZADO                                                                                                    |
| Monto Asignado:                                                                                  | \$300.00                                                                                                    |
| Cuenta Contable:                                                                                 | 5501060002 BANDERINES, CENTRALIZADO                                                                                                    |
| Monto Asignado:                                                                                  | \$2,837.99                                                                                                    |
| Total Asignado:                                                                                  | \$3,137.99                                                                                                    |
| % Asignado:                                                                                      | 50.00 %                                                                                                    |
| Monto total de cédula:                                                                           | \$6,275.99                                                                                                    |

Figura 10 Ejemplo de notificación con registro realizado.

## 3.2 Notificación de gasto NO impactado (fuera de temporalidad)

Estimado usuario: Se le informa que la cuenta concentradora del (Nombre del Partido) de la Campaña (Ordinaria/Extraordinaria) del Comité (Ejecutivo Nacional, Directivo Estatal o Ejecutivo Estatal) de (Estado), le ha efectuado el prorrateo de un gasto, mismo que deberá registrar en sus operaciones contables una vez que se habilite su temporalidad, para lo cual deberá dirigirse al menú registro contable, modificar, y registrar la póliza desde la opción Modifica de la sección **"Pólizas de Prorrateo Pendientes de Registrar".** 

| LINE                                                                                                    | Notificación de Prorrateo                                                                                                    |
|----------------------------------------------------------------------------------------------------|----------------------------------------------------------------------------------------------------|
| uto Nacional Electoral                                                                                                    |                                                                                                    |
|                                                                                                    |                                                                                                    |
| Sistema<br>Integral de<br>Fiscalización C                                                                                                    | andidata o Candidato:                                                                                                    |
| Se le informa que la cuenta c<br>Ordinaria del Comité Ejecutiv<br>mismo que deberá registrar e<br>deberá dirigirse al menú regis<br>Pendientes de Registrar". | oncentradora del PARTIDO la Campa<br>lo Nacional de OFINAS CENTRALES, le ha dectuado el prorated de un gas<br>in sus operaciones contables una vez que se habilite su temporalidad, para lo cu<br>otro contable, modifica y registrar la póliza desde la sección "Pólizas de Prorati |
|                                                                                                    | Información Prorrateo:                                                                                                    |
| Cédula de Prorrateo:                                                                                                    | 55                                                                                                    |
| Nombre Candidato:                                                                                                    | GUILLERMO DUQUE DARCY                                                                                                    |
| Clave de Elector:                                                                                                    | DQDRGL73111110H004                                                                                                    |
| Entidad:                                                                                                    | DURANGO                                                                                                    |
| Candidatura:                                                                                                    | PRESIDENCIA MUNICIPAL                                                                                                    |
| Distrito o Ayuntamiento:                                                                                                    | 6 - SIMON BOLIVAR                                                                                                    |
| Fecha de Operación:                                                                                                    | 13/03/2025                                                                                                    |
| Concepto del Movimiento:                                                                                                    | PRORRATEO DE GASTOS INICIO DE CAMPAÑAS                                                                                                    |
| ID del Proveedor:                                                                                                    | 00001                                                                                                    |
| RFC del Proveedor:                                                                                                    | DUOM8009292C5                                                                                                    |
| Folio Fiscal:                                                                                                    |                                                                                                    |
|                                                                                                    | Registros Contables                                                                                                    |
| Cuenta Contable:                                                                                                    | 5501130022 OTROS. CENTRALIZADO                                                                                                    |
| Monto Asignado:                                                                                                    | \$12,801,935.77                                                                                                    |
| Identificador Otros Gastos:                                                                                                    | 00007                                                                                                    |
| Descripción Otros Gastos:                                                                                                    | AGUA EMBOTELLADA                                                                                                    |
| Total Asignado:                                                                                                    | \$12,801,935.77                                                                                                    |
| % Asignado:                                                                                                    | 16.63 %                                                                                                    |
| Monto total de cédula:                                                                                                    | \$76.987.676.78                                                                                                    |
| could.                                                                                                    | *                                                                                                    |

Figura 10.1 Ejemplo de notificación con registro no imputado.

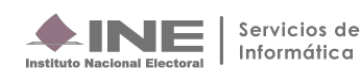

#### Imputación manual de pólizas sin registrar por prorrateo 4

Cuando la contabilidad se encuentre con temporalidad para el registro de operaciones contables, ya sea en etapa normal o de corrección, las pólizas de prorrateo pendientes de registrar pueden ser registradas por el capturista en la contabilidad del candidato.

Seleccione una de las contabilidades a través del ícono 🗐.

|   | Total de registros: 5 Página 1 de 1 I < < 10 🗸 |                   |           |        |                       |                          |          |                       |                       |             |                   |                  |  |  |
|---|------------------------------------------------|-------------------|-----------|--------|-----------------------|--------------------------|----------|-----------------------|-----------------------|-------------|-------------------|------------------|--|--|
|   | Acciones                                       | ID Contabilidad 🗘 | Tipo Aso. | Ámbito | Tipo de Candidatura   | Entidad/ Circunscripción | Distrito | Municipio/ Delegación | Circunscripción local | Nombre(s) 🗘 | Primer apellido 🗘 | Segundo apellido |  |  |
| Ð | •                                              | 2916              | с         | LOCAL  | PRESIDENCIA MUNICIPAL | DURANGO                  |          | CANELAS               |                       | LUIS        | SIERRA            | DIAZ             |  |  |
| Ð | ً                                              | 3013              | с         | LOCAL  | PRESIDENCIA MUNICIPAL | DURANGO                  |          | GUADALUPE VICTORIA    |                       | JORGE       | GONZALEZ          | GONZALEZ         |  |  |
| Ð | •                                              | 3014              | с         | LOCAL  | PRESIDENCIA MUNICIPAL | DURANGO                  |          | DURANGO               |                       | GUSTAVO     | PRECIADO          | COLINS           |  |  |
| Ð | •                                              | 3017              | с         | LOCAL  | PRESIDENCIA MUNICIPAL | DURANGO                  |          | SIMON BOLIVAR         |                       | GUILLERMO   | DUQUE             | DARCY            |  |  |
| Ð | 0                                              | 3007              | с         | LOCAL  | PRESIDENCIA MUNICIPAL | DURANGO                  |          | HIDALGO               |                       | CARLOS      | CONDE             | BINGLE           |  |  |

Figura 11.0 Selección de la contabilidad del Candidato.

Al seleccionar una contabilidad del candidato beneficiado, se presentará un mensaje con la levenda siguiente:

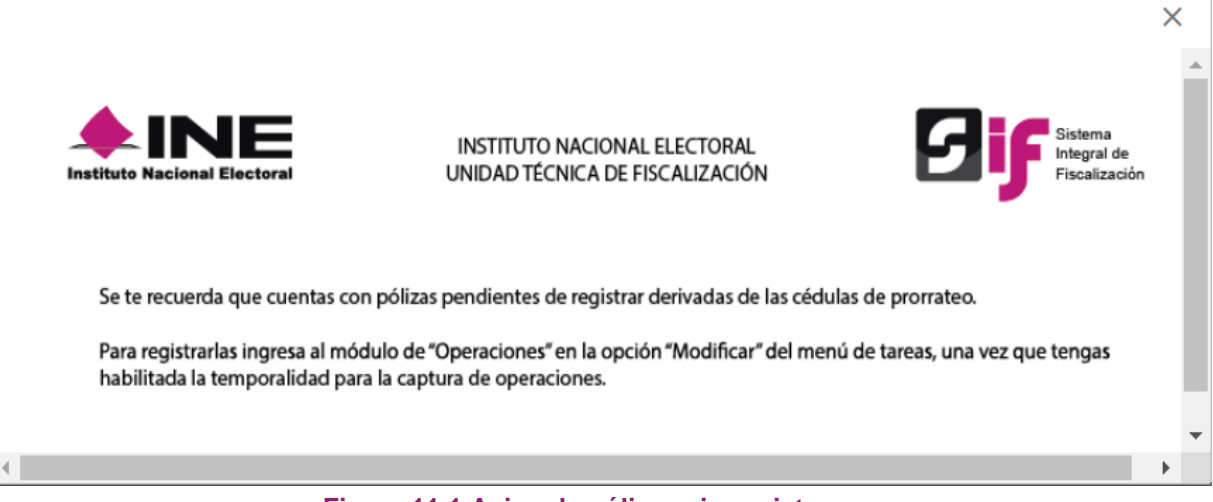

Figura 11.1 Aviso de pólizas sin registrar.

Del menú Modifica, localiza la sección de "Pólizas de Prorrateo Pendientes de Registrar" y presiona el ícono de la columna acciones <sup>(2)</sup>.

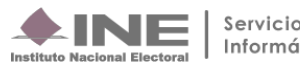

Pólizas de Prorrateo Pendientes de Registrar

|          |                                                |                         |                | Total de P          | Pólizas: 4 Página 1 de 1                   | K < 1 > > 10 •         | •                    |                 |                 |
|----------|------------------------------------------------|-------------------------|----------------|---------------------|--------------------------------------------|------------------------|----------------------|-----------------|-----------------|
| Acciones | Folio de la Cedula                             | Periodo de la<br>Póliza | Tipo de póliza | Subtipo de póliza   | Fecha de operación $\uparrow_{\downarrow}$ | Fecha de registro   ↑↓ | Descripción póliza † | Total cargo     | Total abono     |
| 0        | 55                                             | 1                       | NORMAL         | DIARIO              | 13-03-2025                                 | 07-04-2025 23:04:36    | PRORRATEO DE G       | \$12,801,935.77 | \$12,801,935.77 |
| 0        | 22                                             | 1                       | NORMAL         | DIARIO              | 06-03-2025                                 | 07-04-2025 13:27:58    | APORTACIÓN MIL       | \$2,817.44      | \$2,817.44      |
| 0        | Image: S2         Image: Normal         Diario |                         | 12-03-2025     | 07-04-2025 22:40:22 | PRORRATEO DE P                             | \$563.07               | \$563.07             |                 |                 |
| 0        | 53                                             | 1                       | NORMAL         | DIARIO              | 06-03-2025                                 | 07-04-2025 22:48:57    | PRORRATEO DE G       | \$164,249.61    | \$164,249.61    |
|          |                                                |                         |                | Total de F          | ólizas: 4 Página 1 de 1                    | K < 1 > > 10 •         | •                    |                 |                 |

## Figura 11.2 Sección Pólizas de Prorrateo Pendientes de Registrar.

Se mostrará la siguiente ventana emergente de confirmación, en la que debes elegir:

- El Periodo de operación,
- Tipo de póliza, y
- Fecha de la operación, según la etapa de temporalidad en la que se realiza la modificación.

| Confirmacion                                       |        |
|----------------------------------------------------|--------|
| Elige el tipo de póliza para imputar el prorrateo. |        |
|                                                    |        |
| *Periodo de operación:                             |        |
| PERIODO 1                                          | ~      |
| *Tipo de póliza:                                   |        |
| NORMAL                                             | $\sim$ |
| *Fecha de la operación:                            |        |
| 09/04/2025                                         |        |
| 🧭 Aceptar 😣 Cancelar                               |        |

Figura 11.3 Imputación de prorrateos.

Presiona **Aceptar** para que el sistema valide los datos y registre la póliza en la contabilidad del candidato y el sistema mostrará un mensaje emergente con el número de folio que fue asignado.

| Pólizas                     |                                                     |                         |                   |                          |                  |                         |                |                   |                      |                     |                      |             |             |
|-----------------------------|-----------------------------------------------------|-------------------------|-------------------|--------------------------|------------------|-------------------------|----------------|-------------------|----------------------|---------------------|----------------------|-------------|-------------|
| i Se ha cro                 | 🚯 Se ha creado la póliza correctamente. Folio: 10 X |                         |                   |                          |                  |                         |                |                   |                      |                     |                      |             |             |
|                             |                                                     |                         |                   |                          |                  |                         |                |                   | Total de Pólizas: 24 | Página 1 de 3 🛛 🖂   | < 1 2 3 >>I          | 10 🗸        |             |
| Acciones<br>de<br>Evidencia | Editar<br>Folio<br>Fiscal                           | Copiado<br>de<br>Póliza | Reversa de Póliza | Folio Hoja<br>Membretada | Número de póliza | Periodo de<br>operación | Tipo de póliza | Subtipo de póliza | Fecha de operación † | Fecha de registro 斗 | Descripción póliza † | Total cargo | Total abono |

Figura 11.4 Confirmación de la imputación de prorrateos.

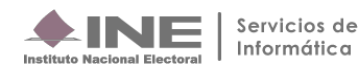

## 5 Consulta

Selecciona el menú Consulta, el cual cuenta con las siguientes secciones:

## 5.1 Cédulas de Prorrateo Generadas

Al seleccionar el apartado de cédulas de prorrateo generadas, el sistema mostrará las cédulas que fueron registradas las cuales cuentan con las siguientes acciones:

| Cédu | las de Prorra | iteo Generadas            |                                            |                             |                           |                   |             |          |              |
|------|---------------|---------------------------|--------------------------------------------|-----------------------------|---------------------------|-------------------|-------------|----------|--------------|
|      |               |                           | Т                                          | otal de registros: 19 Págir | na1de2 IC < 🚺 2 → >I 10 💌 |                   |             |          |              |
| _    | Evidencia     | No. Cédula de Prorrateo 🕇 | Descripción de la Cédula de Prorrateo<br>† | Estatus 🗘                   | Fecha Operación           | Fecha de Registro | Monto 🕻     | Detalles | Usuario      |
|      | LTIMETON      |                           |                                            |                             |                           | ¢                 |             |          | Usuario      |
|      | 0             | 50                        | DIVERSOS GASTOS                            | ACTIVO                      | 07/04/2025                | 07/04/2025        | \$12,730.80 |          | erick.rangel |
|      | ٥             | 49                        | PUBLICACIONES EN REV                       | ACTIVO                      | 04/04/2025                | 07/04/2025        | \$13,443.56 |          | erick.range  |
|      | ٥             | 48                        | GASTOS RELACIONADOS                        | ACTIVO                      | 07/04/2025                | 07/04/2025        | \$4,567.89  |          | erick.range  |
|      | ٥             | 47                        | RECONOCIMIENTO DEL G                       | ACTIVO                      | 02/04/2025                | 07/04/2025        | \$3,460.54  | RD       | erick.range  |
|      | ٥             | 46                        | ATENCIÓN AL REPORTE                        | ACTIVO                      | 07/04/2025                | 07/04/2025        | \$4,567.12  |          | erick.range  |
|      | ٥             | 45                        | GASTOS RELACIONADOS                        | ACTIVO                      | 07/04/2025                | 07/04/2025        | \$4,566.73  |          | erick.range  |
|      | ٥             | 44                        | OTROS GASTOS DE EVEN                       | ACTIVO                      | 07/04/2025                | 07/04/2025        | \$5,673.24  |          | erick.range  |
|      | ٥             | 43                        | CASA DE CMAPAÑA POR                        | ACTIVO                      | 03/04/2025                | 07/04/2025        | \$3,540.76  | R        | erick.range  |
|      | ٥             | 42                        | CASAS DE CAMPAÑA                           | ACTIVO                      | 03/04/2025                | 07/04/2025        | \$35,679.80 |          | erick.range  |
|      | ٥             | 34                        | PROPAGANDA                                 | ACTIVO                      | 04/04/2025                | 04/04/2025        | \$53,426.89 |          | erick.range  |

Figura 12.0 Consulta de cédulas.

El ícono de equiparte en la columna de Evidencia, permite consultar la evidencia correspondiente a la cédula de prorrateo. Adicionalmente, podrás consultar en el mismo plano las evidencias adjuntas a la cédula sin la necesidad de realizar la descarga de estas; solo requieres desplazarte mediante las flechas Anterior y Siguiente.

| de Evidencia:                          |                                                                                                    |                  |                        |         |                                    |          |
|----------------------------------------|----------------------------------------------------------------------------------------------------|------------------|------------------------|---------|------------------------------------|----------|
| AS                                     |                                                                                                    |                  |                        | ~       |                                    |          |
|                                        | Tabla de Evidencias                                                                                                    |                  |                        |         |                                    |          |
|                                        | Total de registros: 4 Página 1 de 1 🛛 K 🕤 🖉 🗲 🗎 🗲                                                                                                    |                  |                        |         |                                    |          |
| Nombre Archivo Evidencia               | Tipo de Evidencia                                                                                                    | Fecha de<br>Alta | Tamaño de<br>Evidencia | Estatus | Fecha en que se dejó sin<br>efecto | Descarg  |
| ctamen INE.pdf                         | CONTRATOS                                                                                                    | 21/03/2023       | 97.34 KB               | Activa  |                                    | 0        |
| 7bb7ac-5851-463d-93d2-fe658153973e.xml | XML                                                                                                    | 21/03/2023       | 5.17 KB                | Activa  |                                    | 00       |
| edne (bil                              | CHEQUE                                                                                                    | 21/03/2023       | 42.94 KB               | Active  |                                    | •        |
| Fødf                                   | AVISO DE CONTRATACION                                                                                                    | 21/03/2023       | 97.0 KB                | Activa  |                                    | 0        |
|                                        | Total de registros: 4 Página 1 de 1 🛛 1 🔇 🕥 🔿 🛛 💆                                                                                                    |                  |                        |         |                                    |          |
|                                        | Descargar Todo                                                                                                    |                  |                        |         |                                    |          |
|                                        | 0                                                                                                    |                  |                        |         |                                    |          |
|                                        |                                                                                                    |                  |                        |         |                                    |          |
| - Adese )                              | Control do Darres     Control do Darres     Control do Darres | 2                |                        |         | (i                                 | Sgulente |

Figura 12.1 Consulta de evidencia.

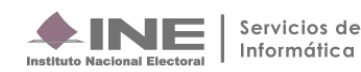

Para realizar la descarga múltiple de cédulas de prorrateo, podrás seleccionar el recuadro 🗹 que se localiza del lado izquierdo de la columna Evidencia, el cual permitirá la descarga de las cédulas de prorrateo generadas mismo que al seleccionarlo te habilitará el botón denominado Descargar Selección.

| Prorra | ateo           |                                                 |                                            |                             |                             |                                           |             | Captura  | Consulta   Modifi |  |
|--------|----------------|-------------------------------------------------|--------------------------------------------|-----------------------------|-----------------------------|-------------------------------------------|-------------|----------|-------------------|--|
| Cédu   | ulas de Prorra | iteo Generadas                                  |                                            |                             |                             |                                           |             |          |                   |  |
|        |                |                                                 |                                            | Total de registros: 19 Pági | na 2 de 2 🛛 K 🗧 1 😮 🔿 🖓 🚺 🛩 |                                           |             |          |                   |  |
|        | Evidencia      | No. Cédula de Prorrateo $\uparrow_{\downarrow}$ | Descripción de la Cédula de Prorrateo<br>† | Estatus †                   | Fecha Operación             | Fecha Operación Fecha de Registro Monto † |             |          |                   |  |
| -      | Lindenena      |                                                 |                                            |                             | 1.<br>                      | T T                                       |             | Detailes | Usudfi0           |  |
|        | 0              | 42                                              | CASAS DE CAMPAÑA                           | ACTIVO                      | 03/04/2025                  | 07/04/2025                                | \$35,679.80 |          | erick.rangel.ext1 |  |
| ~      | 0              | 43                                              | CASA DE CMAPAÑA POR                        | ACTIVO                      | 03/04/2025                  | 07/04/2025                                | \$3,540.76  |          | erick.rangel.ext1 |  |
| ~      | 0              | 44                                              | OTROS GASTOS DE EVEN                       | ACTIVO                      | 07/04/2025                  | 07/04/2025                                | \$5,673.24  |          | erick.rangel.ext1 |  |
| ~      | 0              | 45                                              | GASTOS RELACIONADOS                        | ACTIVO                      | 07/04/2025                  | 07/04/2025                                | \$4,566.73  |          | erick.rangel.ext1 |  |
|        | ٥              | 46                                              | ATENCIÓN AL REPORTE                        | ACTIVO                      | 07/04/2025                  | 07/04/2025                                | \$4,567.12  |          | erick.rangel.ext1 |  |
|        | 0              | 47                                              | RECONOCIMIENTO DEL G                       | ACTIVO                      | 02/04/2025                  | 07/04/2025                                | \$3,460.54  |          | erick.rangel.ext1 |  |
| ~      | 0              | 48                                              | GASTOS RELACIONADOS                        | ACTIVO                      | 07/04/2025                  | 07/04/2025                                | \$4,567.89  |          | erick.rangel.ext1 |  |
| ~      | 0              | 49                                              | PUBLICACIONES EN REV                       | ACTIVO                      | 04/04/2025                  | 07/04/2025                                | \$13,443.56 |          | erick.rangel.ext1 |  |
|        | 0              | 50                                              | DIVERSOS GASTOS                            | ACTIVO                      | 07/04/2025                  | 07/04/2025                                | \$12,730.80 |          | erick.rangel.ext1 |  |
|        |                |                                                 |                                            | Total de registros: 19 Pági | na 2 de 2 IK K 1 2 >>I 10 🛩 |                                           |             |          |                   |  |
|        |                |                                                 |                                            | 1                           | Descargar Selección         |                                           |             |          |                   |  |

Figura 12.2 Descarga de cédulas.

El sistema automáticamente te descargará una carpeta comprimida .zip la cual contiene los archivos de cada una de las cédulas seleccionadas con el detalle del prorrateo.

| D Nuevo - 🔏 🖓 ն                   |                           | Ordenar 🔲 Ver     | <ul> <li>Extraer todo</li> </ul> |      |          | Detaile                |
|-----------------------------------|---------------------------|-------------------|----------------------------------|------|----------|------------------------|
| Nombre                            | Tipo                      | Tamaño comprimido | Protegido Tamaño                 |      | Relación | Fecha de modificación  |
| CONSULTA_DETALLES_DE_PRORRATEO_43 | Hoja de cálculo de Micros | З КВ              | No                               | 9 KB | 74%      | 10/04/2025 03:08 p.m.  |
| CONSULTA_DETALLES_DE_PRORRATEO_44 | Hoja de cálculo de Micros | 3 KB              | No                               | 9 KB | 73%      | 10/04/2025 03:08 p. m. |
| CONSULTA_DETALLES_DE_PRORRATEO_45 | Hoja de cálculo de Micros | 3 KB              | No                               | 9 KB | 74%      | 10/04/2025 03:08 p.m.  |
| CONSULTA_DETALLES_DE_PRORRATEO_48 | Hoja de cálculo de Micros | 3 KB              | No                               | 9 KB | 73%      | 10/04/2025 03:08 p.m.  |
| CONSULTA_DETALLES_DE_PRORRATEO_49 | Hoja de cálculo de Micros | 3 KB              | No                               | 9 KB | 74%      | 10/04/2025 03:08 p.m.  |

En la columna Detalles se presentan dos íconos 🖄 🖄, que permiten ver el detalle por Cédula de Prorrateo ya sea en formato PDF o en Excel.

| <b>A</b> -                     | -                               |                            |                                                            |                                                    | CONSU                           | ILTA DETAL                                       | LES DI             | E PRORRATEO          |          |                |                              | -                               |                                        |
|--------------------------------|---------------------------------|----------------------------|------------------------------------------------------------|----------------------------------------------------|---------------------------------|--------------------------------------------------|--------------------|----------------------|----------|----------------|------------------------------|---------------------------------|----------------------------------------|
| Instituto Na                   |                                 | al Co<br>Es<br>la          | imero de<br>ijeto Obl<br>oncentra<br>tatus / P<br>contabil | Cédula:<br>igado:<br>dora:<br>ióliza de re<br>idad | 242<br>PA<br>OF<br>gistro en AC | 2<br>RTIDO<br>ICINAS CENTR<br>TIVO/ DR 13        | ALES               |                      |          |                | 6                            | ij                              | iistema<br>ntegral de<br>Iiscalización |
|                                |                                 | Fe                         | cha de F<br>tatus / P<br>ncelació                          | Registro:<br>Ióliza de<br>In en la cor             | 27/<br>ntabilidad               | 02/24                                            |                    |                      |          |                |                              |                                 |                                        |
|                                |                                 | Fe<br>Fo<br>ID<br>Ri<br>To | cha de C<br>lio Fisca<br>Proveec<br>C Prove<br>Ital de C   | Cancelació<br>II:<br>Ior:<br>edor:<br>édula:       | n:<br>000<br>OÑ<br>\$48         | 025<br>10120726RX3<br>3,656.51                   |                    |                      |          |                |                              |                                 |                                        |
| Tipo de Candidatura            | Nombre del<br>Candidato / Id    | Entidad                    | Distrito                                                   | Municipio /<br>alidad                              | Cuenta Contable                 | Nombre Cuenta<br>Contable                        | Tope de            | Campaña Porcentaje A | Asignado | Monto Asignado | Estatus / Periodo/<br>Póliza | Estatus / Póliza<br>Cancelación | Total                                  |
| PRESIDENCIA DE LA<br>REPÚBLICA | RODOLFO SALCEDO<br>LOPEZ / 1533 | NACION                     | 41.                                                        | -                                                  | 55071500                        | 02 ESPECTACULA<br>PANTALLAS DIO                  | RES DE<br>SITALES, | \$252,525,252        | 15.00%   | \$7,298.47     | REGISTRADA/2/DR6             |                                 | \$7,298.47                             |
| SENADURIA FEDERAL MR           | DEREK REGINEZ / 178             | BAJA CA                    | LIFORNIA                                                   |                                                    | 55071500                        | CENTRALIZADO<br>02 ESPECTACULA<br>PANTALLAS DIC  | RES DE             | \$57,275,257         | 35.00%   | \$17,029.77    | PENDIENTE/1                  |                                 | \$17,029.77                            |
| DIPUTACIÓN FEDERAL<br>MR       | VERONI NINO NINO / 13           | 74 NAYARI                  | r /                                                        | SANTIAGO<br>IXCUINTLA                              | 55071500                        | CENTRALIZADO<br>ESPECTACULA<br>PANTALLAS DIO     | RES DE             | \$688,371            | 25.00%   | \$12,164.12    | PENDIENTE/1                  |                                 | \$12,164.12                            |
| PRESIDENTE MUNICIPAL           | YAZMIN SANCHEZ SOT              | 0/ NAYARI                  |                                                            | AHUACATL                                           | AN 55071500                     | 02 ESPECTACULAI<br>PANTALLAS DIO<br>CENTRALIZADO | RES DE<br>BITALES, | \$688,371            | 25.00%   | \$12,164.12    | PENDIENTE/1                  |                                 | \$12,164.12                            |
|                                |                                 |                            |                                                            |                                                    |                                 |                                                  |                    |                      |          |                |                              |                                 |                                        |

Figura 12.4 Consulta del detalle de prorrateo en formato PDF.

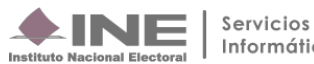

#### 5.2 **Prorrateos Archivados**

Al seleccionar la sección de Prorrateos Archivados o Prorrateos de Aportaciones en Especie Archivados, el sistema desplegará una lista de todos los prorrateos archivados, la cual cuenta con las siguientes acciones:

| * PTO |           |                              |                                       |                            |                                       |                   |             |          |                   |  |  |  |
|-------|-----------|------------------------------|---------------------------------------|----------------------------|---------------------------------------|-------------------|-------------|----------|-------------------|--|--|--|
|       |           |                              |                                       |                            |                                       |                   |             |          |                   |  |  |  |
|       |           |                              | Tot                                   | al de registros: 20 Página | 1 de 2 I< < 10 2 >>I 10 ✔             |                   |             |          |                   |  |  |  |
|       |           | Folio de Prorrateo Archivado | Descripción de la Cédula de Prorrateo | Estatus <sup>†</sup> ↓     | Fecha Operación                       | Facha da Danistra | Monto †     |          |                   |  |  |  |
|       | Evidencia | 4                            | 4                                     |                            | _/_/                                  | fecha de Registro |             | Detalles | Usuario           |  |  |  |
|       |           |                              |                                       |                            | 4                                     |                   |             |          |                   |  |  |  |
|       |           | 2                            | PRUEBA 2                              | PENDIENTE                  | 30/03/2025                            | 31/03/2025        | \$350.00    |          | erick.rangel.ext1 |  |  |  |
|       |           | 4                            | PINTA DE BARDAS                       | PENDIENTE                  | 30/03/2025                            | 31/03/2025        | \$1,250.00  | R        | erick.rangel.ext1 |  |  |  |
|       |           | 5                            | HOJA MEMBRETADA                       | PENDIENTE                  | 02/04/2025                            | 02/04/2025        | \$300.00    |          | erick.rangel.ext1 |  |  |  |
|       | ۵         | 6                            | ESPECTACULAR                          | PENDIENTE                  | 02/04/2025                            | 02/04/2025        | \$1,400.00  | R        | erick.rangel.ext1 |  |  |  |
|       |           | 8                            | UNA PRUEBA                            | PENDIENTE                  | 01/04/2025                            | 02/04/2025        | \$100.00    | 2C       | erick.rangel.ext1 |  |  |  |
|       |           | 9                            | AWFDS                                 | PENDIENTE                  | 02/04/2025                            | 02/04/2025        | \$10.00     | R        | erick.rangel.ext1 |  |  |  |
|       |           | 13                           | PINTA DE BARDAS Y VO<br>()            | PENDIENTE                  | 03/04/2025                            | 03/04/2025        | \$4,125.28  | R        | erick.rangel.ext1 |  |  |  |
|       |           | 15                           | SAX                                   | PENDIENTE                  | 03/04/2025                            | 03/04/2025        | \$10.00     | R        | erick.rangel.ext1 |  |  |  |
|       |           | 23                           | PRORRATEO SIF 040425                  | PENDIENTE                  | 04/04/2025                            | 04/04/2025        | \$100.00    | 2ª       | erick.rangel.ext1 |  |  |  |
|       |           | 35                           | GASTOS VINCULADOS AL                  | PENDIENTE                  | 07/04/2025                            | 07/04/2025        | \$19,860.23 |          | erick.rangel.ext1 |  |  |  |
|       |           |                              | Tot                                   | al de registros: 20 Página | 1 de 2 K < <b>①</b> 2 >>I <b>10 ❤</b> |                   |             |          |                   |  |  |  |

## Figura 13.0 Prorrateo archivado.

En caso de que en el prorrateo que fue archivado se incorporó evidencia, el sistema mostrará el ícono 🖸 habilitado que se localiza en la columna de Evidencia, permitiendo consultar los documentos que fueron incorporados en su momento. ×

| Descargar | Evidencias |
|-----------|------------|
|           |            |

| po de Evidencia:                                                                                                    |                                                                                                    |                                                                                                    |                                                                   |                                           |                                                  |  |  |  |  |
|----------------------------------------------------------------------------------------------------|----------------------------------------------------------------------------------------------------|----------------------------------------------------------------------------------------------------|-------------------------------------------------------------------|-------------------------------------------|--------------------------------------------------|--|--|--|--|
| ODAS                                                                                                    |                                                                                                    | ~                                                                                                    |                                                                   |                                           |                                                  |  |  |  |  |
|                                                                                                    |                                                                                                    |                                                                                                    |                                                                   |                                           |                                                  |  |  |  |  |
|                                                                                                    | Tabla de Evidencias                                                                                                    |                                                                                                    |                                                                   |                                           |                                                  |  |  |  |  |
| Total de registros: 1 Página 1 de 1 I < < 1 5 v                                                                                                    |                                                                                                    |                                                                                                    |                                                                   |                                           |                                                  |  |  |  |  |
| Nombre Archivo Evidencia                                                                                                    | Tipo de Evidencia                                                                                                    | Fecha de<br>Alta                                                                                                    | Tamaño de<br>Evidencia                                            | Estatus                                   | Descarga                                         |  |  |  |  |
| 2. XML.xml                                                                                                    | XML                                                                                                    | 02-04-2025                                                                                                    | 5.69 KB                                                           | Activa                                    | 20                                               |  |  |  |  |
| T                                                                                                    | Total de registros: 1 🛛 Página 1 de 1 🛛 I < 🕥 🔿 🖂 🗲                                                                                                    | l                                                                                                    |                                                                   |                                           |                                                  |  |  |  |  |
|                                                                                                    | Descargar Todo                                                                                                    |                                                                                                    |                                                                   |                                           |                                                  |  |  |  |  |
|                                                                                                    | Descarga Servidor 2     ■                                                                                                    |                                                                                                    |                                                                   |                                           |                                                  |  |  |  |  |
|                                                                                                    |                                                                                                    |                                                                                                    |                                                                   |                                           |                                                  |  |  |  |  |
| <pre>ccfiiogoroBante ministi."http://www.arg/2001/UFLScheme.instance" smlns:cfdl="http:/<br/>cfdfi/compromente ministi."http://www.arg/2001/UFLScheme.instance" smlns:cfdl="http:/<br/>2100:1014" formafbgo-ministi.<br/>2100:1014" formafbgo-ministi."http://www.arg/2001/UFLScheme.instance"<br/>cffiiosoft."http://www.arg/2001/UFLScheme.instance"<br/>2001:1014" formafbgo-ministi."http://www.arg/2001/UFLScheme.instance"<br/>2001:1014" formafbgo-ministi."http://www.arg/2001/UFLScheme.instance"<br/>2001:1014" formafbgo-ministi."http://www.arg/2001/UFLScheme.instance"<br/>2001:1014" formafbgo-ministi."http://www.arg/2001/UFLScheme.instance"<br/>2001:1014" formafbgo-ministi."http://www.arg/2001/UFLScheme.instance"<br/>2001:1014" formafbgo-ministi."http://www.arg/2001/UFLScheme.instance"<br/>2001:1014<br/>CondicionatBerBgo-TBgootoliasti.com/<br/>CondicionatBerBgo-TBgootoliasti.com/<br/>CondicionatBerBgo-TBgootoliasti.com/<br/>CondicionatBerBgo-TBgootoliasti.com/<br/>CondicionatBerBgo-TBgootoliasti.com/<br/>CondicionatBerBgo-TBgootoliasti.com/<br/>CondicionatBerBgo-TBgootoliasti.com/<br/>CondicionatBerBgo-TBgootoliasti.com/<br/>CondicionatBerBgo-TBgootoliasti.com/<br/>CondicionatBerBgo-TBgootoliasti.com/<br/>CondicionatBerBgo-TBgootoliasti.com/<br/>CondicionatBerBgo-TBgootoliasti.com/<br/>CondicionatBerBgo-TBgootoliasti.com/<br/>CondicionatBerBgootoliasti.com/<br/>CondicionatBerBgootoliasti.com/<br/>Condicio</pre> | //www.sat.gob.mx/cfd/3" xxlnstfd="http://www.sat.gob.mx/limbrefiscalDigital" x<br>lgftalhttp://www.sat.gob.mx/sitlo_internet/cfd/limerefiscalDigitalTimerefiscalDigital<br>(http://www.sat.gob.mx/sitlo_internet/cfd/limerefiscalDigitalTimerefiscalDigital<br>1" lipobcomprobate="1" http://www.sat.gob.mx/sat.gob.mx/lipotrefiscalDigital<br>1" lipobcomprobate="1" http://www.sat.gob.mx/lipotrefiscalDigitalTimerefiscalDigital<br>1" lipobcomprobate="1" http://www.sat.gob.mx/lipotrefiscalDigitalTimerefiscalDigitalTimerefiscalDig | ksi:schemalocation="http://www.sat.e<br>lDigitalv11.xsd" Version="3.3" Seri<br>9GAlUECgwmUZVydmljaW8gCGUgDNRtaHSpc3<br>N9bGnqdDT0bC3gbr1GR8wk0qkAMgcMTfRdC | ob.mx/cfd/3<br>e="BBEH" Folio<br>RyYWNpw7NuIFRy<br>XNAXwhZkGg53eH | ="1480" Fec<br>aWJ1dGFyaWE<br>SnpMlIbmLcg | ha="2018-01-<br>xODA28gNVBAsML<br>tSTP+vwU1+DxgL |  |  |  |  |
| <pre>«<cfdi:concepto (lawprogerv='01010101"' <br="" cantidad="1" claveunidad="X0A" impuesto="002" tasaocuota="0.160000" tipofactor="Tasa" unidad="N0A Apli&lt;br&gt;v&lt;cfdi:Ireslados&lt;br&gt;&lt;cfdi:Treslados&lt;br&gt;&lt;cfdi:Treslados Base=7,13"></cfdi:concepto></pre>                                                                                                    | <pre>[ca* Description="7.13" Importe="7.13") " Importe="1.14"/&gt;</pre>                                                                                                    |                                                                                                    |                                                                   |                                           |                                                  |  |  |  |  |
| <pre>v cfdiiconcets Claverodserv=93161600" Cantidad="1" ClaveUnidad="NUA" Unidad="No Apli<br/>v<cfdiirealados<br>v<cfdiirealadoss=<br></cfdiirealadoss=<br></cfdiirealados<br></pre> (cfdiirealadoss=<br>(/cfdiirealadoss=<br>(/cfdiirealadoss=                                                                                                    | ica" Descripcion="CONTRIBUCIÓN GUBERNAMENTAL" ValorUnitario="0.82" Importe="0.8<br>" Importe="0.13"/>                                                                                                    | 2*>                                                                                                    |                                                                   |                                           |                                                  |  |  |  |  |
| <pre>v cfdii.comcbic ClueProdServ-781816084 Cantidad="1" ClaveUnidad="NUM" Unidad="No Apli<br/>ValorUnitri-46.631 Importer"46.637<br/>v cfdiiImpustos<br/>v cfdiiIralados&gt;</pre>                                                                                                    | ica" Descripcion="SERVICIO PRIVADO DE TRANSPORTE CON CHOFER \N FECHA VIAJE: 201<br>0" Importe="7.46"/>                                                                                                    | 7-09-05 00:41 \N DISTANCIA: 13.83 K                                                                                                    | M \N TIEMPO: 0                                                    | 9:19 (HORAS                               | :MINUTOS)*                                       |  |  |  |  |

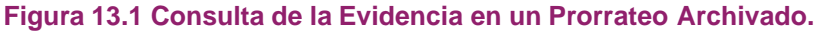

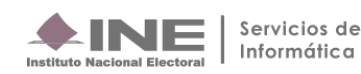

Para realizar la descarga múltiple de cédulas de prorrateos archivados, podrás seleccionar el recuadro ve que se localiza del lado izquierdo de la columna Evidencia, el cual permitirá la descarga de la información que fue capturada, mostrando el detalle de prorrateo, mismo que al seleccionarlo te habilitará el botón denominado **Descargar Selección**.

| ✓ Pro | rateos Archiva | dos                          |                                       |                             |                                  |                   |             |          |                   |
|-------|----------------|------------------------------|---------------------------------------|-----------------------------|----------------------------------|-------------------|-------------|----------|-------------------|
| _     |                |                              |                                       |                             |                                  |                   |             |          |                   |
|       |                |                              | То                                    | tal de registros: 20 Página | 1 de 2 K < <b>()</b> 2 > >I 10 ❤ |                   |             |          |                   |
|       |                | Folio de Prorrateo Archivado | Descripción de la Cédula de Prorrateo | Estatus †                   | Fecha Operación                  | Fecha de Registro | Monto †     |          |                   |
|       | Evidencia      |                              |                                       |                             | -J_J                             | ţ.                |             | Detalles | Usuario           |
|       |                | 2                            | PRUEBA 2                              | PENDIENTE                   | 30/03/2025                       | 31/03/2025        | \$350.00    |          | erick.rangel.ext1 |
|       |                | 4                            | PINTA DE BARDAS                       | PENDIENTE                   | 30/03/2025                       | 31/03/2025        | \$1,250.00  |          | erick.rangel.ext1 |
|       |                | 5                            | HOJA MEMBRETADA                       | PENDIENTE                   | 02/04/2025                       | 02/04/2025        | \$300.00    |          | erick.rangel.ext1 |
|       | ٥              | 6                            | ESPECTACULAR                          | PENDIENTE                   | 02/04/2025                       | 02/04/2025        | \$1,400.00  |          | erick.rangel.ext1 |
|       |                | 8                            | UNA PRUEBA                            | PENDIENTE                   | 01/04/2025                       | 02/04/2025        | \$100.00    |          | erick.rangel.ext1 |
|       |                | 9                            | AWFDS                                 | PENDIENTE                   | 02/04/2025                       | 02/04/2025        | \$10.00     | <b>R</b> | erick.rangel.ext1 |
|       |                | 13                           | PINTA DE BARDAS Y VO                  | PENDIENTE                   | 03/04/2025                       | 03/04/2025        | \$4,125.28  |          | erick.rangel.ext1 |
|       |                | 15                           | SAX                                   | PENDIENTE                   | 03/04/2025                       | 03/04/2025        | \$10.00     |          | erick.rangel.ext1 |
|       |                | 23                           | PRORRATEO SIF 040425                  | PENDIENTE                   | 04/04/2025                       | 04/04/2025        | \$100.00    |          | erick.rangel.ext1 |
|       |                | 35                           | GASTOS VINCULADOS AL                  | PENDIENTE                   | 07/04/2025                       | 07/04/2025        | \$19,860.23 |          | erick.rangel.ext1 |
|       |                |                              | То                                    | tal de registros: 20 Página | 1 de 2 I < € 10 2 >>I 10 ♥       |                   |             |          |                   |
|       |                |                              |                                       | 🛨 Des                       | cargar Selección                 |                   |             |          |                   |

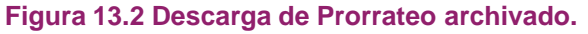

El sistema automáticamente te descargará una carpeta comprimida .zip la cual contiene los archivos del detalle de cada uno de los prorrateos que fueron archivados.

| ▲ ① ○ Crden                 | ar ~ 🗮 Ver ~ 🕞            | Extraer todo      |           |        |          | Detalles    |
|-----------------------------|---------------------------|-------------------|-----------|--------|----------|-------------|
| Nombre                      | Тіро                      | Tamaño comprimido | Protegido | Tamaño | Relación | Fecha de mo |
| CONSULTA_DETALLES_DE_PRORRA | Hoja de cálculo de Micros | 3 KB              | No        | 10 KB  | 74%      | 10/04/2025  |
| CONSULTA_DETALLES_DE_PRORRA | Hoja de cálculo de Micros | 3 KB              | No        | 9 KB   | 74%      | 10/04/2025  |
| CONSULTA_DETALLES_DE_PRORRA | Hoja de cálculo de Micros | 3 KB              | No        | 9 KB   | 73%      | 10/04/2025  |

Figura 13.3 Carpeta comprimida con archivos en Excel.

En la columna Detalles cuenta con dos íconos 🖾 🖄, permiten ver el detalle por cédula de prorrateo ya sea en formato PDF o en Excel.

| Prorra | teos Archiva | dos                                                  |                                                               |                               |                                  |                   |             |          |                   |
|--------|--------------|------------------------------------------------------|---------------------------------------------------------------|-------------------------------|----------------------------------|-------------------|-------------|----------|-------------------|
|        |              |                                                      |                                                               |                               |                                  |                   |             |          |                   |
|        |              |                                                      | Tot                                                           | tal de registros: 20 Página 1 | lde2 K < 🚺 2 >>I 10 ❤            |                   |             |          |                   |
|        | Evidencia    | Folio de Prorrateo Archivado $\uparrow_{\downarrow}$ | Descripción de la Cédula de Prorrateo $\uparrow_{\downarrow}$ | Estatus †                     | Fecha Operación                  | Fecha de Registro | Monto †     | Detailes | Usuario           |
|        |              |                                                      |                                                               |                               | τμ                               | 4                 |             |          |                   |
|        |              | 2                                                    | PRUEBA 2                                                      | PENDIENTE                     | 30/03/2025                       | 31/03/2025        | \$350.00    |          | erick.rangel.ext1 |
|        |              | 4                                                    | PINTA DE BARDAS                                               | PENDIENTE                     | 30/03/2025                       | 31/03/2025        | \$1,250.00  |          | erick.rangel.ext1 |
|        |              | 5                                                    | HOJA MEMBRETADA                                               | PENDIENTE                     | 02/04/2025                       | 02/04/2025        | \$300.00    |          | erick.rangel.ext1 |
|        | ٥            | 6                                                    | ESPECTACULAR                                                  | PENDIENTE                     | 02/04/2025                       | 02/04/2025        | \$1,400.00  |          | erick.rangel.ext1 |
|        |              | 8                                                    | UNA PRUEBA                                                    | PENDIENTE                     | 01/04/2025                       | 02/04/2025        | \$100.00    |          | erick.rangel.ext1 |
|        |              | 9                                                    | AWFDS                                                         | PENDIENTE                     | 02/04/2025                       | 02/04/2025        | \$10.00     |          | erick.rangel.ext1 |
|        |              | 13                                                   | PINTA DE BARDAS Y VO                                          | PENDIENTE                     | 03/04/2025                       | 03/04/2025        | \$4,125.28  | R        | erick.rangel.ext1 |
|        |              | 15                                                   | SAX                                                           | PENDIENTE                     | 03/04/2025                       | 03/04/2025        | \$10.00     |          | erick.rangel.ext1 |
|        |              | 23                                                   | PRORRATEO SIF 040425                                          | PENDIENTE                     | 04/04/2025                       | 04/04/2025        | \$100.00    | 20       | erick.rangel.ext1 |
|        |              | 35                                                   | GASTOS VINCULADOS AL                                          | PENDIENTE                     | 07/04/2025                       | 07/04/2025        | \$19,860.23 |          | erick.rangel.ext1 |
|        |              |                                                      | Tot                                                           | tal de registros: 20 Página 1 | l de 2 K < <b>()</b> 2 > >I 10 ❤ |                   |             |          |                   |

Figura 13.4 Detalles de Cédula de Prorrateo archivada.

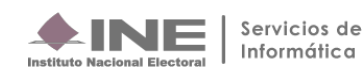

## 6 Modifica

Este menú de tareas se encuentra dividido en dos secciones las cuales son:

- Cédulas de Prorrateo Generadas / Cédulas de Prorrateo de Aportaciones en Especie Generadas, en donde podrás realizar las acciones de cancelar y duplicar la cédula de prorrateo, así como el agregar evidencia, después de que fue generaday modificarla para dejar sin efecto alguna evidencia cargada en las cédulas generadas.
- Prorrateos Archivados / Prorrateos de Aportaciones en Especie Archivados, permitirá eliminar por completo el prorrateo que fue archivado o ensu caso retomar el prorrateo para finalizarlo.

## 6.1 Cédulas de Prorrateo Generadas

Se muestra un listado de las cédulas registradas con las siguientes acciones:

- Cancelar Prorrateo, se cancelará automáticamente el gasto prorrateado.
- Duplicar Prorrateo, te reubicará en la plantilla de captura con los datos precargados, datos que son idénticos a los de la cédula que fue duplicada.
- Agregar Evidencia, permitirá la incorporación de nuevas evidencias.
- Modificar Evidencia, puedes dejar sin efecto la evidencia que adjuntaste.

| Prorrateo                                                | rrateo Captura   Constita   Motifica     |                                         |           |                 |                     |            |                   |  |  |  |
|----------------------------------------------------------|------------------------------------------|-----------------------------------------|-----------|-----------------|---------------------|------------|-------------------|--|--|--|
| ✓ Cédulas de F                                           | Prorrateo Generadas                      |                                         |           |                 |                     |            |                   |  |  |  |
| Total de registros: 20 Página 1 de 2 I < ( 🌔 2 >> I 10 ✔ |                                          |                                         |           |                 |                     |            |                   |  |  |  |
| A                                                        | No. Cédula de Prorrateo 1                | Descripción de la Cédula de Prorrateo 1 | Estatus 1 | Fecha Operación | Forte de Devietes 🕆 | Monto 1    | Barrada           |  |  |  |
| Acciones                                                 |                                          |                                         |           | -/-/            | recha de Registro 🤤 |            | ostallo           |  |  |  |
| <b>P</b> .                                               | 4                                        | OTRA PRUEBA                             | ACTIVO    | 02-04-2025      | 02/04/2025          | \$10.00    | erick.rangel.ext1 |  |  |  |
| ( ô                                                      | Duplicar prorrateo                       | SDCF                                    | ACTIVO    | 03-04-2025      | 03/04/2025          | \$10.00    | erick.rangel.ext1 |  |  |  |
|                                                          | Agregar Evidencia<br>Modificar Evidencia | FLUJO BASICO                            | ACTIVO    | 31-03-2025      | 03/04/2025          | \$550.00   | erick.rangel.ext1 |  |  |  |
| 6                                                        | 8                                        | PANCARTA DE BOULEVAR                    | ACTIVO    | 31-03-2025      | 03/04/2025          | \$6,275.99 | erick.rangel.ext1 |  |  |  |

## Figura 14.0 Columna Acciones en la opción Modifica.

## 6.1.1 Cancelar Prorrateo

En la ventana emergente selecciona la opción Cancelar Prorrateo.

| Prorrateo    | orrateo Captura   Consulta   Modifice      |                                       |                               |                                  |                     |            |                   |  |  |  |
|--------------|--------------------------------------------|---------------------------------------|-------------------------------|----------------------------------|---------------------|------------|-------------------|--|--|--|
| 👻 Cédulas de | Prorrateo Generadas                        |                                       |                               |                                  |                     |            |                   |  |  |  |
|              |                                            |                                       | Total de registros: 20 Página | 1 de 2 K < <b>()</b> 2 → >1 10 🗸 |                     |            |                   |  |  |  |
| Acciones     | No. Cédula de Prorrateo †                  | Descripción de la Cédula de Prorrateo | Estatus †                     | Fecha Operación// Ţ↓             | Fecha de Registro 🐴 | Monto †    | Usuario           |  |  |  |
| P            | 4                                          | OTRA PRUEBA                           | ACTIVO                        | 02-04-2025                       | 02/04/2025          | \$10.00    | erick.rangel.ext1 |  |  |  |
|              | Duplicar prorrateo                         | SDCF<br>③                             | ACTIVO                        | 03-04-2025                       | 03/04/2025          | \$10.00    | erick.rangel.ext1 |  |  |  |
|              | Agregar Evidencia 7<br>Modificar Evidencia | FLUJO BASICO                          | ACTIVO                        | 31-03-2025                       | 03/04/2025          | \$550.00   | erick.rangel.ext1 |  |  |  |
| 6            | 8                                          | PANCARTA DE BOULEVAR                  | ACTIVO                        | 31-03-2025                       | 03/04/2025          | \$6,275.99 | erick.rangel.ext1 |  |  |  |

## Figura 14.1 Opción Cancelar Prorrateo.

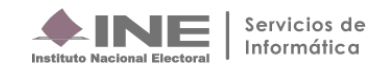

Confirma que estás seguro de cancelar el prorrateo para guardar los cambios.

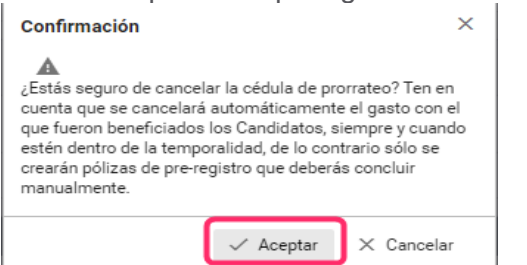

## Figura 14.2 Confirmación de cancelación de cédula de prorrateo.

Después de haber aceptado la cancelación de la cédula el sistema te mostrará el siguiente mensaje:

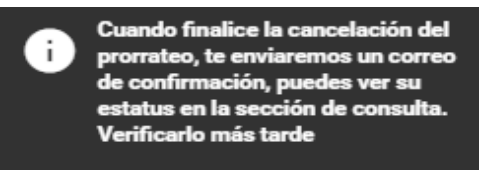

## Figura 14.3 Mensaje de confirmación de cancelación.

El estatus de la Cédula cambiará a Cancelado.

| Prorrateo                       | Copture   Consulta   Modifica                             |                                         |           |                 |                                                   |            |                   |  |  |  |  |
|---------------------------------|-----------------------------------------------------------|-----------------------------------------|-----------|-----------------|---------------------------------------------------|------------|-------------------|--|--|--|--|
| ✓ Cédulas de Promatos Generadas |                                                           |                                         |           |                 |                                                   |            |                   |  |  |  |  |
|                                 | Total de registror: 20 Págine 1 de 2 I < ( ) 2 > > I 10 ✓ |                                         |           |                 |                                                   |            |                   |  |  |  |  |
| Acciones                        | No. Cédula de Prorrateo 1                                 | Descripción de la Cédula de Prorrateo † | Estatus 1 | Fecha Operación | cha Operación<br>Fecha de Registro <sup>†</sup> + | Monto 1    | Usuario           |  |  |  |  |
|                                 |                                                           | L                                       |           | <br>Ťį          |                                                   |            |                   |  |  |  |  |
| 0                               | 4                                                         | OTRA PRUEBA                             | CANCELADO | 02-04-2025      | 02/04/2025                                        | \$10.00    | erick.rangel.ext1 |  |  |  |  |
| 0                               | 5                                                         | SDCF<br>③                               | ACTIVO    | 03-04-2025      | 03/04/2025                                        | \$10.00    | erick.rangel.ext1 |  |  |  |  |
| 0                               | 7                                                         | FLUJO BASICO                            | ACTIVO    | 31-03-2025      | 03/04/2025                                        | \$550.00   | erick.rangel.ext1 |  |  |  |  |
| •                               | 8                                                         | PANCARTA DE BOULEVAR                    | ACTIVO    | 31-03-2025      | 03/04/2025                                        | \$6,275.99 | erick.rangel.ext1 |  |  |  |  |

Figura 14.4 Estatus del prorrateo cancelado.

## 6.1.2 Duplicar Prorrateo

Al seleccionar la opción **Duplicar Prorrateo**, el sistema te reubica en la plantilla de captura con los datos precargados de la cédula de prorrateo duplicada, con excepción del folio fiscal y su evidencia.

| alas de Pro                                                | rrateo Generadas                        |    |                                          |           |                 |                     |             |                |  |  |
|------------------------------------------------------------|-----------------------------------------|----|------------------------------------------|-----------|-----------------|---------------------|-------------|----------------|--|--|
| Total de registroz 20 - Págna 2.de 2 - I < < 1 😝 >> I 10 💌 |                                         |    |                                          |           |                 |                     |             |                |  |  |
| ciones                                                     | No. Cédula de Prorrateo 1               |    | Descripción de la Cédula de Prorrateo 14 | Estatus † | Fecha Operación | Fecha de Registro 1 | Monto 1     | Heurio         |  |  |
| ciones                                                     |                                         |    |                                          |           |                 |                     |             | o duanto       |  |  |
| P.                                                         | Provide a                               | 42 | CASAS DE CAMPAÑA<br>③                    | ACTIVO    | 03-04-2025      | 07/04/2025          | \$35,679.80 | erick.rangel.e |  |  |
|                                                            | uplicar prorrateo                       | 43 | CASA DE CMAPAÑA POR<br>③                 | ACTIVO    | 03-04-2025      | 07/04/2025          | \$3,540.76  | erick.rangel.e |  |  |
|                                                            | gregar Evidencia<br>Iodificar Evidencia | 44 | OTROS GASTOS DE EVEN                     | ACTIVO    | 07-04-2025      | 07/04/2025          | \$5,673.24  | erick.rangel.e |  |  |
| 6                                                          |                                         | 45 | GASTOS RELACIONADOS                      | ACTIVO    | 07-04-2025      | 07/04/2025          | \$4,566.73  | erick.rangel.e |  |  |
|                                                            |                                         | 46 | ATENCIÓN AL REPORTE                      | ACTIVO    | 07-04-2025      | 07/04/2025          | \$4,567.12  | erick.rangel.e |  |  |
| Ð                                                          |                                         | 47 | RECONDCIMIENTO DEL G                     | ACTIVO    | 02-04-2025      | 07/04/2025          | \$3,460.54  | erick.rangel.  |  |  |
|                                                            |                                         | 48 | GASTOS RELACIONADOS                      | ACTIVO    | 07-04-2025      | 07/04/2025          | \$4,567.89  | erick.rangel.  |  |  |
|                                                            |                                         | 49 | PUBLICACIONES EN REV                     | ACTIVD    | 04-04-2025      | 07/04/2025          | \$13,443.56 | erick.rangel.  |  |  |
|                                                            |                                         | 50 | DIVERSOS GASTOS                          | ACTIVO    | 07-04-2025      | 07/04/2025          | \$12,730.80 | erick.rangel.  |  |  |
| •                                                          |                                         | 58 | GASTOS DE PROPAGANDA                     | ACTIVO    | 10-04-2025      | 10/04/2025          | \$3,805.82  | erick.rangel.  |  |  |

Figura 14.5 Opción Duplicado de cédula de prorrateo.

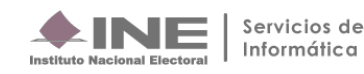

| Prorrateo                                        |                                  |              | Captura   Consulta   Modifica |
|--------------------------------------------------|----------------------------------|--------------|-------------------------------|
| Deplicer promitee: 42                            |                                  |              | ×                             |
| "Fecha de Openación:<br>03/04/2025               | Fecha de Registro:<br>10/04/2025 | Folio Fiscal | 0                             |
| "Descripción del Movimiento:<br>CASAS DE CAMPAÑA |                                  |              |                               |
| 284 caracteres restantes.<br>*Proveedor:<br>-    |                                  |              |                               |
| Registros Contables     Opciones de Distribución |                                  |              |                               |
| > Selección de Candidatos                        |                                  |              |                               |

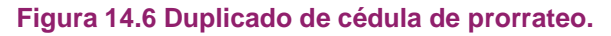

## 6.1.3 Agregar Evidencia adicional

A través de esta acción al ingresar a la contabilidad de la Concentradora o Candidato de RP, el sistema permitirá adjuntar evidencia adicional después de la creación de la cédula de prorrateo, misma que será visualizada de forma automática en la contabilidad de los candidatos beneficiados de la cédula de prorrateo.

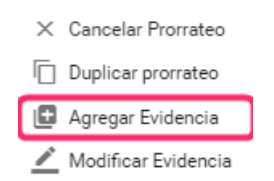

## Figura 14.7 Opción de Agregar Evidencia a la cédula de prorrateo.

Selecciona Aceptar, para adjuntar la evidencia deseada.

| El nombre del archivo puede contener los siguientes caracteres: letras mayús                           | sculas y minúsculas (excepto la ñ, acentos y diéresis), números | , espacios en blanco y guiones.              |        |      |
|----------------------------------------------------------------------------------------------------|-----------------------------------------------------------------|----------------------------------------------|--------|------|
| Fecha de Alta de Evidencia:<br>10/04/2025                                                              | *Tipo de Evidencia:<br>MUESTRA (IMAGEN, VIDEO Y AUDIO)          |                                              |        | ~    |
| Tipo de archivos permitidos:<br>*.flv,*jpeg.*jpg.*.mov,*.mpg.*.mp3,*.mp4,*.ogg.*.pdf,*.png.*.wma,*.wmv |                                                                 |                                              |        |      |
| 🕂 Examinar 🛓 Agregar 🔇 Car                                                                             | ncelar                                                          |                                              |        | 0    |
|                                                                                                    |                                                                 | Cancelar carga de evidencia                  |        |      |
| 0%                                                                                                    |                                                                 | Porcentaje de almacenamiento                 |        | 100% |
|                                                                                                    |                                                                 | 1%                                           |        |      |
|                                                                                                    |                                                                 | Tabla de Evidencias                          |        |      |
|                                                                                                    | Total de registros: 1                                           | Página 1 de 1 → < <b>1</b> → > 1 <b>10 ∨</b> |        |      |
| Nombre Archivo                                                                                         |                                                                 | Clasificación                                | Accion | es   |
| 13. OGG.ogg                                                                                            | MUESTRA (IMAGEN, VIDEO 1                                        | (AUDIO)                                      | 0      | )    |
|                                                                                                    | Total de registros: 1                                           | Página 1 de 1 - I< < <b>1</b> > >I 10 ✔      |        |      |
|                                                                                                    | <b>②</b>                                                        | Aceptar                                      |        |      |

Figura 14.8 Sección para agregar Evidencia adicional.

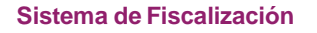

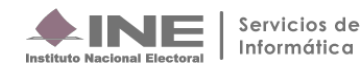

#### 6.1.4 **Modificar Evidencia**

En esta acción al ingresar con la cuenta de la Concentradora o Candidato de RP, el sistema permitirá dejar sin efecto la evidencia, misma acción que será impactada en la contabilidad de los candidatos beneficiados de la cédula de prorrateo.

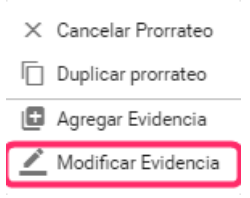

Figura 14.9 Opción Modificar Evidencia.

Selecciona Modificar Evidencia, para dejar sin efecto la evidencia deseada; posterior a esta acción el sistema emitirá un mensaje de confirmación indicando que la evidencia fue dejada sin efecto.

Recuerda que debe existir al menos una evidencia activa en la cédula de prorrateo.

| Modificar Evidencias                                        |                                                      |                     |                                    |              |  |  |  |  |  |  |  |
|-------------------------------------------------------------|------------------------------------------------------|---------------------|------------------------------------|--------------|--|--|--|--|--|--|--|
| *Tipo de Evidencia: TODAS                                   |                                                      |                     |                                    |              |  |  |  |  |  |  |  |
|                                                             | Tabla de Evidencias                                  |                     |                                    |              |  |  |  |  |  |  |  |
| Total de registros: 10 Página 1 de 1 K < <b>①</b> → >X 10 💌 |                                                      |                     |                                    |              |  |  |  |  |  |  |  |
| Nombre Archivo                                              | Clasificación                                        | Fecha Alta          | Fecha en que se<br>dejó sin efecto | Estatus      |  |  |  |  |  |  |  |
| 13. 0GG.ogg                                                 | OTRAS EVIDENCIAS                                     | 10-04-2025 16:25:27 |                                    | ×            |  |  |  |  |  |  |  |
| sin_efecto_14. XLS.xls                                      | OTRAS EVIDENCIAS                                     | 10-04-2025 16:25:27 | 10-04-2025 17:57:43                | Sin efecto   |  |  |  |  |  |  |  |
| sin_efecto_9. MP4.mp4                                       | OTRAS EVIDENCIAS                                     | 10-04-2025 16:25:27 | 10-04-2025 17:44:56                | Sin efecto   |  |  |  |  |  |  |  |
| 2. XML.xml                                                  | XML                                                  | 10-04-2025 16:25:27 |                                    | $\mathbf{x}$ |  |  |  |  |  |  |  |
| 3. JPG.jpg                                                  | MUESTRA (IMAGEN, VIDEO Y AUDIO)                      | 10-04-2025 16:25:27 |                                    | $\mathbf{x}$ |  |  |  |  |  |  |  |
| CONTRATO.PDF                                                | CONTRATOS                                            | 10-04-2025 17:57:16 |                                    | $\mathbf{x}$ |  |  |  |  |  |  |  |
| CONTRATO.PDF                                                | AVISO DE CONTRATACION                                | 10-04-2025 17:57:16 |                                    | $\mathbf{x}$ |  |  |  |  |  |  |  |
| 10_EVIDENCIA 2.jpg                                          | MUESTRA (IMAGEN, VIDEO Y AUDIO)                      | 10-04-2025 17:57:16 |                                    | $\mathbf{x}$ |  |  |  |  |  |  |  |
| 11. WMV.wmv                                                 | MUESTRA (IMAGEN, VIDEO Y AUDIO)                      | 10-04-2025 17:57:16 |                                    | $\mathbf{x}$ |  |  |  |  |  |  |  |
| 10. MOV.mov                                                 | MUESTRA (IMAGEN, VIDEO Y AUDIO)                      | 10-04-2025 17:57:16 |                                    | ×            |  |  |  |  |  |  |  |
| То                                                          | tal de registros: 10 🛛 Página 1 de 1 🛛 K < 🌒 > > 🗌 🔽 |                     |                                    |              |  |  |  |  |  |  |  |
|                                                             | × Cerrar                                             |                     |                                    |              |  |  |  |  |  |  |  |

Figura 14.10 Sección Modificar Evidencia.

#### 6.2 **Prorrateos Archivados**

Al seleccionar la sección de Prorrateos Archivados, el sistema desplegará una lista de todos los prorrateos archivados, la cual cuenta con las siguientes acciones:

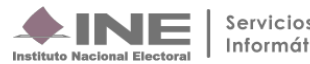

| ✓ Prorrateo | v Promition Anchivados         |                                       |                             |                       |                   |            |                   |  |  |  |  |  |
|-------------|--------------------------------|---------------------------------------|-----------------------------|-----------------------|-------------------|------------|-------------------|--|--|--|--|--|
|             |                                |                                       |                             |                       |                   |            |                   |  |  |  |  |  |
|             |                                | Total                                 | de registros: 20 Página 1 d | e2 I< < 1) 2 >>I 10 🗸 |                   |            |                   |  |  |  |  |  |
|             | Folio de Prorrateo Archivado   | Descripción de la Cédula de Prorrateo | Estatus 1                   | Fecha Operación       | Facha da Pagistro | Monto 1    |                   |  |  |  |  |  |
| Accione     |                                | +                                     |                             |                       | ţ,                |            | Usuario           |  |  |  |  |  |
|             | 2                              | PRUEBA 2                              | PENDIENTE                   | 30/03/2025            | 31/03/2025        | \$350.00   | erick.rangel.ext1 |  |  |  |  |  |
| •           | 4 PINTA DE BARDAS              |                                       | PENDIENTE                   | 30/03/2025            | 31/03/2025        | \$1,250.00 | erick.rangel.ext1 |  |  |  |  |  |
| •           | 5                              | HOJA MEMBRETADA                       | PENDIENTE                   | 02/04/2025            | 02/04/2025        | \$300.00   | erick.rangel.ext1 |  |  |  |  |  |
| e.          | Eliminar Prorrates Archivado   | ESPECTACULAR                          | PENDIENTE                   | 02/04/2025            | 02/04/2025        | \$1,400.00 | erick.rangel.ext1 |  |  |  |  |  |
|             | * Trabajar prorrateo archivado | PRUEBA                                | PENDIENTE                   | 01/04/2025            | 02/04/2025        | \$100.00   | erick.rangel.ext1 |  |  |  |  |  |
|             | Agregar Evidencia              | bs                                    | PENDIENTE                   | 02/04/2025            | 02/04/2025        | \$10.00    | erick.rangel.ext1 |  |  |  |  |  |
| 6           | 13                             | A DE BARDAS Y VO                      | PENDIENTE                   | 03/04/2025            | 03/04/2025        | \$4,125.28 | erick.rangel.ext1 |  |  |  |  |  |

Figura 15.0 Prorrateos archivados.

## 6.2.1 Eliminar Prorrateo Archivado

Al seleccionar la opción de Eliminar Prorrateo Archivado, el sistema envía la siguiente alerta:

| Confirmación                  |                    |                |  |  |  |  |  |
|-------------------------------|--------------------|----------------|--|--|--|--|--|
| A<br>¿Está seguro que desea e | eliminar el Prorra | teo Archivado? |  |  |  |  |  |
|                               | 🗸 Aceptar          | imes Cancelar  |  |  |  |  |  |

## Figura 15.1 Mensaje de confirmación para eliminar un Prorrateo Archivado.

Al dar clic en el botón de Aceptar, el sistema te envía el siguiente mensaje:

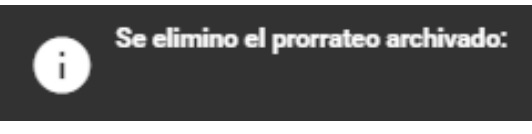

Figura 15.2 Mensaje de confirmación.

## 6.2.2 Trabajar Prorrateo Archivado

Al seleccionar **Trabajar prorrateo archivado**, el sistema te dirige a la plantilla de captura para concluir la cédula de prorrateo.

| Prorrateo                                                         |                                  | Captura   Consulta   Modifica                        |
|-------------------------------------------------------------------|----------------------------------|------------------------------------------------------|
|                                                                   |                                  |                                                      |
| 👔 Trabajar prorrateo archivado                                    |                                  | x                                                    |
| ✓ Datos Generales                                                 |                                  |                                                      |
| *Fecha de Operación:<br>02/04/2025                                | Fecha de Registro:<br>10/04/2025 | Folio Fiscal<br>E8282019-AE66-46F9-AF13-4011C50DFA8A |
| ESPECTACULAR                                                      |                                  |                                                      |
| 287 caracteres restantes.  *Proveedor:                            |                                  |                                                      |
| UUU2/-JES9UUTU9Q90-JIMENEZ ESTRADA SALAS A A  Registros Contables |                                  |                                                      |
| > Opciones de Distribución                                        |                                  |                                                      |
| > Selección de Candidatos                                         |                                  |                                                      |

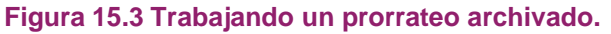

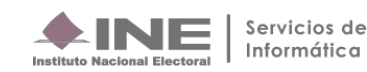

## 6.2.3 Agregar Evidencia

Al seleccionar esta opción, podrás agregar evidencia adicional a la archivada previamente en la captura de la cédula de prorrateo.

| Cargar Evidencias                                                                                           |                            |                   |                             |                            |                      |                   | ×    |
|----------------------------------------------------------------------------------------------------|----------------------------|-------------------|-----------------------------|----------------------------|----------------------|-------------------|------|
| El nombre del archivo puede contener los                                                                    | siguientes caracteres: let | as mayúsculas y r | minúsculas (excepto la r    | í, acentos y diéresis), nú | meros, espacios en t | blanco y guiones. |      |
| iecha de Alta de Evidencia: "Tipo de Evidencia:<br>10/04/2025 FACTURA / RECIBO NOMINA Y/O HONORARIOS (CFDI) |                            |                   |                             |                            |                      |                   | ~    |
| Tipo de archivos permitidos:<br>*.pdf                                                                       |                            |                   |                             |                            |                      |                   |      |
| + Examinar 🛓                                                                                                | Agregar 🛛 🛞                | Cancelar          |                             |                            |                      | 2                 |      |
|                                                                                                    |                            |                   | Cancelar carga de evi       | dencia                     |                      |                   |      |
| 0%                                                                                                    |                            |                   | Porcentaje de almacen<br>1% | amiento                    |                      |                   | 100% |
|                                                                                                    |                            |                   | Tabla de Eviden             | cias                       |                      |                   |      |
|                                                                                                    | Total d                    | e registros: 1    | Página 1 de 1               | K K (1) > >                | 10 🗸                 |                   |      |
| Nombre Archivo                                                                                              |                            |                   | Clasificación               |                            |                      | Acciones          |      |
| FACTURA.pdf                                                                                                 |                            | FACTURA / R       | ECIBO NOMINA Y/O I          | HONORARIOS (CFDI)          |                      | 0                 |      |
|                                                                                                    | Total d                    | e registros: 1    | Página 1 de 1               | K < <b>1</b> > >           | 10 🗸                 |                   |      |
|                                                                                                    |                            |                   | Acentar                     |                            |                      |                   |      |

Figura 15.4 Agregar evidencia a un Prorrateo archivado.

## 6.2.4 Eliminar Evidencia

Al seleccionar esta opción podrás identificar la evidencia que deseas eliminar en el prorrateo archivado.

| po de Eviden | cia: TODAS        | ~                                                          |                     |
|--------------|-------------------|------------------------------------------------------------|---------------------|
|              |                   | Tabla de Evidencias                                        |                     |
|              | To                | tal de registros: 2 Página 1 de 1 K < <b>1</b> >>  10 ✔    |                     |
| Acciones     | Nombre<br>Archivo | Clasificación                                              | Fecha Alta          |
| 0            | 2. XML.xml        | XML                                                        | 02-04-2025 13:00:10 |
| 0            | FACTURA.pdf       | FACTURA / RECIBO NOMINA Y/O HONORARIOS (CFDI)              | 10-04-2025 18:10:42 |
|              | To                | otal de registros: 2 Página 1 de 1 ।< < <b>1</b> > >। 10 ✔ |                     |

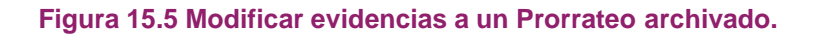

Una vez que selecciones el ícono de bote de basura, se mostrará un mensaje para confirmar eliminar la evidencia.

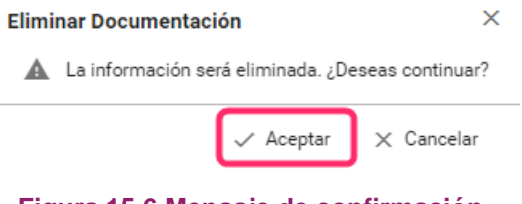

Figura 15.6 Mensaje de confirmación.

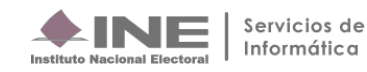

## 7 Descarga de Pólizas de Prorrateo

Selecciona la contabilidad de la Concentradora que fue asignada previamente para trabajar en ella (Nacional, Estatal Local o Estatal Federal) o en su caso la contabilidad del Candidato de RP y da clic en el ícono de acciones 🗐.

| Búsque                                          | iúsqueda de operaciones:                                                                           |                         |               |             |                     |                          |          |                       |                       |              |                            |                    |
|-------------------------------------------------|----------------------------------------------------------------------------------------------------|-------------------------|---------------|-------------|---------------------|--------------------------|----------|-----------------------|-----------------------|--------------|----------------------------|--------------------|
| Seleccio                                        | Selecciona uno o varios filtros de búsqueda para localizar las contabilidades que deseas trabajar. |                         |               |             |                     |                          |          |                       |                       |              |                            |                    |
| Ámbito:<br>SELECO                               | Imbito:     Tipo de Candidatura:     Entidad:       SELECCIONA     CONCENTRADORA     SELECCIONA    |                         |               |             |                     |                          |          |                       |                       |              |                            |                    |
| > Bús                                           | > Búsqueda Avanzada                                                                                |                         |               |             |                     |                          |          |                       |                       |              |                            |                    |
|                                                 |                                                                                                    |                         |               |             |                     | Q                        | Buscar   |                       |                       |              |                            |                    |
| Seleccio                                        | na la operaci                                                                                      | ión que deseas trabajar | en el ícono d | e acciones. |                     |                          |          |                       |                       |              |                            |                    |
|                                                 |                                                                                                    |                         |               |             |                     |                          |          |                       |                       |              |                            |                    |
|                                                 |                                                                                                    |                         |               |             | Tota                | l de registros: 5 Página | 1 de 1   | K K 🚺 > > 10          | *                     |              |                            |                    |
|                                                 | Acciones                                                                                           | ID Contabilidad 🗘       | Tipo Aso.     | Ámbito      | Tipo de Candidatura | Entidad/ Circunscripción | Distrito | Municipio/ Delegación | Circunscripción local | Nombre(s) ↑↓ | Primer apellido $\uparrow$ | Segundo apellido 🗘 |
| ۲                                               | Ð                                                                                                  | 3086                    | С             | LOCAL       | CONCENTRADORA       | DURANGO                  |          |                       |                       |              |                            |                    |
| ۲                                               | Ð                                                                                                  | 2975                    | с             | LOCAL       | CONCENTRADORA       | TLAXCALA                 |          |                       |                       |              |                            |                    |
| ۲                                               | Ð                                                                                                  | 2976                    | с             | LOCAL       | CONCENTRADORA       | VERACRUZ                 |          |                       |                       |              |                            |                    |
| ۲                                               | ۵                                                                                                  | 3087                    | с             | LOCAL       | CONCENTRADORA       | CHIHUAHUA                |          |                       |                       |              |                            |                    |
| 3147 C FEDERAL CONCENTRADORA OFICINAS CENTRALES |                                                                                                    |                         |               |             |                     |                          |          |                       |                       |              |                            |                    |
|                                                 |                                                                                                    |                         |               |             | Tota                | l de registros: 5 Página | 1 de 1   | K K 🚺 > >I 10         | ~                     |              |                            |                    |

Figura 16.0 Selección de contabilidad.

Del menú Operaciones, selecciona el submenú Registro Contable.

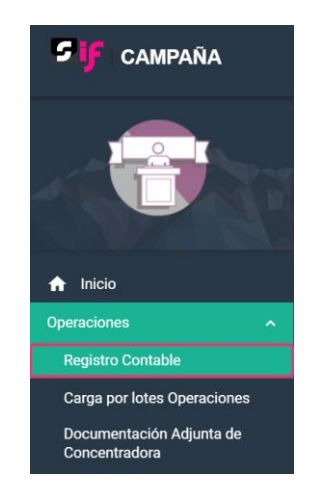

Figura 16.1 Submenú Registro Contable.

Al ingresar a la opción Consulta de este submenú **Registro Contable**, el sistema muestra las pólizas que fueron capturadas, así como las que fueron generadas automáticamente por la creación de una cédula de prorrateo.

Para identificar aquellas pólizas que fueron generadas automáticamente por el sistema, en la columna Origen del registro, deberá contener la palabra **PRORRATEO O PRORRATEO DE APORTACIÓN EN ESPECIE**, como se muestra en la siguiente imagen:

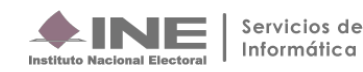

Pólizas

| Total de Pólizas: 24 Pólyna 2 de 3 K < 1 😝 3 > X 10 💌 |                           |                       |                         |                |                |                      |                     |                      |             |             |                          |                          |                 |                                          |                   |
|-------------------------------------------------------|---------------------------|-----------------------|-------------------------|----------------|----------------|----------------------|---------------------|----------------------|-------------|-------------|--------------------------|--------------------------|-----------------|------------------------------------------|-------------------|
| Evidencias                                            | Vista Previa<br>de póliza | Número de póliza<br>† | Periodo de<br>operación | Tipo de póliza | Subtipo póliza | Fecha de Operación 🔭 | Fecha de registro 🐴 | Descripción póliza † | Total cargo | Total abono | Cédula de<br>Prorrateo † | Aviso de<br>Contratación | Hoja Membretada | Origen del registro                      | Usuario           |
| ٥                                                     | ٥                         | 4                     | 1                       | CORRECCION     | DIARIO         | 03-04-2025           | 07-04-2025 13:13:58 | APORTACIÓN MIL<br>() | \$0.00      | \$0.00      | 21                       | sı                       | NO              | PRORRATEO DE<br>APORTACION EN<br>ESPECIE | erick.rangel.ext1 |
| ٥                                                     | 0                         | 3                     | 1                       | CORRECCION     | DIARIO         | 03-04-2025           | 07-04-2025 12:56:57 | CASA DE CMAPA<br>()  | \$3,540.76  | \$3,540.76  | 43                       | NO                       | NO              | PRORRATEO                                | erick.rangel.ext1 |
| 0                                                     | 0                         | 2                     | 1                       | CORRECCION     | DIARIO         | 03-04-2025           | 07-04-2025 12:46:56 | CASAS DE CAMP<br>()  | \$0.00      | \$0.00      | 42                       | NO                       | NO              | PRORRATEO                                | erick.rangel.ext1 |
| ٥                                                     | 0                         |                       |                         | CORRECCION     | DIARIO         | 04-04-2025           | 04-04-2025 19:15:40 | PROPAGANDA           | \$0.00      | \$0.00      |                          |                          |                 | PRORRATEO                                | erick.rangel.ext1 |
| 0                                                     | 0                         | 9                     | 1                       | NORMAL         | DIARIO         | 04-04-2025           | 04-04-2025 18:10:37 | PANORAMICOS Y        | \$0.00      | \$0.00      | 33                       | SI                       | SI              | PRORRATEO                                | erick.rangel.ext1 |
| ٥                                                     | ٥                         |                       |                         | NORMAL         | DIARIO         | 04-04-2025           | 04-04-2025 11:15:07 | ES UNA CEDULA        | \$0.00      | \$0.00      |                          |                          |                 | PRORRATEO                                | erick.rangel.ext1 |
| 0                                                     | 0                         | 7                     | 1                       | NORMAL         | DIARIO         | 04-04-2025           | 04-04-2025 09:25:43 | ык                   | \$0.00      | \$0.00      | 21                       | NO                       | SI              | PRORRATEO                                | erick.rangel.ext1 |
| ٥                                                     | ٥                         |                       |                         | NORMAL         | DIARIO         | 03-04-2025           | 03-04-2025 21:02:28 | APORTACIÓN MIL       | \$13,459.77 | \$13,459.77 |                          |                          |                 | PRORRATEO DE<br>APORTACION EN<br>ESPECIE | erick.rangel.ext1 |
| 0                                                     | 0                         | 5                     | 1                       | NORMAL         | DIARIO         | 03-04-2025           | 03-04-2025 17:00:16 | ESPECTACULARE        | \$4,559.99  | \$4,559.99  | 12                       | NO                       | SI              | PRORRATEO                                | erick.rangel.ext1 |
| 0                                                     | 0                         | 4                     | 1                       | NORMAL         | DIARIO         | 03-04-2025           | 03-04-2025 16:46:12 | PANCARTAS Y VO       | \$0.00      | \$0.00      | 10                       | NO                       | NO              | PRORRATEO                                | erick.rangel.ext1 |

## Figura 16.2 Origen del registro.

Para realizar una descarga múltiple de varias pólizas de prorrateo podrás seleccionar el recuadro Interpretention de la columna evidencia, el cual permitirá la descarga de las pólizas seleccionadas, mismo que al seleccionarlo te habilitará el botón denominado Descargar.

El sistema automáticamente te descargará una carpeta comprimida .zip la cual contiene los archivos de cada una de las pólizas que fueron seleccionadas.

|   | ▲ Orden:                    | ar 🗸 🗮 Ver 🗸 🐻        | Extraer todo      |           |        |          | Detalles    |
|---|-----------------------------|-----------------------|-------------------|-----------|--------|----------|-------------|
|   | Nombre                      | Тіро                  | Tamaño comprimido | Protegido | Tamaño | Relación | Fecha de mo |
|   | CAMLOC_PRI_CONL_DGO_CORR_D  | Documento Adobe Acrob | 39 KB             | No        | 56 KB  | 30%      | 10/04/2025  |
| l | CAMLOC_PRI_CONL_DGO_CORR_D  | Documento Adobe Acrob | 39 KB             | No        | 56 KB  | 30%      | 10/04/2025  |
| I | CAMLOC_PRI_CONL_DGO_N_DR_P1 | Documento Adobe Acrob | 40 KB             | No        | 56 KB  | 30%      | 10/04/2025  |
| l | CAMLOC_PRI_CONL_DGO_N_DR_P1 | Documento Adobe Acrob | 39 KB             | No        | 56 KB  | 31%      | 10/04/2025  |

## Figura 16.3 Descarga de póliza.

En la visualización de la póliza podrás observar el registro contable automático que se generó por la creación de la cédula de prorrateo.

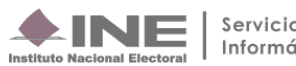

| Instituto Nacional                                          | Electoral                                                                                                    | ÁMBITO:LOG<br>SUJETO OBLIGADO:PAI<br>CARGO:CO<br>ENTIDAD:DUI<br>PROCESO:CAI<br>CONTABILIDAD:308 | CAL<br>RTIDO REVOLUCIONARIO INSTIT<br>NCENTRADORA<br>RANGO<br>MPAÑA ORDINARIA 2024-2025<br>36 |                                  | Sistema<br>Integral de<br>Fiscalización |
|-------------------------------------------------------------|----------------------------------------------------------------------------------------------------|-------------------------------------------------------------------------------------------------|-----------------------------------------------------------------------------------------------|----------------------------------|-----------------------------------------|
| PERIODO<br>NÚMI<br>1                                        | DE OPERACIÓN:1<br>ERO DE PÓLIZA:1<br>FIPO DE PÓLIZA:CORRECCIO                                                | FECH                                                                                            | A Y HORA DE REGISTRO:04/04/2<br>FECHA DE OPERACIÓN:04/04/2<br>ORIGEN DEL REGISTRO:PROR        | 2025 19:15 hrs.<br>2025<br>RATEO |                                         |
| SUB1<br>NÚMERO DE OFICIO                                    | TIPO DE PÓLIZA:DIARIO<br>DE ERRORES Y<br>Omisiones:ine/utf/da/:                                              | 27462/2025                                                                                      | FECHA DE OFICIO:01/04/2<br>TOTAL CARGO:\$ 0.00<br>TOTAL ABONO:\$ 0.00                         | 2025                             |                                         |
| CÉDULA D<br>DESCRIPCIÓN                                     | DE PRORRATEO:34<br>N de la póliza:Propagani                                                                  | A                                                                                               |                                                                                               |                                  |                                         |
| NÚM. DE CUENTA<br>CONTABLE                                  | NOMBRE DE CUENTA<br>CONTABLE                                                                                 | CONCEPTO DEL MOVIN                                                                              | MIENTO CARGO                                                                                  | ABONO                            | NÚMERO DE<br>OBSERVACIÓN                |
| 5502130021                                                  | EVENTOS POLITICOS.<br>PROPAGANDA DEL EVENTO<br>(CONVOCATORIA-<br>INVITACIONES),<br>CENTRALIZADO              | PROPAGANDA                                                                                      | -\$ 53,426.89                                                                                 | \$ 0.00                          | 1                                       |
| IDENTIFICADOR: 1                                            |                                                                                                    | NOMBRE DEL EVENTO:                                                                              | CONCIERTO                                                                                     |                                  |                                         |
| 5509010000                                                  | DIFERENCIA POR PRORRATEO                                                                                     | PROPAGANDA                                                                                      | \$ 0.01                                                                                       | \$ 0.00                          | 1                                       |
| 5604100006                                                  | EGRESOS POR<br>TRANSFERENCIAS DE LA<br>CONCENTRADORA ESTATAL<br>LOCAL A LOS CANDIDATOS<br>LOCALES EN ESPECIE | PROPAGANDA                                                                                      | \$ 53,426.88                                                                                  |                                  | 1                                       |
| RELACIÓN DE EVI                                             |                                                                                                    |                                                                                                 | Integra                                                                                       |                                  |                                         |
| NOMBRE DEL A                                                |                                                                                                    |                                                                                                 | FECHA ALTA FECHA                                                                              | EN QUE SE DEJÓ<br>IN EFECTO      |                                         |
| SOLC8501168T6_Fac<br>BBDC97-B55B-469B-9<br>F8E46985FDBE.xml | :tura_171_AD<br>9893-                                                                                        | XML                                                                                             | 04-04-2025 19:15:40                                                                           |                                  | Activa                                  |
| SOLC8501168T6_Fac<br>BBDC97-B55B-469B-9<br>F8E46985FDBE.pdf | tura_171_AD FACTUR<br>9893- HC                                                                               | A / RECIBO NOMINA Y/O<br>NORARIOS (CFDI)                                                        | 04-04-2025 19:15:40                                                                           |                                  | Activa                                  |

Figura 16.4 Vista de la póliza.

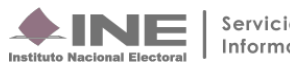